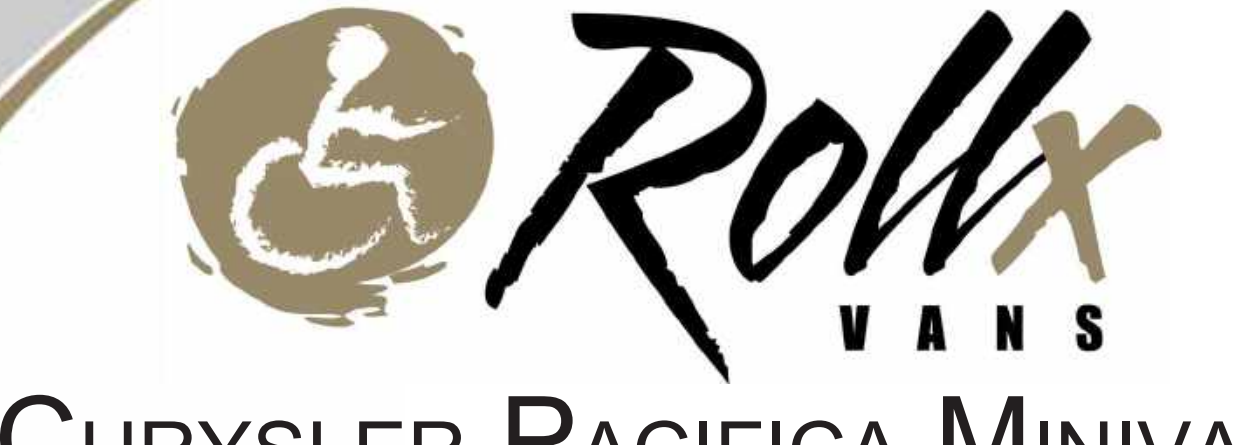

# CHRYSLER PACIFICA MINIVAN Service Manual

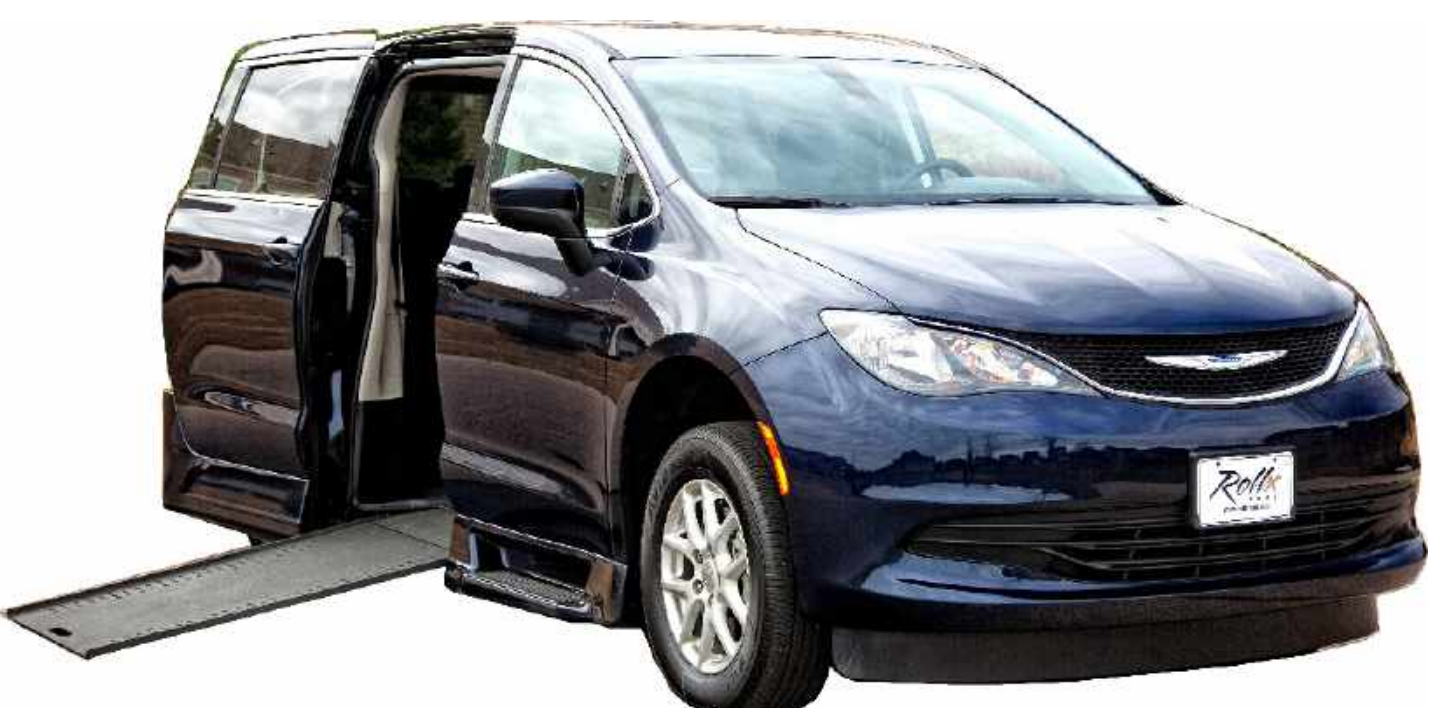

# 2017-2019 MODEL YEAR

| Main:  | (8 |
|--------|----|
| Local: | (9 |
| Fax:   | (9 |

800) 956-6668 952) 890-7851 952) 808-2775

Your Life. Your Ride.<sup>™</sup> 6591 W. Hwy 13 Savage, MN 55378 www.rollxvans.com

© 2019, Rollx Vans. All rights reserved.

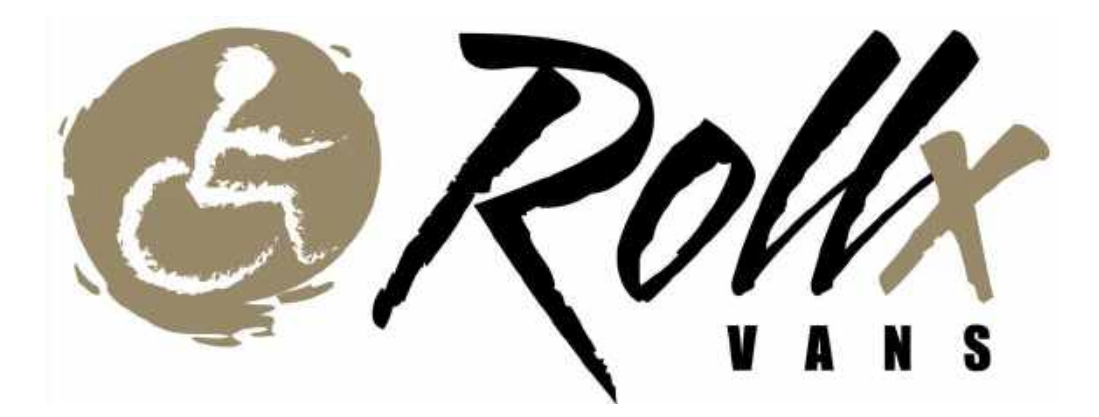

# CHRYSLER PACIFICA MINIVAN 2017-2019 Model Year Service Manual

#17227-004 September 2018

© 2019, Rollx Vans. All rights reserved.

| Et l                                                            | TABLE OF CONTENTS |
|-----------------------------------------------------------------|-------------------|
| Warranty Procedures                                             |                   |
| Warranty Coverage                                               | 2                 |
| Preventative Maintenance                                        |                   |
| Quick Start - Basic Operation                                   | 4                 |
| Ground Effects & Hardware                                       | 5                 |
| Important Item Locations                                        | 6                 |
| Passenger Sliding Door - Troubleshooting                        | 9                 |
| In The Floor Ramp - Troubleshooting                             |                   |
| Kneeler - Troubleshooting                                       | 11                |
| One Touch System Interface - Troubleshooting                    |                   |
| One Touch System Interface - Overview                           |                   |
| One Touch System Interface - Basic Operation                    |                   |
| One Touch System Interface - Set Up                             |                   |
| One Touch System Interface - Debugger                           |                   |
| One Touch System Interface - Error Codes                        |                   |
| One Touch System - Relay Board                                  |                   |
| Fuel System                                                     |                   |
| Exhaust                                                         |                   |
| Power Rear Sofa Operation & Modifications                       |                   |
| Interior - Flip Up Footrest                                     |                   |
| In The Floor Ramp - Replacement Parts                           |                   |
| In The Floor Ramp - Motor Removal                               |                   |
| Kneeler - Replacement Parts                                     |                   |
| Remote System - Troubleshooting                                 |                   |
| Remote System - Wiring (No Security)                            |                   |
| Remote System - Wring (With Security - Built Before 10/19/2017) |                   |
| Remote System - Wiring (With Security - Built After 12/14/2017) |                   |
|                                                                 |                   |

| Remote System - Programming                                                   | .41  |
|-------------------------------------------------------------------------------|------|
| Video Routing Module & Connectors                                             | . 45 |
| Seat Detectors & R.O.C.M Description & Operation                              | . 47 |
| Seat Detectors & R.O.C.M Locations                                            | . 48 |
| Heated/Vented Seat Module (If Equipped) - Location, Description & Operation   | . 49 |
| Heated/Vented Seat Module (If Equipped) - Passenger Seat Wiring Modifications | . 50 |
| Seat Wiring - Driver's Side                                                   | . 51 |
| Seat Wiring - Passenger's Side                                                | . 63 |
| One Touch - Wiring (Early Build No R.O.C.M)                                   | . 75 |
| One Touch - Wiring (Late Build With R.O.C.M)                                  | . 77 |
| Maintenance Information                                                       | . 79 |
| Warranty                                                                      | . 80 |

For all warranty or reimbursement needs, **YOU MUST HAVE PRIOR AUTHORIZATION** by the Rollx Vans Service Department.

- 1. Call **1-800-956-6668**, and a Rollx Vans Customer Service Representative will assist you in any concerns or issues you have with your van.
- 2. The Service representative will evaluate what repair is needed, and either set up an appointment with an "At Home" service technician or direct you to a nearby service facility. An authorization number **must** be issued.

After Hours Emergency Service: If you experience an after-hours service emergency, please call: (612) 670-8409 and a service technician will assist you.

#### Warranty Coverage Information

Rollx Vans will work with many repair facilities. Rollx Vans reserves the right to approve a repair shop or recommend an alternative.

Rollx Vans may request that defective parts be returned to our Customer Service department for inspection. If parts are found to be defective because of abuse or neglect, reimbursement for the new replacement parts may be denied. Rollx Vans reserves the right to use rebuilt components.

Rollx Vans will ship all warranted replacement parts by nationwide carrier. In most cases, shipment will be by ground transport and absorbed by Rollx Vans. Any other mode of transportation will be at the expense of the customer.

Ġ

#### **Rollx Vans Conversion**

Including - Dropped Floor, Sliding Door Modifications, Power Ramp, and Electric Kneeling. Other options are not included in this warranty. See manufacturer's warranty for factory options.

#### Rollx Vans Limited Warranty (3 yrs/36,000 miles)

Rollx Vans is pleased to provide its customers with exceptional warranty coverage. The Rollx Vans coverage begins the day the van is delivered, at the current mileage. Rollx Vans will cover any repair due to any defective parts or workmanship done during or resulting from the conversion process. The Rollx Vans Warranty is good for 3 yrs/36,000 miles; whichever one comes first.

**Except** for the items listed below:

Interior, Rollx Vans Remotes, Exhaust, Paint/Body, EZ Lock Power Tiedown, Rollx Vans 6-Way Transfer Seat, Dual Battery System, Zero/Reduced Effort Steering, Hand Controls, Touch pads and Voice Scans (All items listed are covered for 1 yr/12,000 miles).

Structural integrity for Ramp and Frame/Floor components (covered for 7 yrs/100,000 miles).

\*For information regarding extended warranty plans, please call the Rollx Vans finance department

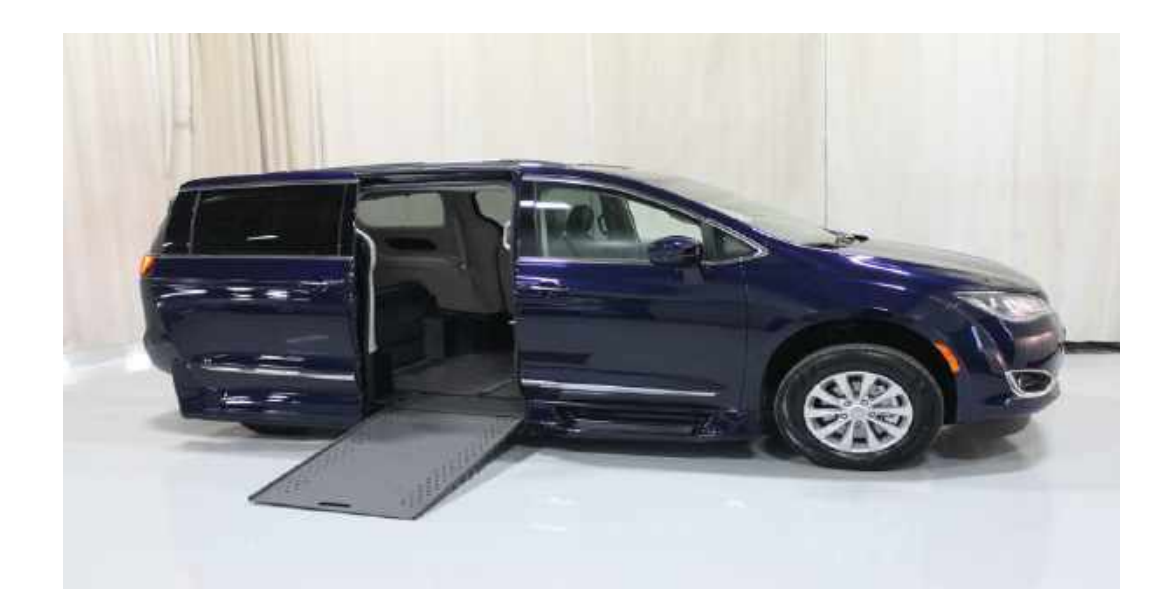

Periodically make sure the lower sliding door tracks are free of debris and vacuum track out.

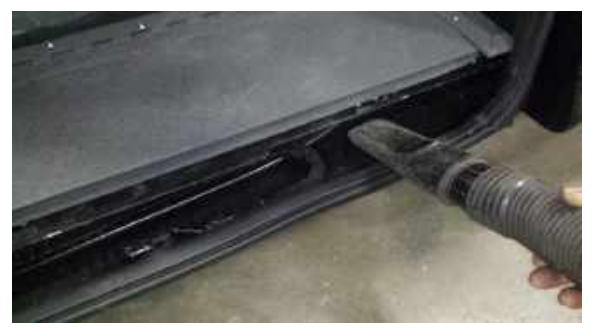

Spray the ramp cover plate hinge with a Silicon or Teflon base lubricant (**NOT WD40**) every 6 months.

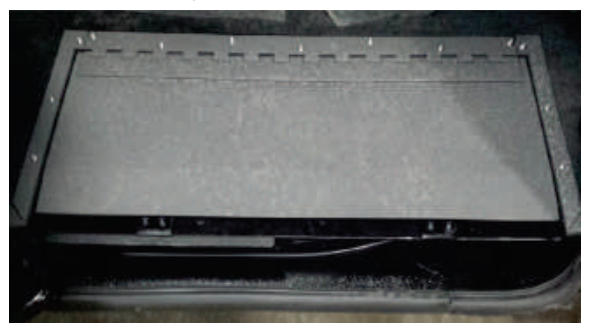

**Note:** Ramp hinges and door tracks need to be kept clean and free from debris at all times. Check this every time you fill your van with gas.

#### **BATTERY MAINTENANCE**

FIAT CHRYSLER AUTOMOTIVE states that a vehicle that has not been operated for approximately twenty days may discharge the battery to an inadequate level. Rollx Vans recommends starting your van every 3-4 days, and drive the van 15-20 minutes to keep the battery at a sufficient state of charge.

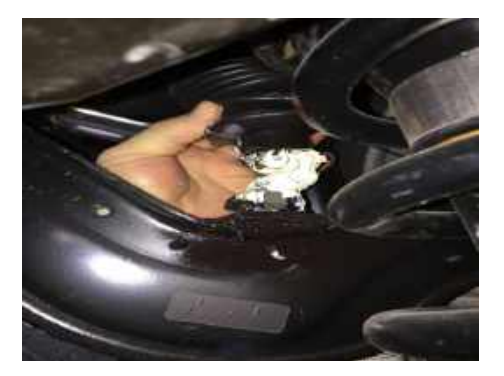

Lightly lubricate the kneeling chain with chain oil every 6 months. This is located by the right rear tire. Periodically make sure that the kneel actuator compartment is free of debris. This is located under rear bench seat.

*Power Tiedown:* Periodically check power tiedown for wear and tear. Make sure the power tiedown is free of debris at all times. Ensure that the power tiedown alarm and release button are.

*6-Way:* Periodically tighten and lubricate 6-way seat with light lithium grease. Make sure that the tracks are free of debris at all times.

#### Car Wash Information

Preferably have your van hand washed. If this is not available, use a touchless car wash only if it has a stop bump and not double rails. DO NOT USE A PULL THROUGH CAR WASH!

*Warning:* Using a car wash that pulls a vehicle through or slides a vehicle on rails may cause damage to the ground effects.

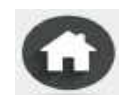

E

*Note:* For the Rollx Vans system to operate, the Overhead ON/OFF switch needs to be in the ON position.

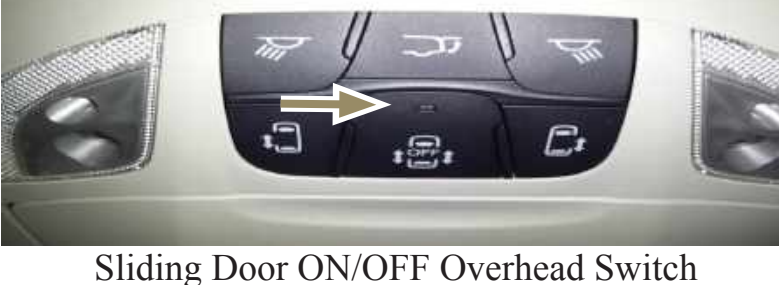

(Blue light must be off)

To **open** the door and deploy the ramp, press and release any of the Rollx Vans user buttons pictured.

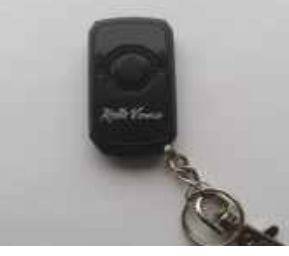

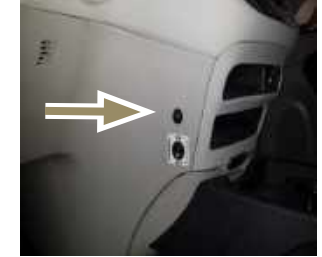

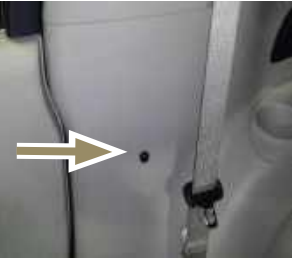

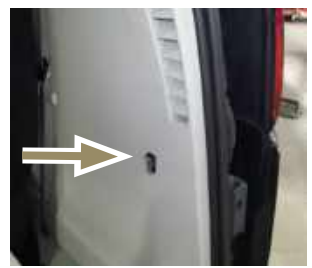

**User Remote Button** 

Center Dash User Button

**C-Pillar User Button** 

**D-Pillar User Button** 

To close the door and stow the ramp, press and release any of the user buttons pictured.

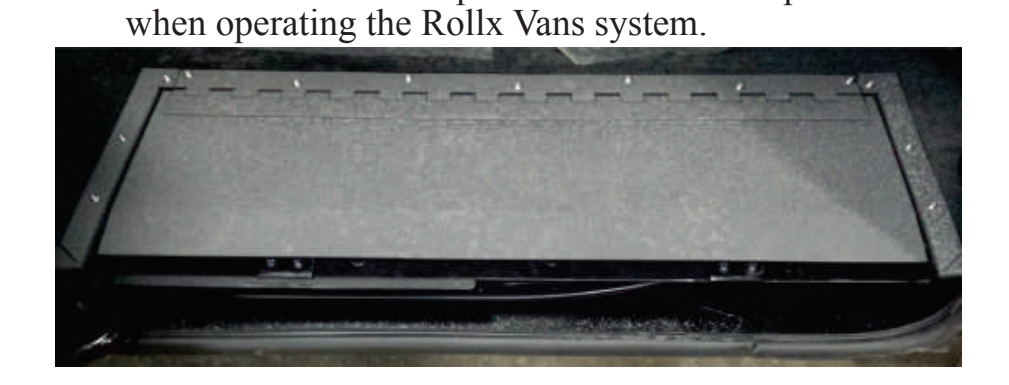

Make sure there is no pressure on the cover plate

© 2019, Rollx Vans. All rights reserved.

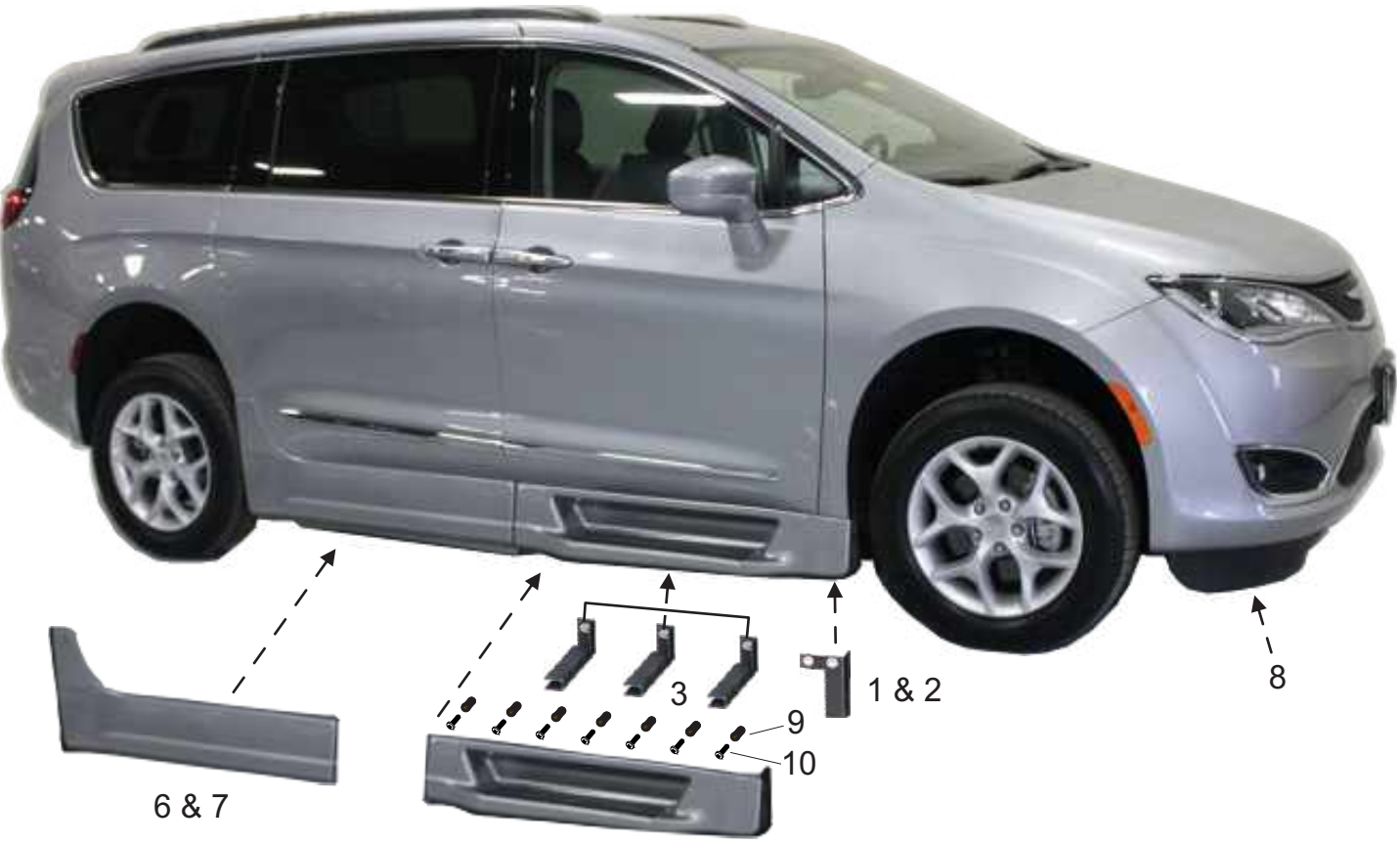

| 4 6 | & 5 |
|-----|-----|
|-----|-----|

| ltem | P.N.      | Description                          | QTY |
|------|-----------|--------------------------------------|-----|
| 1    | B17061    | Dr. Front GFX Bracket                | 1   |
| 2    | B17064    | Pass. Front GFX Bracket              | 1   |
| 3    | B17099    | GFX Step Brackets                    | 6   |
| 4    | B17180-P1 | Pass. Front Door GFX                 | 1   |
| 5    | B17180-D1 | Dr. Front Door GFX                   | 1   |
| 6    | B17180-P2 | Pass. Slider Door GFX                | 1   |
| 7    | B17180-D2 | Dr. Slider Door GFX                  | 1   |
| 8    | B17180-F  | Front Facia                          | 1   |
| 9    | 0162804   | 10-32 WellNuts                       | 14  |
| 10   | 11252705  | 10-32X1/2 Screw full thread BLK Zinc | 14  |

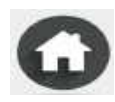

#### IMPORTANT ITEM LOCATIONS

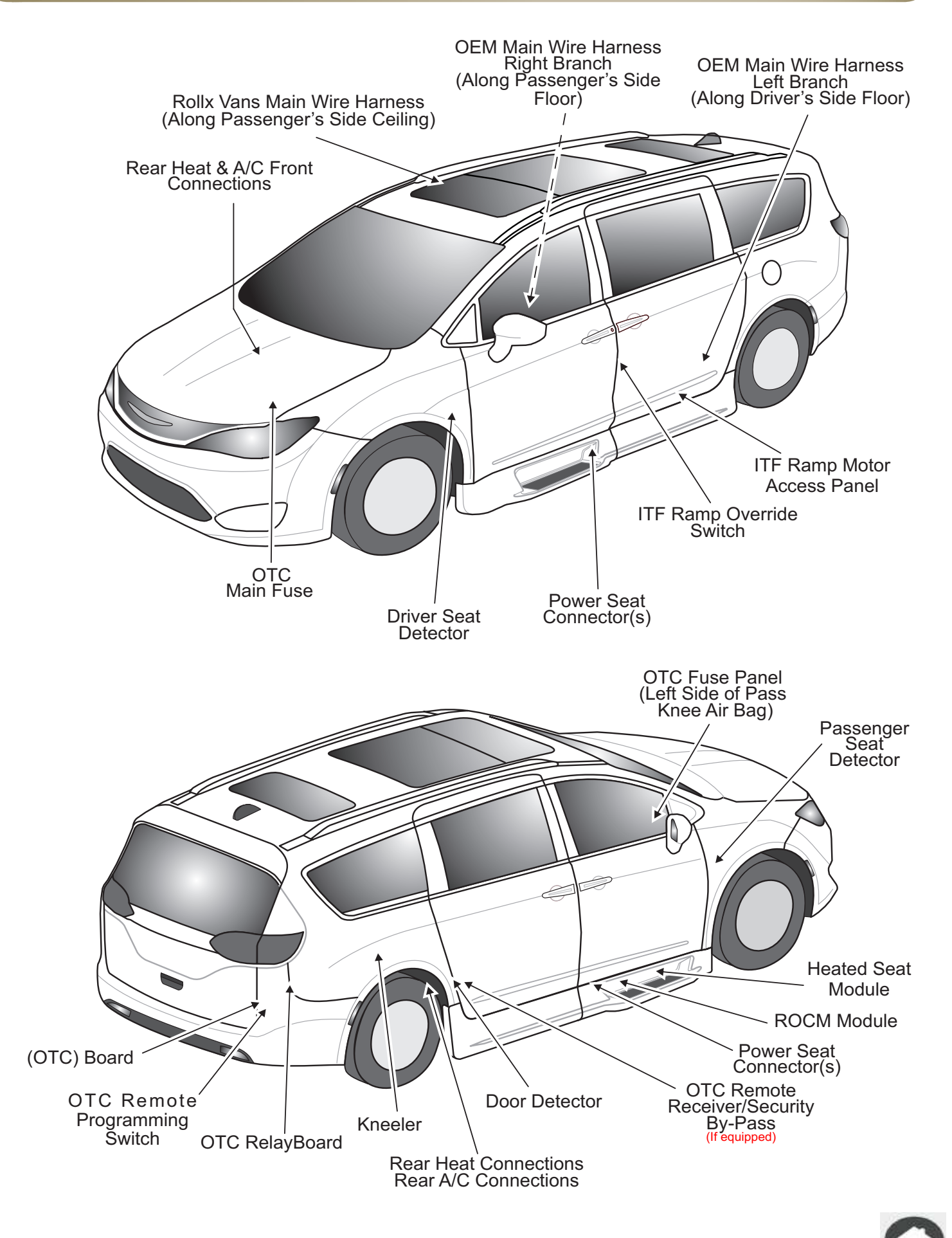

#### Main Power Fuses (Engine Compartment)

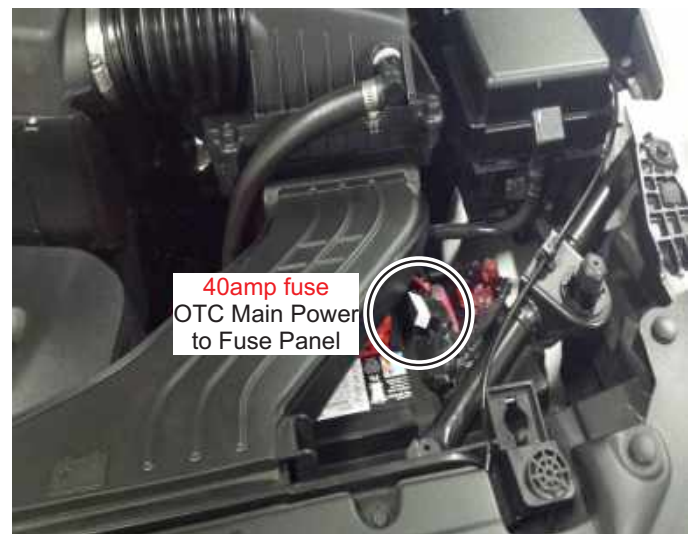

OTC Relay Board (Behind Rear Passenger Quarter Panel)

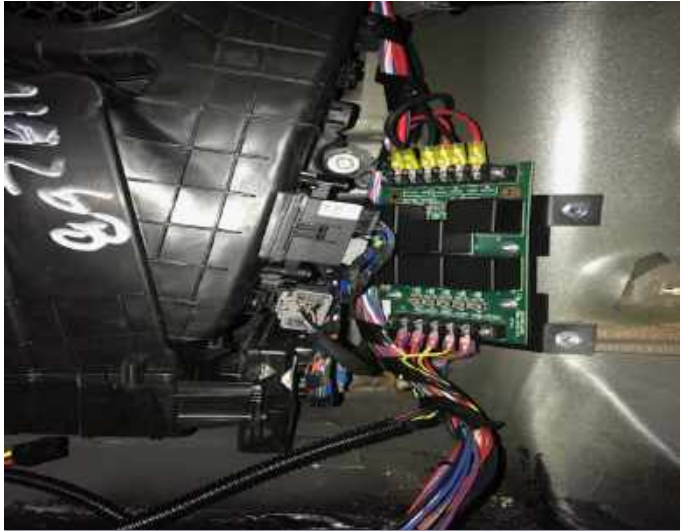

OTC Remote Receiver (Passenger Side C-Pillar)

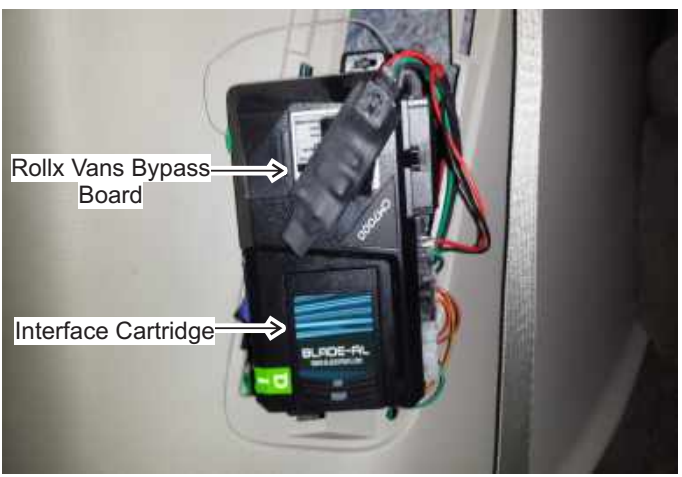

OTC Fuse Panel (Left Side Of Passenger Knee Airbag)

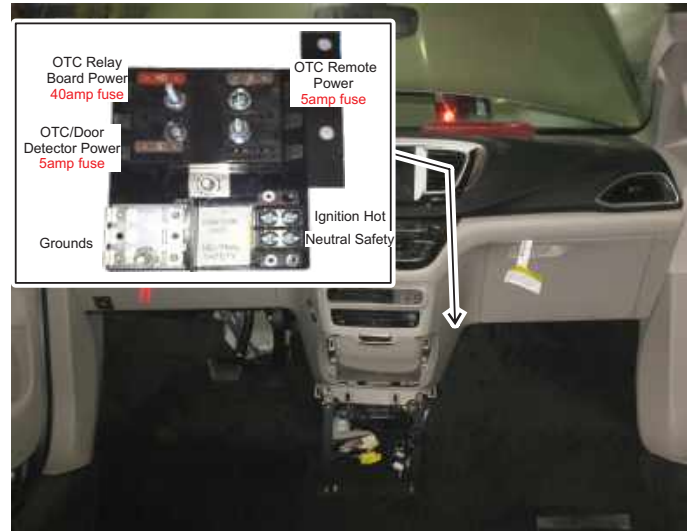

OTC Board/Remote Programming Switch (Passenger Side Rear Cargo Area)

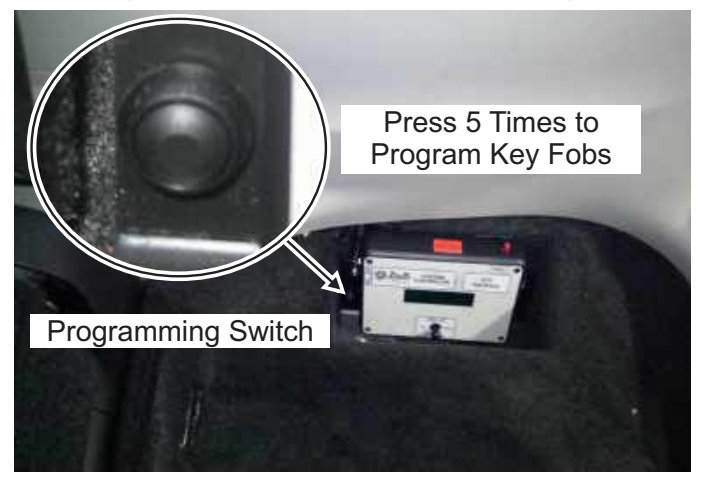

OTC Door Detector (Passenger Side C-Pillar)

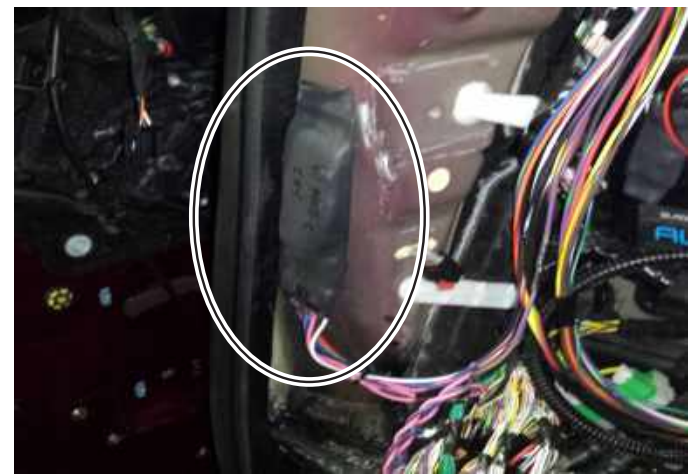

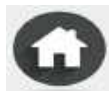

#### ITF Motor Manual Release (Driver's Side Floor Behind Seat)

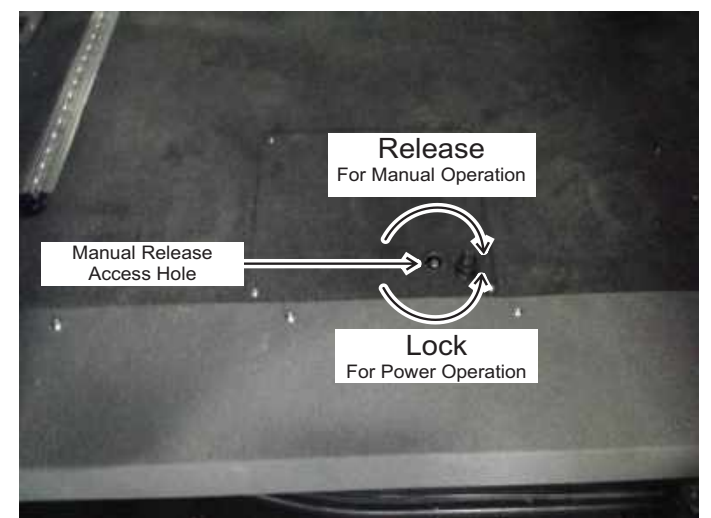

ROCM & Relocated Heated Seat Module (Passenger's Side Z)

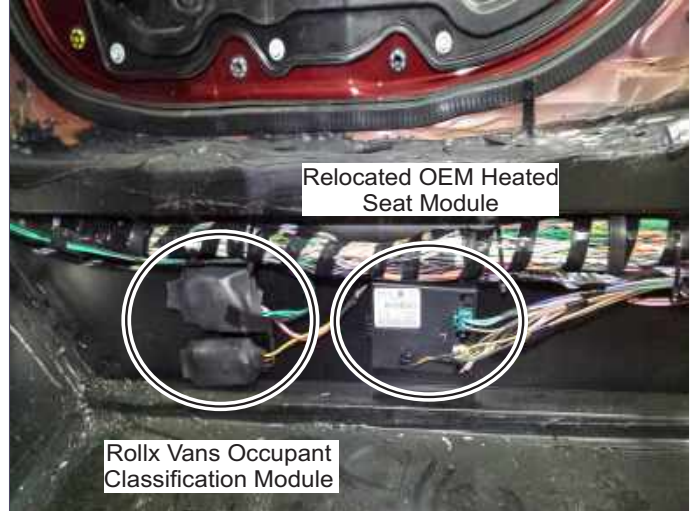

Kneeler (Under Rear Sofa, Remove Front Cover)

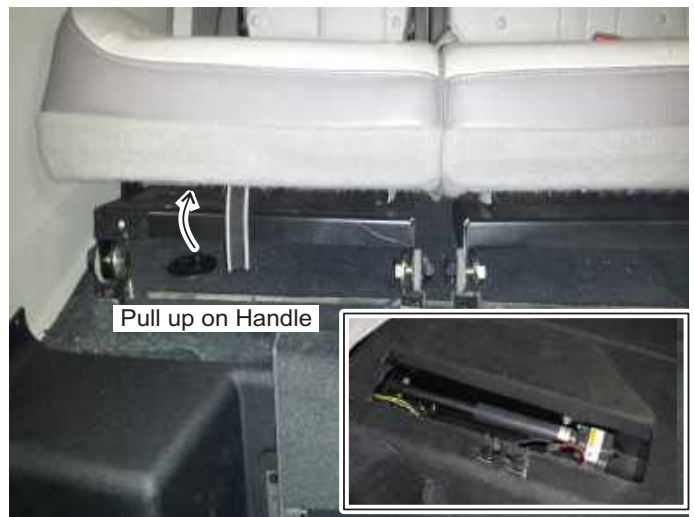

ITF Ramp Override Switch (Driver's B-Pillar)

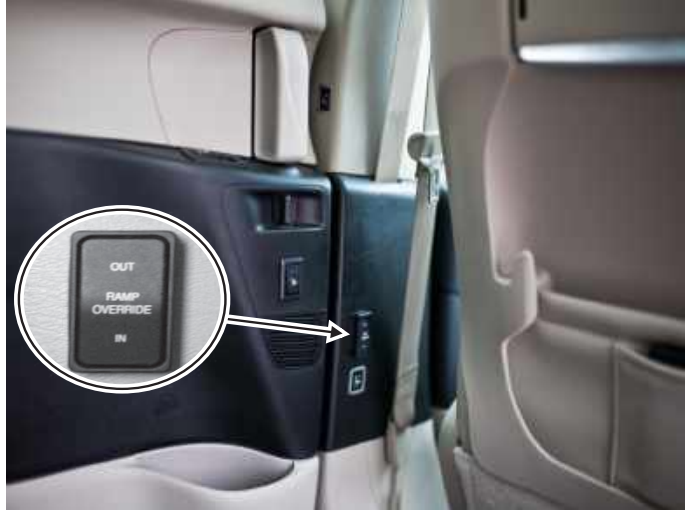

Seat Detectors (Driver & Passenger Under Dash)

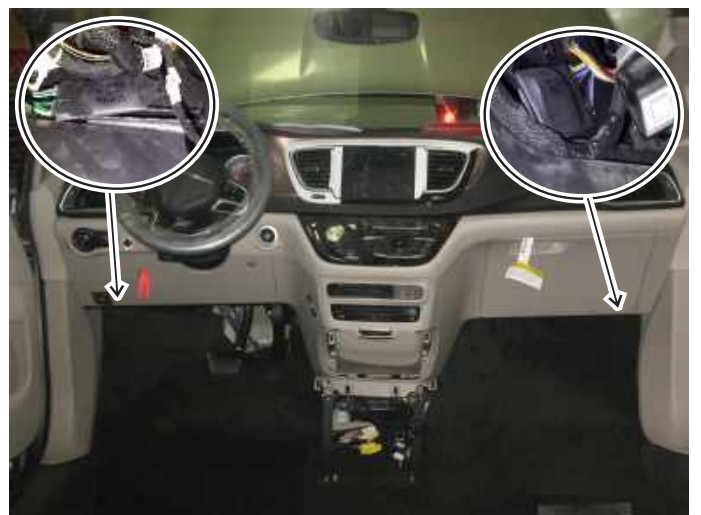

OTC Reset & User Switches Reset Switch User & Kneel C-Pilla On/Off Switches

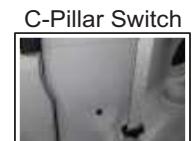

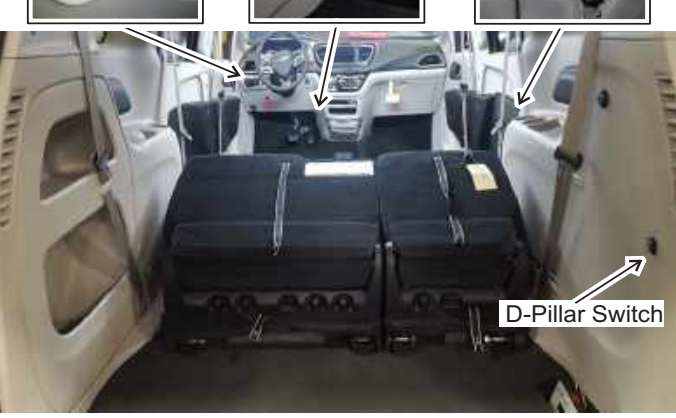

#### PASSENGER SLIDING DOOR TROUBLESHOOTING

**Note:** Using the "Debug Mode" on the OTC board is a good resource to assist you in trouble shooting. Refer to the "One Touch System Interface Debugger" section and verify all the Inputs (limit switches) are functioning normally.

| Symptom                                                                                                    | Possible Cause                                                                       | Remedy                                                                                                    |  |
|----------------------------------------------------------------------------------------------------|--------------------------------------------------------------------------------------|----------------------------------------------------------------------------------------------------|--|
|                                                                                                    | Van is NOT in park.                                                                  | Place van into park                                                                                                    |  |
|                                                                                                    | Overhead on/off switch is in the OFF position.                                       | Turn switch to ON position.                                                                                                    |  |
|                                                                                                    | OTC program failure.                                                                 | Press OTC reset button.                                                                                                    |  |
|                                                                                                    | Rollx Vans Fuses are blown.                                                          | Replace Rollx Vans fuses.                                                                                                    |  |
| Ramp sliding door <b>does NOT OPEN</b>                                                                              | OEM B-Pillar Switch Failure (switch needs to be functioning for our system to work). | Replace OEM B-Pillar switch.                                                                                                    |  |
| with interior Rollx Vans user switch /                                                                              | Defective Rollx Vans Remote.                                                         | See Remote Troubleshooting section.                                                                                                    |  |
| Rollx Vans remote.                                                                                                  | Broken wires in the door harness.                                                    | Test & repair open circuit or Replace harness.                                                                                                    |  |
|                                                                                                    | Door lock actuator failure.                                                          | Replace door lock actuator.                                                                                                    |  |
|                                                                                                    | Bad user switch.                                                                     | Try another user switch/ replace defective switch.                                                                                                    |  |
|                                                                                                    | Low voltage.                                                                         | Check or replace the van's battery.                                                                                                    |  |
|                                                                                                    | Bad OTC board.                                                                       | Replace OTC board.                                                                                                    |  |
|                                                                                                    | Defective door detector.                                                             | Replace the door detector                                                                                                    |  |
| Ramp sliding door <b>does NOT OPEN</b>                                                                              | OEM overhead ON / OFF switch is OFF.                                                 | Turn switch to ON position.                                                                                                    |  |
| pressing OTC reset button.                                                                                          | Defective OEM door track assembly.                                                   | Replace modified power sliding door track.                                                                                                    |  |
| Ramp sliding door <b>does NOT latch</b>                                                                             | Obstructions in upper, middle or lower door tracks.                                  | Inspect and remove obstructions.                                                                                                    |  |
| <b>OPEN</b> all the way.                                                                                            | Door hold open latch, bracket or cable                                               | Adjust or replace door hold open latch, bracket or cable.                                                                                                    |  |
| Ramp sliding door kicks back when                                                                                   | Obstruction.                                                                         | Check door track for any debris and remove.                                                                                                    |  |
| opening.                                                                                                    | Door not latching in full open position.                                             | Adjust or replace the door open bracket, latch or cable.                                                                                                    |  |
|                                                                                                    | Door out of adjustment.                                                              | Adjust door and strikers.                                                                                                    |  |
| Ramp sliding door kicks back when                                                                                   | Ramp is not fully stowed.                                                            | Stow ramp & trouble shoot reason.                                                                                                    |  |
| closing.                                                                                                    | OEM door module needs software update.                                               | Update software from Chrysler or Rollx Vans.                                                                                                    |  |
|                                                                                                    | Excessive cabin pressure.                                                            | Shut off AC/Heater fan, and open a window.                                                                                                    |  |
| Bamp sliding door <b>does NOT</b>                                                                                   | Defective door detector.                                                             | Replace the door detector.                                                                                                    |  |
| CLOSE after ramp stows                                                                                              | Door hold open latch or cable.                                                       | Adjust or replace door hold open latch or cable.                                                                                                    |  |
|                                                                                                    | Ramp up limit switch is not being activated.                                         | Adjust or Replace the ramp up limit.                                                                                                    |  |
|                                                                                                    | Door hold open latch, bracket or cable                                               | Adjust or replace door hold open latch, bracket or cable.                                                                                                    |  |
| Ramp sliding door <b>attempts to</b><br><b>close</b> (door motor runs) after ramp<br>stows, but door does not move. | Defective OEM door track assembly.                                                   | Press OTC reset button, press interior OEM push<br>button to see if door will close automatically. If door<br>still does not respond, replace door track assembly. |  |
|                                                                                                    | Defective OEM cinch latch.                                                           | Replace cinch latch.                                                                                                    |  |
|                                                                                                    | Door is locked.                                                                      | Unlock door.                                                                                                    |  |
| Ramp sliding door does NOT OPEN                                                                                     | Child safety lock is activated.                                                      | Deactivate child safety lock.                                                                                                    |  |
| manually.                                                                                                    | Faulty door track assembly.                                                          | Replace modified power sliding door track.                                                                                                    |  |
|                                                                                                    | Defective interior handle cable.                                                     | Adjust or replace cable.                                                                                                    |  |
| Pamp eliding door door OT CLOSE                                                                                     | Door handle is not releasing.                                                        | Pull handle, disengage latch and slide to close.                                                                                                    |  |
|                                                                                                    | Obstruction.                                                                         | Check door track for any debris and remove.                                                                                                    |  |
| manually.                                                                                                    | Defective OEM door track assembly.                                                   | Replace modified power sliding door track.                                                                                                    |  |

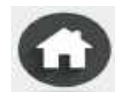

£

| Symptom                                                  | Possible Cause                                                                              | Remedy                                                                                             |
|----------------------------------------------------------|---------------------------------------------------------------------------------------------|----------------------------------------------------------------------------------------------------|
|                                                          | Door is not fully open.                                                                     | Check the upper or lower door tracks for<br>obstructions, ensure door opens freely and<br>latches. |
|                                                          | Blown fuse or Defective door detector.                                                      | Replace fuse or the door detector.                                                                 |
|                                                          | Faulty OEM cinch latch.                                                                     | Replace OEM cinch latch.                                                                           |
| Ramp will NOT DEPLOY after<br>door opens automatically.  | OEM Door Ajar Switch (Door Closed signal) is<br>never deactivated when door begins to open. | If the OTC thinks the door is open and closed it will<br>end the cycle. Examine switch / wiring.   |
|                                                          | Ramp motor not engaged.                                                                     | Engage ramp motor. Refer to the "Important Items<br>location" section of this manual.              |
|                                                          | Ramp down limit switch may be activated or<br>wiring is bad.                                | See limit switch adjustment and OTC wiring<br>diagram.                                             |
|                                                          | Bad ramp motor or chain is too tight.                                                       | Check wiring, loosen chain or replace motor.                                                       |
|                                                          | Ramp motor not engaged.                                                                     | Engage ramp motor. Refer to the "Important items<br>location" section of this manual.              |
| Bomp will NOT STOW                                       | Bad ramp motor or chain is too tight.                                                       | Check wiring, loosen chain or replace motor.                                                       |
| automatically.                                           | Ramp up limit switch may be activated.                                                      | See limit switch adjustment and OTC wiring<br>diagram.                                             |
|                                                          | Low voltage from the battery.                                                               | Start vehicle. Press OTC reset button and press<br>Rollx Vans user button again.                   |
| Ramp <b>deploys before door is all</b><br>the way open.  | Door hold open latch, bracket or cable                                                      | Adjust or replace door hold open latch, bracket or cable.                                          |
|                                                          | Obstructions in upper, middle or lower door tracks.                                         | Inspect and remove obstructions.                                                                   |
|                                                          | Faulty door detector or wiring is bad.                                                      | Replace door detector or trouble shoot & repair<br>wiring. See OTC Wiring diagrams.                |
| Ramp will STOP mid-cycle.                                | Obstacle is detected.                                                                       | Clear obstruction and press Rollx Vans user button.                                                |
|                                                          | Chain is too tight.                                                                         | Loosen chain by adjusting tensioner.                                                               |
| Ramp will start to deploy or stow then stop functioning. | Pressure on cover plate or chain is too tight.                                              | Ensure that there are no objects on top of cover plate or loosen chain.                            |

| Symptom                                                                                                  | Possible Cause                                  | Remedy                                                                                                    |
|----------------------------------------------------------------------------------------------------|-------------------------------------------------|----------------------------------------------------------------------------------------------------|
|                                                                                                    | Kneel on / off switch is turned OFF.            | Turn kneel switch to the ON position.                                                                                                    |
| Van <b>does NOT LOWER</b> to ground<br>while door is opening after Rollx<br>Vans user button is pressed. | Kneel motor.                                    | Review display board. Turn kneel switch to the<br>OFF position and press OTC reset button.<br>Temporarily operate system without kneel option<br>enabled. |
|                                                                                                    | Kneel chain is broken.                          | Replace Chain.                                                                                                    |
| After van is lowered to ground the kneeler makes a loud <b>ratcheting sound.</b>                         | Kneel down limit switch was not activated.      | Adjust kneel down limit switch. Replace if broken.                                                                                                    |
| Van <b>will NOT RAISE</b> when ramp<br>is stowed.                                                        | Kneel on / off switch is turned OFF.            | Turn kneel switch to the ON position.                                                                                                    |
|                                                                                                    | Kneel motor.                                    | Review display board. Manually un-kneel van, turn kneel switch to the OFF position and press OTC reset button.                                            |
|                                                                                                    | Kneel up limit switch is activated incorrectly. | Adjust kneel up limit switch. Replace if broken.<br>Contact customer service.                                                                             |
| Van raises and while door closing the kneeler ratchets.                                                  | Kneel up limit switch is not activated.         | Once door is closed and van is at normal height,<br>turn kneeling switch to the OFF position.                                                             |

Important: See OTC Wiring Diagram for more information.

| Symptom                                                                                          | Possible Cause                        | Remedy                                                                                                    |
|--------------------------------------------------------------------------------------------------|---------------------------------------|----------------------------------------------------------------------------------------------------|
|                                                                                                  | OTC shut off.                         | Check that OTC ON/OFF switch is on. The power toggle switch is on the actual OTC board itself.                                                                                                    |
|                                                                                                  | Connectors disconnected.              | Ensure the connections on the back of the OTC connected.                                                                                                    |
| NO POWER to One Touch Controller<br>(OTC).                                                       | Blown fuses.                          | Check the OTC 40 amp main fuse (engine compartment). Check the fuses on the Rollxvans fuse panel (under dash).                                                                                                    |
|                                                                                                  | OTC needs to be reset.                | Reset the OTC.(The reset is located on the left side of the dash by the drivers left knee and on the OTC board (red button).                                                                                                    |
|                                                                                                  | Dead battery.                         | Check battery voltage.                                                                                                    |
| OTC will <b>NOT RUN A CYCLE</b> . Display is showing low battery, when battery is fully charged. | Defective OTC board.                  | Replace OTC board.                                                                                                    |
| OTC will not run a cycle. Display shuts off                                                      | Open/short in neutral safety circuit. | Repair neutral safety circuit.                                                                                                    |
| within 10 seconds or when going into set                                                         | Faulty ROCM.                          | Replace ROCM.                                                                                                    |
| up mode.                                                                                         | Defective OTC board.                  | Replace OTC board.                                                                                                    |
| OTC beeps 4 times when the user tries to run a normal open/close cycle.                          | Battery is low.                       | Turn off the OTC and charge battery. Note: The alarm will sound when<br>the battery voltage is below 11.4 VDC. This is to prevent the OTC<br>system from draining the battery far enough as to prevent the vehicle<br>from starting. This level is adjustable in the boards Setup menu.                                                                                  |
|                                                                                                  | Bad battery due to lack of use.       | Charge the battery or replace the battery if necessary. Rollx Vans recommends starting your van every 3-4 days, and drive the van 15-20 minutes in order to keep the battery at a sufficient state of charge.                                                                                                    |
| The van's battery is dead.                                                                       | Accessive current draw.               | Check the current draw by placing an ammeter in series with the<br>negative terminal on the battery with all doors closed and engine off.<br>The draw varies, but awake, the system should be less than .850 amps<br>and when sleeping, less than .050 amps. Additional equipment<br>installed will also vary these numbers. See batery section for more<br>information. |
| The OTC display is garbled                                                                       | OTC needs to be reset.                | Reset the OTC. The reset is located on the dash by the drivers left knee and on the OTC board (red button).                                                                                                    |

| Alarm Warning Codes         |                     |  |
|-----------------------------|---------------------|--|
| 3 Beeps - Pause - 1 Beep    | Sliding Door Error  |  |
| 3 Beeps - Pause - 2 Beep    | Kneel System Error  |  |
| 3 Beeps - Pause - 3 Beep    | Ramp System Error   |  |
| 3 Beeps - Pause - 4 Beep    | Memory Error        |  |
| 3 Beeps - Pause - 5 Beep    | Com Error           |  |
| 3 Beeps - Pause - 6 Beep    | Power Supply Error  |  |
| 4 Beeps - 4 Beeps - 4 Beeps | Low Battery Voltage |  |

The Rollx Vans One Touch Controller, known as the OTC, is a Single Board Computer specifically designed for the Rollx Vans system.

The OTC system was designed to be independent to the operation of the Chrysler computer system. When power is removed from the OTC, it has no effect on the operation of the Chrysler system.

The OTC is a low power system. When the OTC is in Sleep Mode with the Display disabled, it typically draws less then 10ma of current from the battery. When awake in Idle Mode (not running a cycle) with the Display enabled, it typically draws less than 200ma of current from the battery.

The current state of the OTC can be determined by viewing the Display. During open or close operation the progress of the system can be tracked by watching the Display.

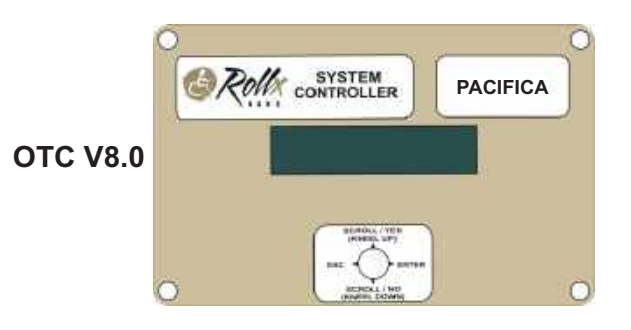

#### Sequence of Operation

#### **Open Cycle**

- 1) The OTC is activated by any Rollx Vans User Switch or Remote being pressed.
- 2) Door unlock command sent (1 sec.) To Front Passenger Door Control Module to unlock all doors.
- 3) Door open command sent to OEM B-Pillar Door Open/Close Button to open the passenger sliding door.
- 4) Door starts to open.
- 5) Kneeler motor is turned on and starts to lower van.

\*If door fails to open within 2 seconds of User Switch being pressed, cycle stops (van unkneels and cycle is ended)

- 6) Door reaches open position and activates Rollx Vans Door Open Limit Switch.
- 7) Passenger sliding door is disabled by OTC interrupting the CAN Bus signal with built in relay.
- 8) Ramp motor is turned on and starts to deploy.
- 9) Kneeler stops lowering when Kneel Down Limit Switch is activated.
- 10) Ramp stops deploying when Ramp Down Limit Switch is activated.
- 11) OTC enters Idle Mode.
- 12) OTC enters Sleep Mode.

#### **Close Cycle**

1) The OTC is activated by any Rollx Vans User Switch or Remote being pressed.

- 2) Ramp motor is turned on and starts to stow.
- 3) After a few seconds (ramp is off the ground and begun to slide into van) kneeler motor is turned on and starts to raise the van.
- 4) Kneeler stops raising when Kneel Up Limit Switch is activated.
- 5) Ramp stops stowing when Ramp Up Limit Switch is activated.
- 6) Passenger sliding door is enabled by OTC reconnecting the CAN Bus signal with built in relay.
- 7) Door close command sent to OEM B-Pillar Door Open/Close Button to close the passenger sliding door.
- 8) OTC receives signal from OEM Door Ajar Pin Switch that door is closed.
- 9) OTC enters Idle Mode.
- 10) OTC enters Sleep Mode.

Note: There are "Watch Dogs" programmed in the OTC software that act as timers to end a function if the function does not complete within a certain amount of expected and very reasonable time.

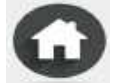

#### **INPUTS**

**KNEEL DISABLE SWITCH (Violet wire)** Allows the user to enable (the "I" position) or disable (the "O" position) the kneeling system. There is no display for this input.

OTC CONTROLLER POWER (2 White/Red wires) Supplies power to the OTC Board

**USER SWITCH INPUT (Blue wire)** Active while any Rollx Vans user button or Rollx Vans remote is pressed.

**NEUTRAL INPUT (Green wire)** Indicates the status of the gear shifter. When active, the van is in park. The OTC system will not run a operational cycle unless the van is in park.

DOOR OPEN LIMIT INPUT (Orange/Red wire) Active when the right side sliding door is fully open.

DOOR CLOSE LIMIT INPUT (Violet/Yellow wire) Active when the right side sliding door is fully shut.

RAMP UP LIMIT INPUT (Red/Green wire) Active when the ramp in the up position.

RAMP DOWN LIMIT INPUT (Red/White wire) Active when the ramp is in the down position.

KNEEL DOWN LIMIT INPUT (Yellow/Green wire) Active when the kneeler is in the down position.

KNEEL UP LIMIT INPUT (Yellow/White wire) Active when the kneeler is in the up position.

#### <u>OUTPUTS</u>

**System Status:** Indicates if the system is ready to except a command. It is off when the OTC is in sleep mode. V8.0 Display will show Rollx Vans: Idle.

**RAMP DOWN MOTOR OUTPUT (Red wire)** Active when the OTC is driving the ramp down (OTC boards have obstacle detection monitoring this output).

**RAMP UP MOTOR OUTPUT (Red/Black wire)** Active when the OTC is driving the ramp up (OTC boards have obstacle detection monitoring this output).

KNEEL DOWN MOTOR OUTPUT (Yellow/Black wire) Active when the OTC is driving the kneeler up

KNEEL UP MOTOR OUTPUT (Yellow/Red wire) Active when the OTC is driving the kneeler up.

**DOOR CONTROL OUTPUT (Violet/Yellow wire)** OTC sends a command to the Chrysler system to open or close the right side sliding door.

**RAMP ENABLE OUTPUT (Red/Blue wire)** Active anytime when the OTC is driving the ramp up or down. It indicates the ramp manual mode is disabled.

**DOOR UNLOCK OUTPUT (Violet/Dark Green)** OTC sends a command to the Chrysler system to unlock the doors at the beginning of an open cycle.

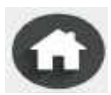

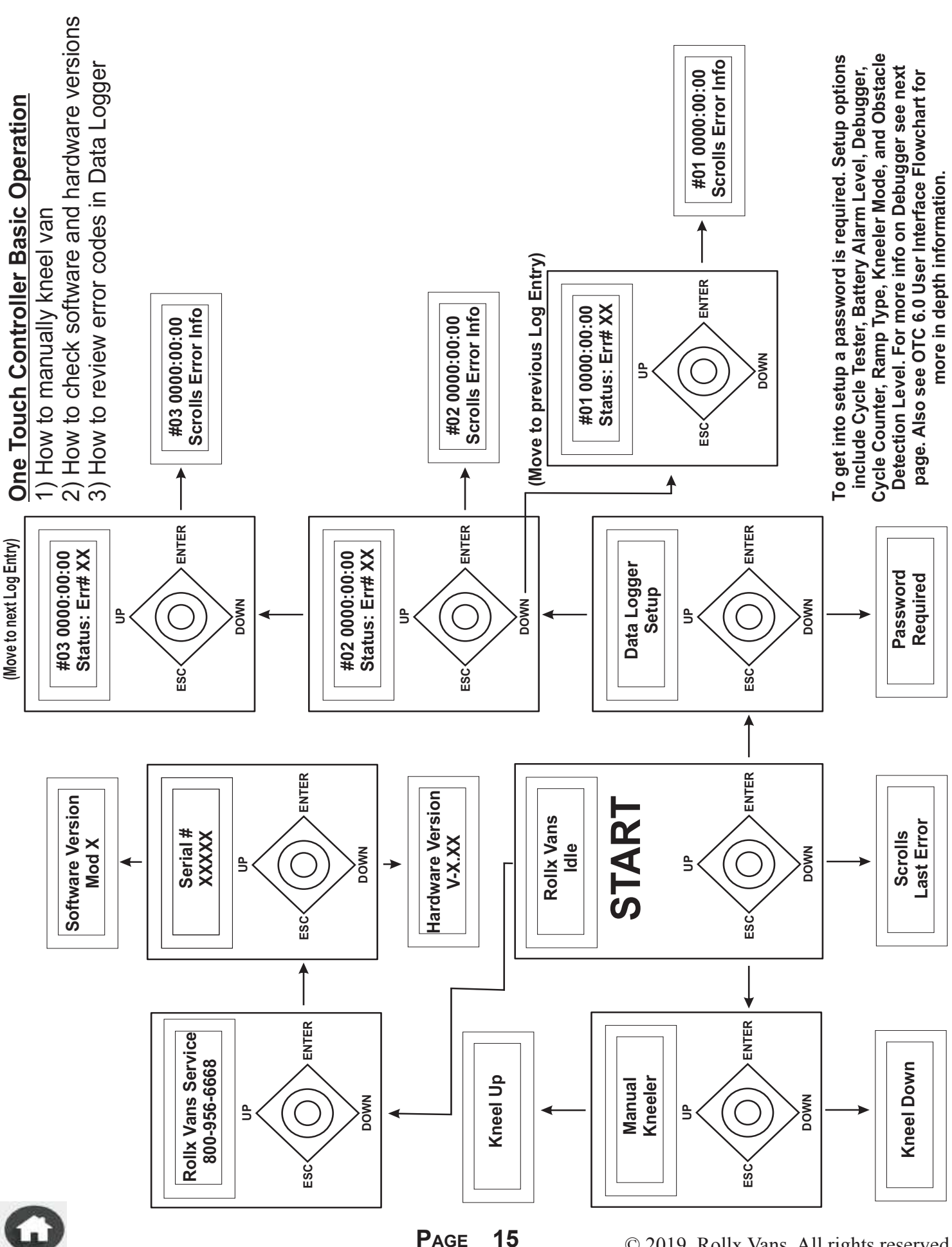

E

#### **ONE TOUCH SYSTEM INTERFACE - BASIC OPERATION**

PAGE 15 **Options within Setup** 

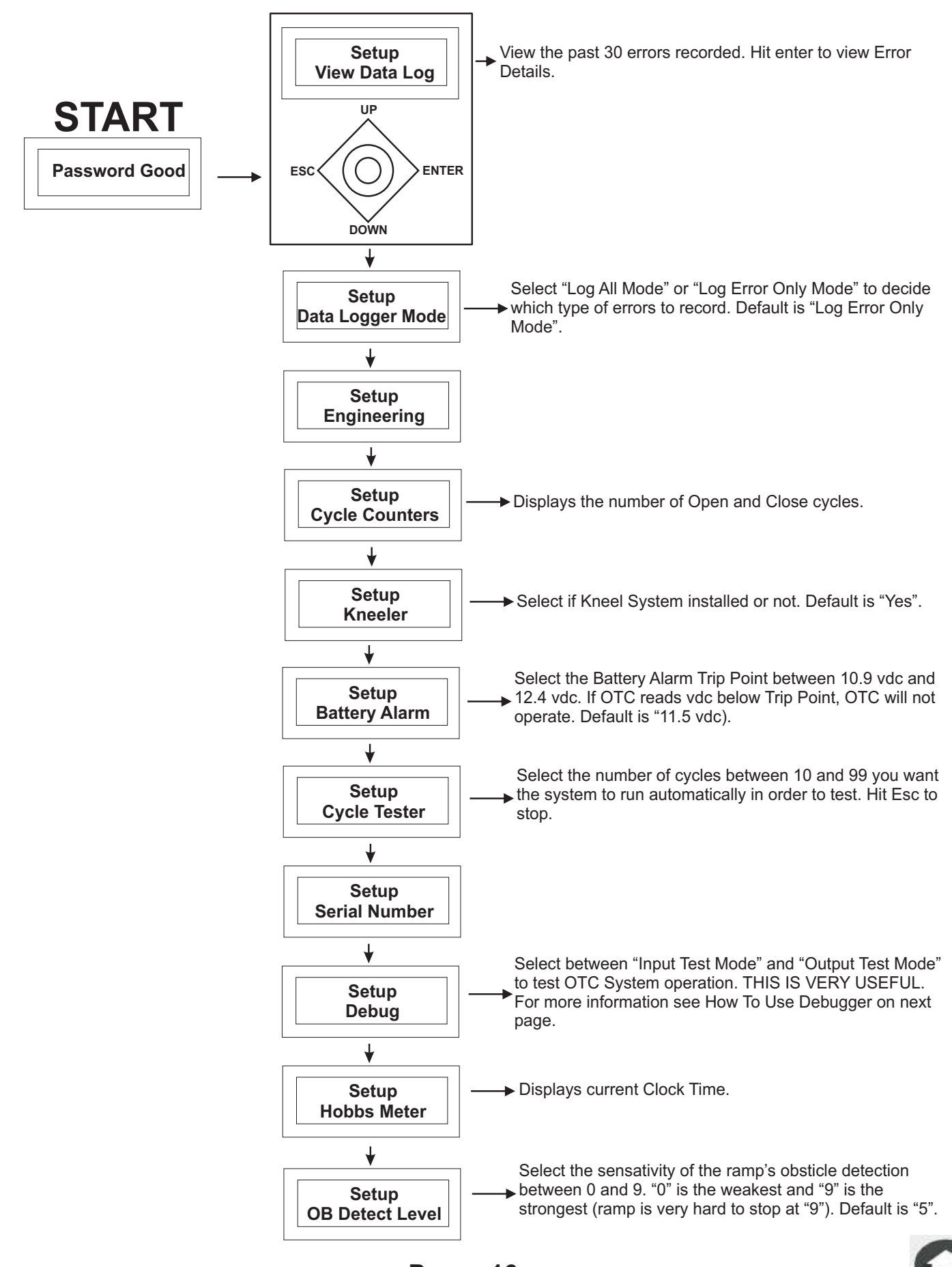

#### **ONE TOUCH SYSTEM INTERFACE - DEBUGGER**

How to Use Debugger (Output Test Mode)

START

Use extreme caution when using the Output Test Mode. The Output Test Modes sends the signal directly to the OTC Relay Board which results in power going to the called motor. No safeties are in place (ie. The Ramp Down will operate the ramp regardless if the door is open or closed.

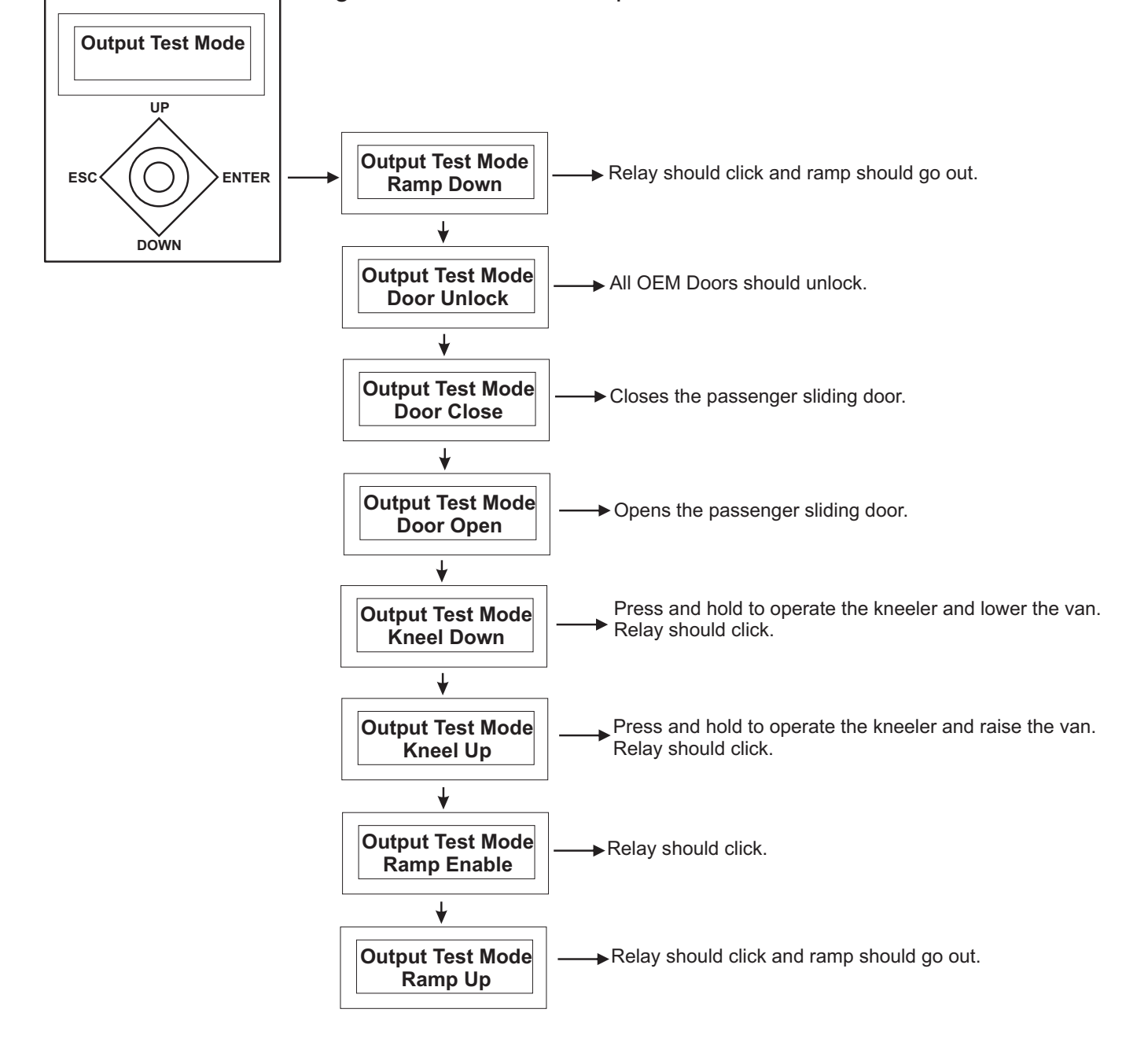

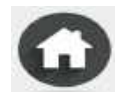

How to Use Debugger (Input Test Mode)

**START** 

ESC

The Input Test mode is very useful for testing the various limit switches the systems requires. To operate:

- 1) Select a Limit Switch (Input) you would like to test from the list below.
- 2) Notice if the Switch is "On" or "Off" when it is suppose to be. The audible beeps let you test the switch by hand without looking at the OTC Board.

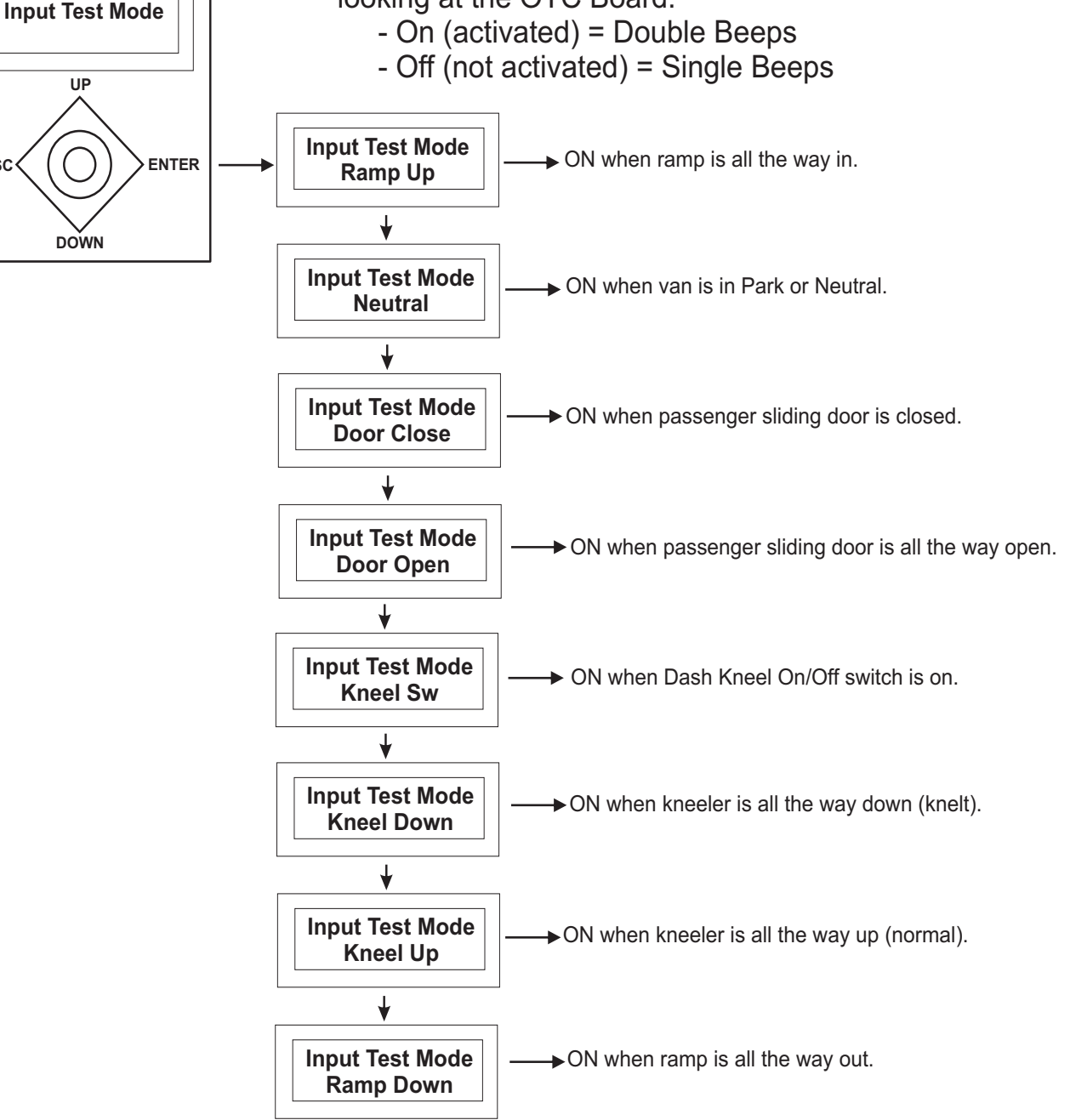

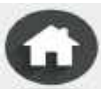

For information about OTC Interface and how to use the Debugger, please refer to 'One Touch System - v8.0 Advanced Interace' section. Remember, in Input Test Mode, double beeps indicate the switch is on or activated and single beeps indicate that it is not. Also refer to the 'One Touch System - Relay Board Troubleshooting' for more information about the Relay Board, its Overide Switches and LED Indicator Lights.

| Code                                                                                                    | Description - What Caused the Code                                                                                                    |
|----------------------------------------------------------------------------------------------------|----------------------------------------------------------------------------------------------------|
| Error 1 - Battery Low Error                                                                                                    | Everytime before the OTC cycles, it checks the Main<br>Battery's voltage. If reading is below the value set in the<br>OTC Setup, the OTC will continue to operate, but will<br>indicate a low battery warning. The default value is 11.5<br>volts.                                                                                                    |
| Diagnostic Tests                                                                                                    | More Information                                                                                                    |
| Perform a Draw Test<br>Follow instuctions in 'Battery Information - Draw Test Procedure<br>Section                                                                                                    | Rollx Vans recommends starting your van every 4-5 days,<br>allow it to run 15-20 minutes to keep the battery at a<br>sufficient state of charge.<br>A timer is included on the OTC that will shut it off after 5<br>minutes UNLESS in Setup Mode. Update OTC if needed.                                                                                                    |
|                                                                                                    |                                                                                                    |
| Code                                                                                                    | Description - What Caused the Code<br>Door Control Output failure (The OTC did not successfully<br>control the door to open or close). The OTC did not<br>receive the signal that the door came off the OEM Door<br>Ajar Switch when opening or did not receive the signal that<br>the door came off the Polly Vans Door Open Switch when                                                                                                    |
| Dismostia Testa                                                                                                    | closing. Once the OTC sends the signal to open the door,<br>it waits about 2 seconds to see if the Door Ajar Switch is<br>not activated. If the Door Ajar Switch is still active, this<br>message will appear.                                                                                                    |
| Diagnostic Tests                                                                                                    | more information                                                                                                    |
| <ul> <li>Output Test</li> <li>Place OTC in Debug - Output Test Mode to verify OTC operates the door correctly by sending signal to OEM B-Pillar Switch and/or OEM Front Passenger Door Unlock Switch.</li> <li>1) Check Door Open.</li> <li>2) Check Door Close.</li> <li>3) Check Door Unlock.</li> <li>4) Check Ramp Enable. This closes a relay on the OTC Relay Board that enables the ramp to run (prevents the ramp from running if the door is not open, door open enables ramp enable).</li> </ul> | <b>OEM B-Pillar Switch / Door On/Off</b><br>If off, the OEM Overhead Power Sliding Door On/Off<br>Switch will prevent the door from operating from the OEM<br>B-Pillar Switch. The OTC uses this switch to open or close<br>the door. When off, the OTC can not control the door.<br>Make sure the switch is on and try hitting the OEM B-Pillar<br>switch. If the door still does not work, likely an OEM issue.<br>If OEM function works, but OTC does not check wiring. |
| <b>Input Test</b><br>Place OTC in Debug - Input Test Mode to verify limits operate<br>correctly.                                                                                                    | <b>Door Unlock Switch</b><br>Door must be unlocked to open. First try OEM Unlock<br>Switch in Passenger Front Door. The OTC uses this switch<br>to unlock all the doors before an Door Open Command is<br>sent. If OEM Switch does not unlock doors, likely an OEM<br>issue. If OEM functions, but OTC does not check wiring.                                                                                                    |
| <ol> <li>Check Door Open (Rollx Vans Door Open Switch), by<br/>opening door all the way in Door Open.</li> <li>Check Door Close (OEM Door Ajar Switch), by close door<br/>all the way in Door Close. Rollx Vans taps into OEM Door Ajar<br/>Switch in Lower B-Pillar (See OTC Wiring for more<br/>information).</li> </ol>                                                                                                    | <b>Door Ajar Switch</b><br>If the OEM Door Ajar Switch is not deactivated within 2<br>seconds of the start of the cycle, Door Control Error will be<br>returned.                                                                                                    |

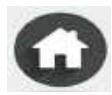

Ġ

## ONE TOUCH SYSTEM - ERROR CODES

| Code                                                                                                    | Description - What Caused the Code                                                                                                    |
|----------------------------------------------------------------------------------------------------|----------------------------------------------------------------------------------------------------|
| Error 18 - Ramp Obstacle<br>Detection Error                                                                                                    | OTC detected that the ramp may have hit an obstruction<br>on the in or out cycle. The OTC detects an obstruction by<br>measuring the current generated from the ramp motor.<br>The obstruction could be something in the way or a Ramp<br>Limit is not recognized. If this current exceeds the set limit<br>in the OTC Setup (default is 5, scale is 1-10 with 1 being<br>the most sensative) |
| Diagnostic Tests                                                                                                    | More Information                                                                                                    |
| Check Error Log for multiple Obstactle Detection Errors. If there are many, raise the level in Setup.                                                                                                    | Setup - OB Detect Level (default is 5, scale is 1-10 with 1 being the most sensative)                                                                                                    |
| <ul> <li>Input Test</li> <li>Place OTC in Debug - Input Test Mode to verify limits operate correctly.</li> <li>1) Check Ramp Up [Limit Switch] by operating the ramp with Power Overide Switch (ITF Ramp) or manually raising (Folding Ramp).</li> <li>2) Check Ramp Down [Limit Switch] by operating the ramp with Power Overide Switch (ITF Ramp) or manually raising (Folding Ramp).</li> </ul> | If a Ramp Limit Switch fails, the Obstacle Detection should<br>activate and cause an error. If the Obstacle Detection<br>does not activate, the Ramp Watchdog Timer should. This<br>will also cause an error (Error 27) and end the cycle.                                                                                                    |

| Code                                                          | Description - What Caused the Code                                                                                           |  |
|---------------------------------------------------------------|----------------------------------------------------------------------------------------------------|--|
| Error 23 - Neutral Status Error                               | Everytime before the OTC cycles, it checks to make sure<br>the van is in Park. This is for safety and can not be<br>changed. |  |
| Diagnostic Tests                                              | More Information                                                                                                    |  |
| Input Test                                                    |                                                                                                    |  |
| Place OTC in Debug - Input Test Mode to verify OTC recognizes | Refer to Important Item Information or OTC Wiring                                                                            |  |
| if the van is in Park correctly                               | Diagram for more information about where Rollx Vans gets                                                                     |  |
| 1) Check Neutral by placing the van in and out of Park and    | this signal.                                                                                                    |  |
| listening for the double beeps from the debugger.             |                                                                                                    |  |

| Code                                             | Description - What Caused the Code                                                                                                    |
|--------------------------------------------------|----------------------------------------------------------------------------------------------------|
| Error 25 - Emergency Stop<br>Error               | Anytime a Rollx Vans User or Remote Button is pressed<br>during an open or close cycle, the system will stop<br>immediately. If a Hard Wired User Button is held down<br>long enough, the OTC will think it has been pressed twice<br>and thus, cause an error. |
| Diagnostic Tests                                 | More Information                                                                                                    |
| Operate User Button to verify working correctly. | This is a safety feature and can not be changed.                                                                                                    |

| Code                                                                                                    | Description - What Caused the Code                                                                                                    |  |
|----------------------------------------------------------------------------------------------------|----------------------------------------------------------------------------------------------------|--|
| Error 27 - Ramp Watchdog<br>Error                                                                                                    | Once the OTC sends the signal to start running the ramp<br>motor in or out, a timer starts. If enough time passes<br>before the proper limit switch is activated at the end of the<br>cycle, the OTC will return this error. This is a safety feature<br>to limit power to the motor in case of mulitple failures.                                                                                                    |  |
| Diagnostic Tests                                                                                                    | More Information                                                                                                    |  |
| Operate the In-The-Floor ramp with Power Overide to help determine if motor and ramp are functioning correctly.                                                                                                    | Not available on Folding Ramps.                                                                                                    |  |
| Output Test<br>Place OTC in Debug - Output Test Mode to verify OTC operates<br>the ramp motor correctly.<br>1) Check Ramp Open.<br>2) Check Ramp Close.                                                                                                    | Several factors such as low battery, cold weather or debris<br>can prevent the motor from operating correctly. If low<br>battery, very cold or a bad motor, the motor may run too<br>slow causing this watchdog to activate. Debris can also<br>prevent the motor or ramp operating at correct speed, also<br>causing this error.                                                                                                    |  |
| <ul> <li>Input Test</li> <li>Place OTC in Debug - Input Test Mode to verify limits operate correctly.</li> <li>1) Check Ramp Up [Limit Switch] by operating the ramp with Power Overide Switch (ITF Ramp) or manually raising (Folding Ramp).</li> <li>2) Check Ramp Down [Limit Switch] by operating the ramp with Power Overide Switch (ITF Ramp) or manually raising (Folding Ramp).</li> </ul> | If a Ramp Limit Switch fails, the Obstacle Detection should<br>activate and cause an error (Error 18). If the Obstacle<br>Detection does not activate, the Ramp Watchdog Timer<br>should. This will also cause an error.<br>If OTC Debug Output Test does not activate the motor<br>being tested, try the overides located on the OTC Relay<br>Board. This will inidicate a communication problem<br>between the One Touch Controller and One Touch Relay<br>Board |  |

## ONE TOUCH SYSTEM - ERROR CODES

| Code                                                                                                    | Description - What Caused the Code                                                                                                    |
|----------------------------------------------------------------------------------------------------|----------------------------------------------------------------------------------------------------|
| Error 28 - Door Watchdog Error                                                                                                    | Once the OTC sends the signal to operate the OEM Door,<br>a timer starts. If enough time passes before the proper<br>limit switch is activated at the end of the cycle, the OTC will<br>return this error. |
| Diagnostic Tests                                                                                                    | More Information                                                                                                    |
| Operate the OEM Door with the OEM B-Pillar Switch to determine of OEM Door is functioning properly.                                                                                                    | If OEM B-Pillar Switch is not working, try the OEM<br>Overhead Door Switch and make sure the OEM Overhead<br>Door On/Off Switch is on.                                                                     |
| <ul> <li>Input Test</li> <li>Place OTC in Debug - Input Test Mode to verify limits operate correctly.</li> <li>1) Check Door Open (Rollx Vans Door Open Switch), by opening door all the way in Door Open.</li> <li>2) Check Door Close (OEM Door Ajar Switch), by close door all the way in Door Close. Rollx Vans taps into OEM Door Ajar Switch in Lower B-Pillar (See OTC Wiring for more information).</li> </ul> | If Door Limits function correctly and door cycles open and close<br>okay, the issue is with the door taking too long to open or close.<br>Check alignment or motor.                                        |
| Output Test<br>Place OTC in Debug - Output Test Mode to verify OTC operates<br>the door correctly by sending signal to OEM B-Pillar Switch<br>and/or OEM Front Passenger Door Unlock Switch.<br>1) Check Door Open.<br>2) Check Door Close.                                                                                                    | If an Output is an issue, the Door Control Error (Error 11)<br>will likely display.                                                                                                    |

| Code                                                                                                    | Description - What Caused the Code                                                                                                    |  |
|----------------------------------------------------------------------------------------------------|----------------------------------------------------------------------------------------------------|--|
| Error 29 - Kneeler Watchdog<br>Error                                                                                                    | Once the OTC sends the signal to operate the Kneeler, a timer starts. If enough time passes before the proper limit switch is activated at the end of the cycle, the OTC will return this error.                                                                                                    |  |
| Diagnostic Tests                                                                                                    | More Information                                                                                                    |  |
| Operate the Kneeler with Power Overide to help determine if motor is functioning correctly.                                                                                                    | Reset - Esc - Kneel Up/Kneel Down                                                                                                    |  |
| <ul> <li>Input Test</li> <li>Place OTC in Debug - Input Test Mode to verify limits operate correctly.</li> <li>1) Check Kneel Up [Limit Switch], by raising Kneeler until switch is activated or activate switch by hand.</li> <li>2) Check Kneel Down [Limit Switch], by Lowering Kneeler until switch is activated or activate switch by hand.</li> </ul> | Testing with Power Overide is preferreed since it will incidicate<br>if Limit Switch is being properly activated by Actuator's Guide.<br>When Kneel Actuator reaches its run limit, it will begin to ratchet<br>making a terrible sound. This is simply the motor's clutch<br>mechanism, is not damaging but should try and be minimized.               |  |
| Output Test<br>Place OTC in Debug - Output Test Mode to verify OTC operates<br>the Kneeler correctly.<br>1) Check Kneel Up.<br>2) Check Kneel Down.                                                                                                    | If OTC Debug Output Test does not activate the motor<br>being tested, try the overides located on the OTC Relay<br>Board. This will inidicate a communication problem<br>between the One Touch Controller and One Touch Relay<br>Board.<br>Also a low battery, bad motor or cold weather causing the<br>motor to run very slowly can return this error. |  |

| Code                                                                                                    | Description - What Caused the Code                                                                                                    |  |
|----------------------------------------------------------------------------------------------------|----------------------------------------------------------------------------------------------------|--|
| Error 33 - Door Ajar Error                                                                                                    | The OTC will not run a Cycle if the door is Ajar (Not fully opened or closed). If Ramp deployed, open door fully. If ramp stowed, fully close and latch door. |  |
| Diagnostic Tests                                                                                                    | More Information                                                                                                    |  |
| Operate the OEM Door with the OEM B-Pillar Switch to determine of OEM Door is functioning properly.                                                                                                    | If OEM B-Pillar Switch is not working, try the OEM<br>Overhead Door Switch and make sure the OEM Overhead<br>Door On/Off Switch is on.                        |  |
| <ul> <li>Input Test</li> <li>Place OTC in Debug - Input Test Mode to verify limits operate correctly.</li> <li>1) Check Door Open (Rollx Vans Door Open Switch), by opening door all the way in Door Open.</li> <li>2) Check Door Close (OEM Door Ajar Switch), by close door all the way in Door Close. Rollx Vans taps into OEM Door Ajar Switch in Lower B-Pillar (See OTC Wiring for more information).</li> </ul> |                                                                                                    |  |

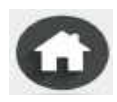

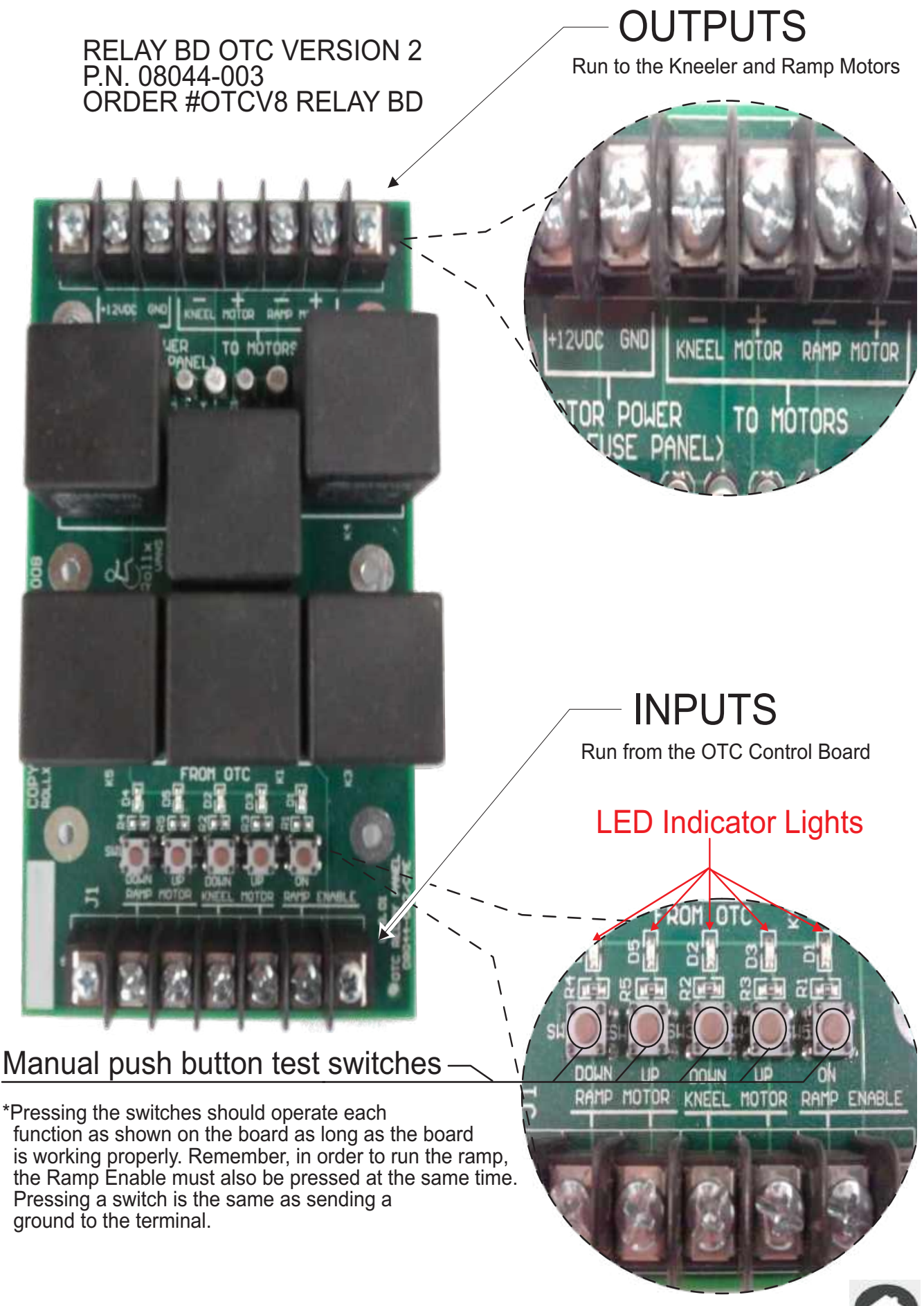

Chrysler Pacifica (3.6L Pentastar) EVAP/ORVR Family HCRXR0140RPO (lev 3) Rollx Vans Fuel / Emission System Overview

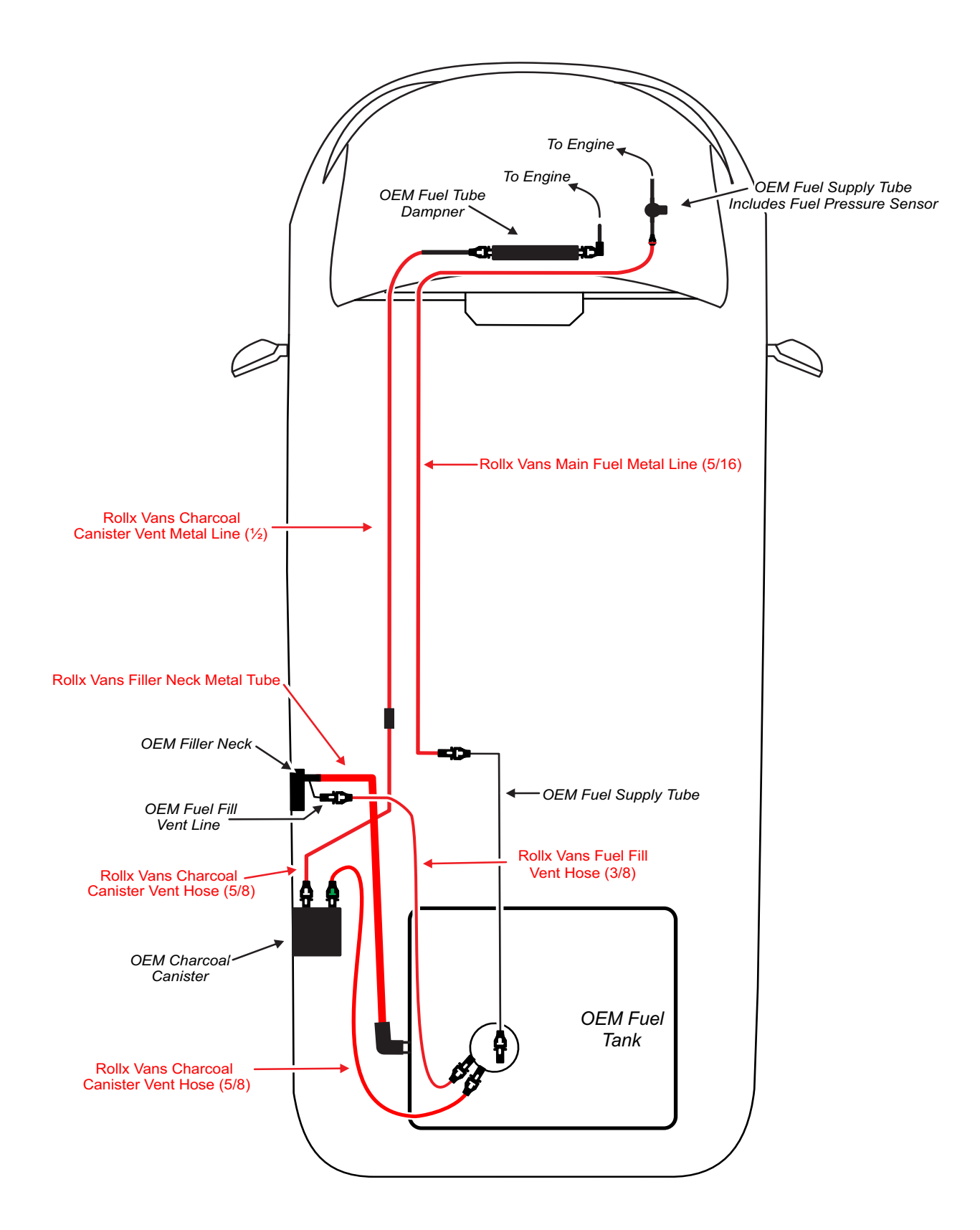

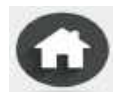

Ġ

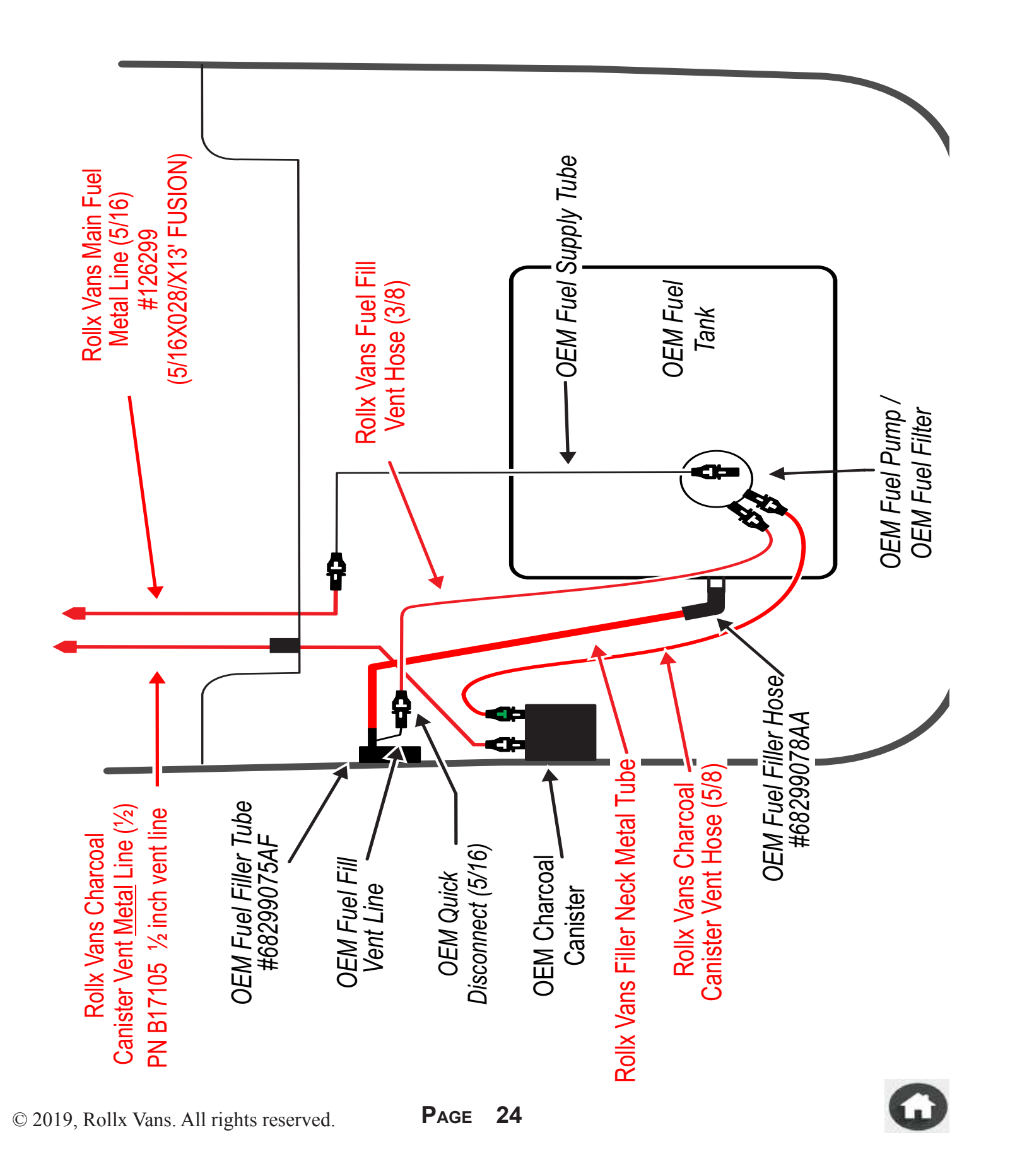

# PACIFICA FUEL FILL LINE

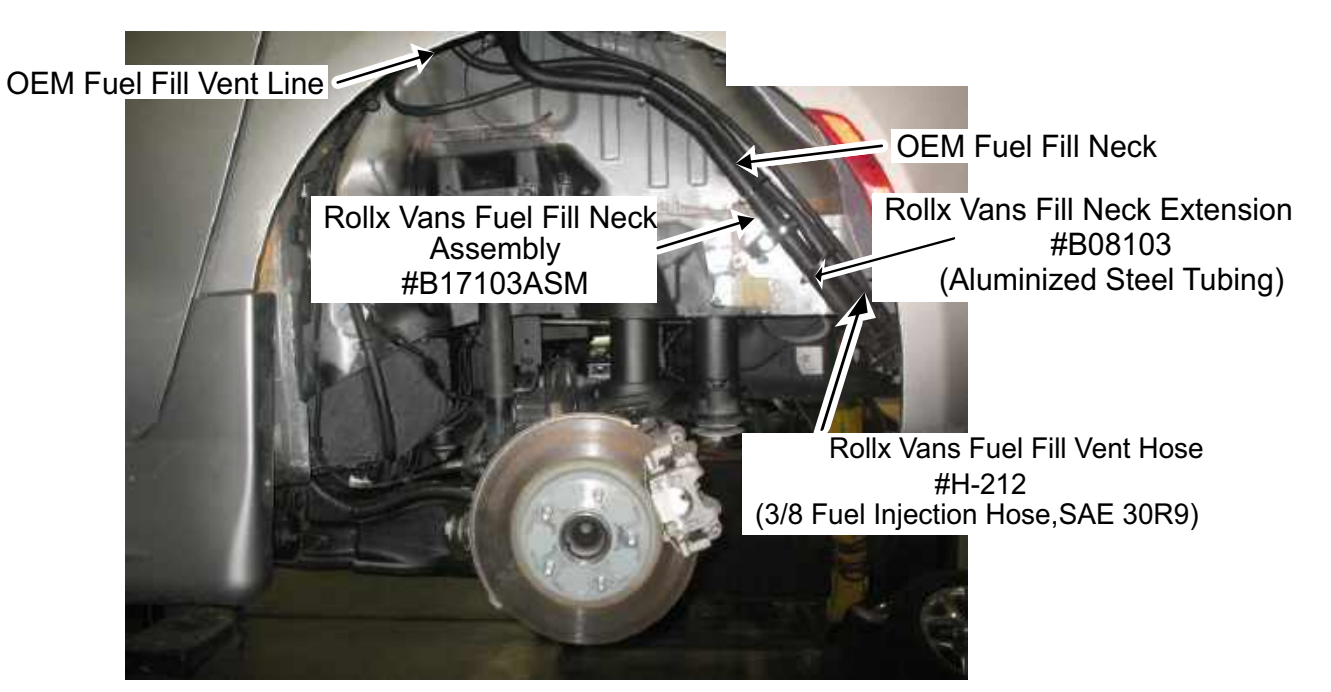

Rollx Vans welds a Fill Neck Extension onto OEM Fuel Fill Neck to extend the OEM Fuel Fill Neck to the OEM Fill Neck Hose that attaches to the tank. The Rollx Vans part number is #B17103ASM that includes the OEM Fuel Fill Neck welded to the Rollx Vans Fill Neck Extension. The modified filler neck is smoke tested for possible pin hole leaks.

Rollx Vans attaches a Fuel Fill Vent Hose that begins at the gas tank to the OEM Fuel Fill Vent Line with a 9/16 clamp. This hose and the filler neck tube are routed underneath the frame to the OEM tank.

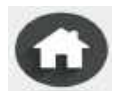

# **OEM Tank Connection**

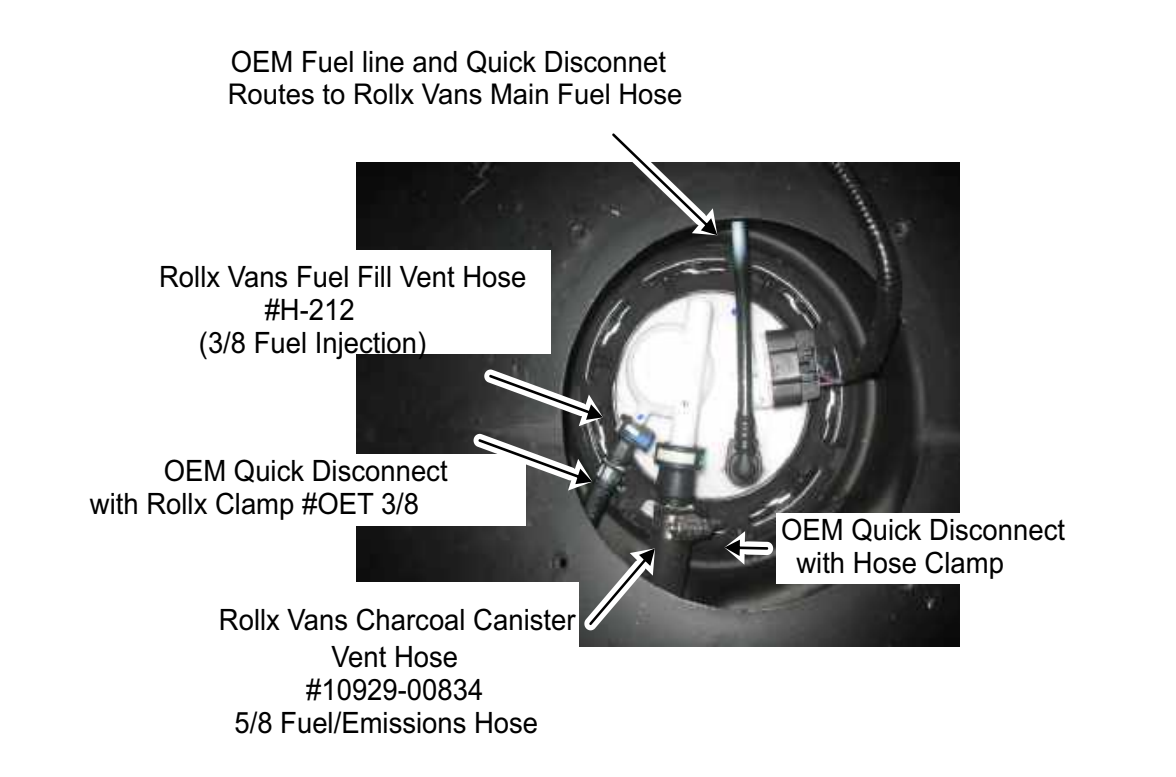

Rollx Vans reuses the OEM Gas Tank.

Rollx Vans replaces OEM Fuel Fill Vent Hose with Rollx Vans Fuel Fill Vent Hose that runs to OEM Fuel Vent Line near Filler Neck top (Gas Cap).

Rollx Vans replaces OEM Charcoal Canister Vent Hose with a Rollx Vans Charcoal Canister Vent Hose that runs to OEM Charcoal Canister. Rollx Vans does not modify the OEM Charcoal Canister or its mounting.

Rollx Vans replaces OEM Main Fuel Hose with a Rollx Vans Main Fuel Hose that runs to Rollx Vans Main Fuel Metal Line where it is attached to the flared metal line with the OEM Quick Disconnect.

# **OEM Filler Neck and Charcoal Canister**

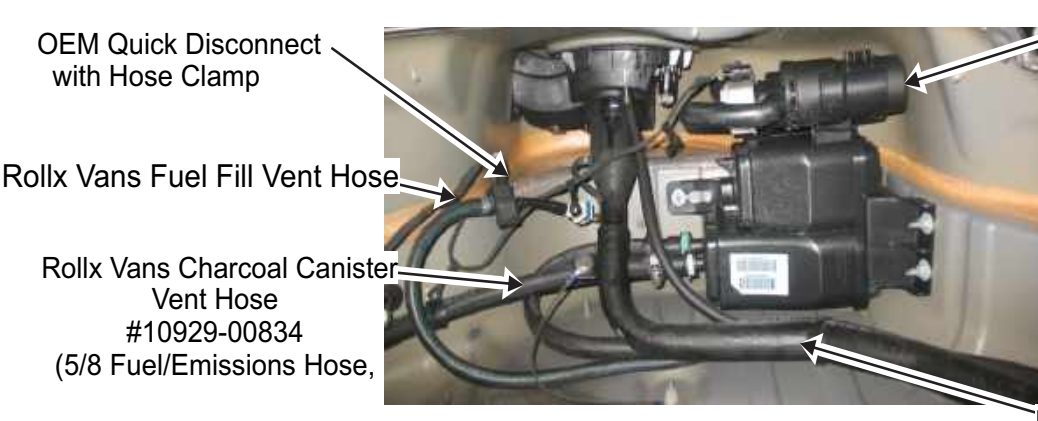

OEM Charcoal Canister (OEM mounting)

Rollx Vans Fill Neck Extension

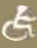

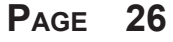

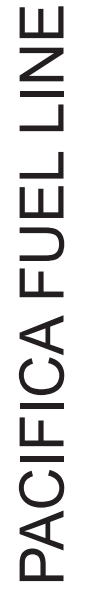

B) The Rollx Vans Main Fuel Metal Line (5/16) is routed up the rear z, flared and attached to OEM Quick Disconnect. A) Rollx Vans runs the Main Fuel Metal Line (5/16) under the driver side of the van using P-Clamps to secure.

C) The Rollx Vans Main Fuel Metal Line (5/16) is routed up under the engine compartment, flared and attached to OEM Quick Disconnect. D) The OEM connectors are used in conjunction with a fuel hose and oetiker clamps for a fuel line from the main line to the engine.

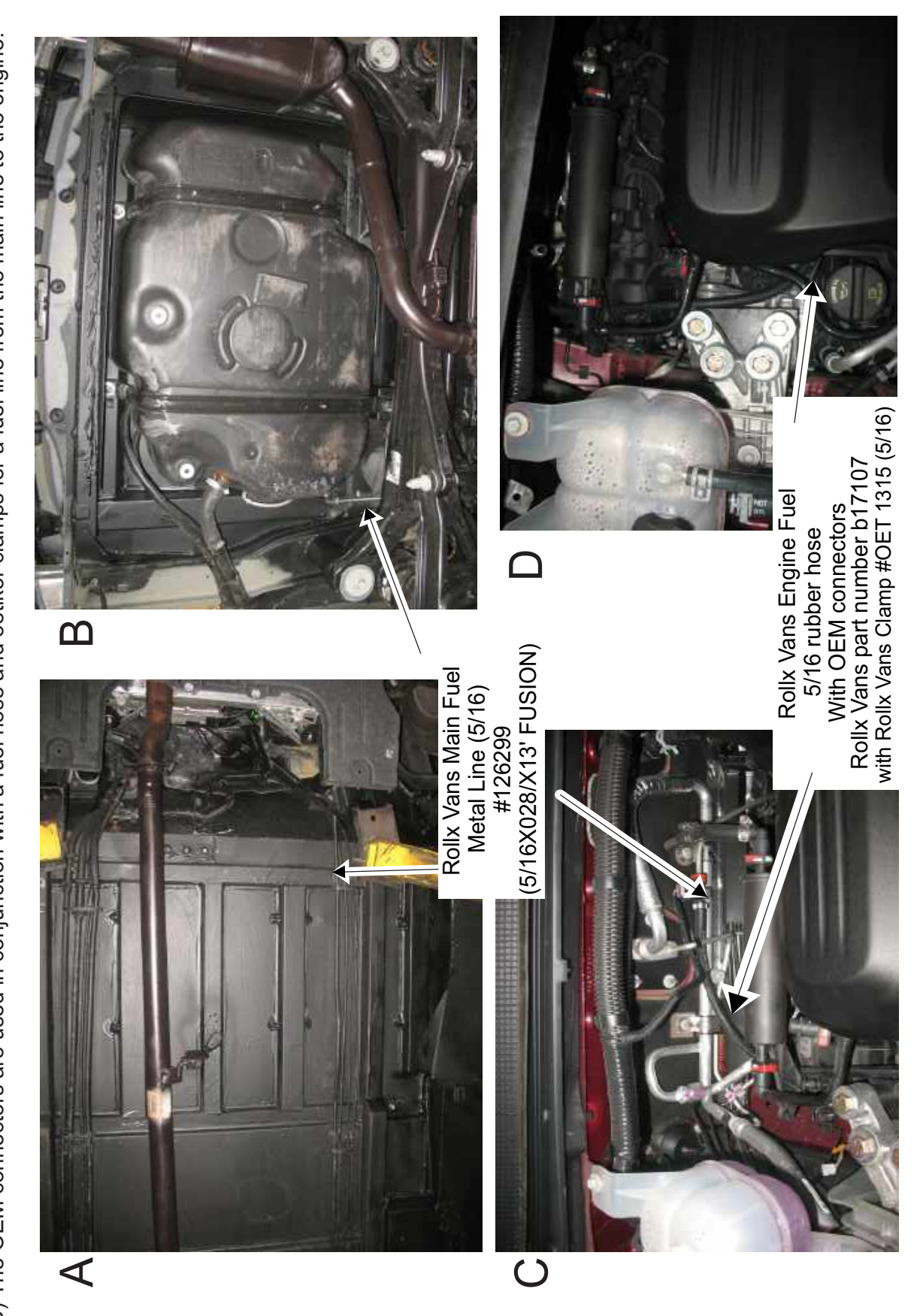

A

27

A) Rollx Vans runs the Canister Vent <u>Metal</u> Line (1/2") under the passenger side of the van using P-Clamps to secure.

B) The Rollx Vans Canister Vent Metal Line (1/2") is routed up under the engine compartment, flared and attached to OEM Quick Disconnect

C) The Rollx Vans Canister Vent Metal Line (1/2") is routed up the rear z, flared and attached to OEM Quick Disconnect.

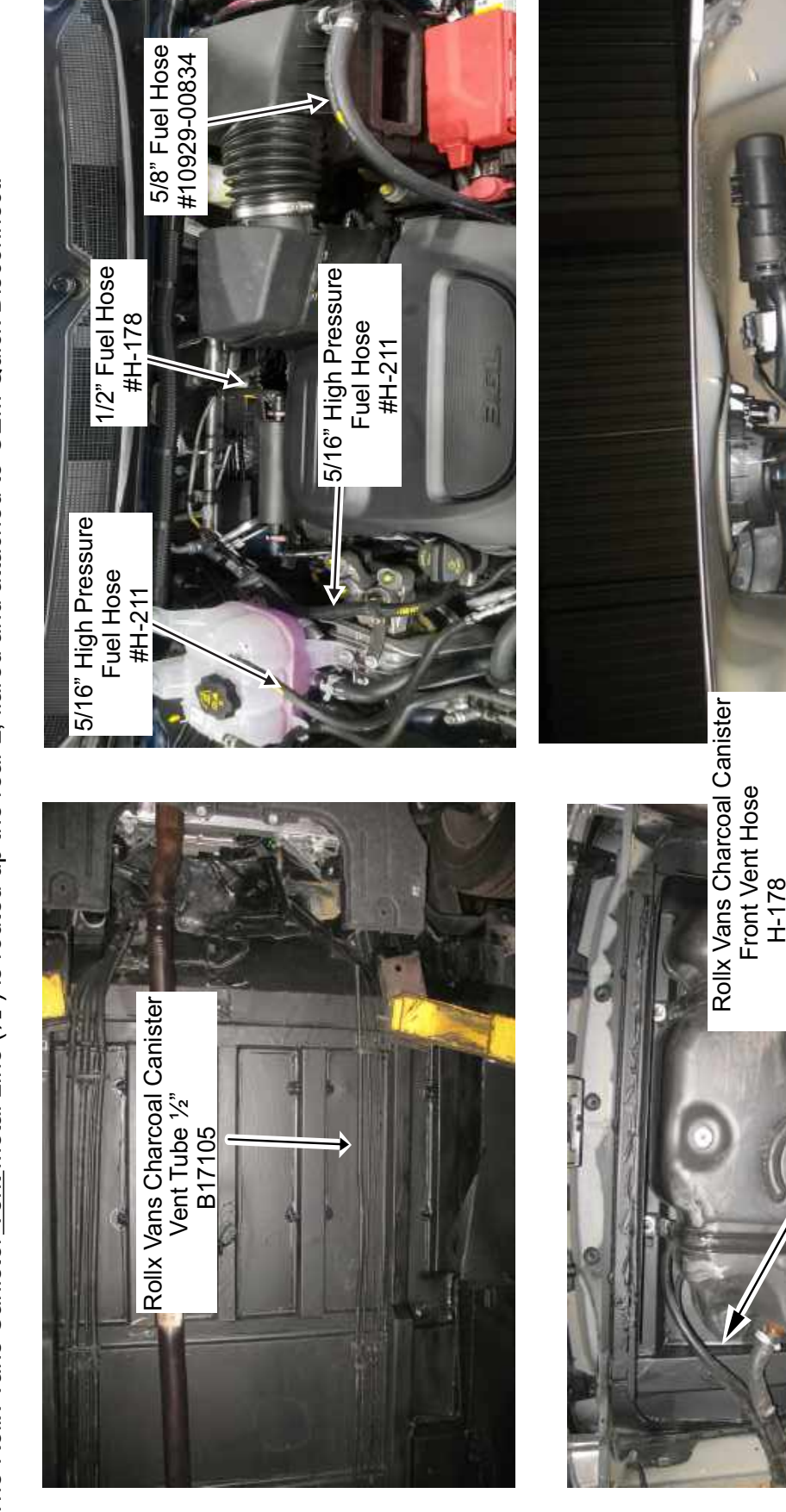

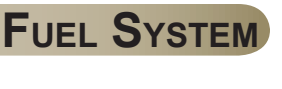

Rollx Vans Charcoal Canister Tank Vent Hose

1/2" Fuel/Emissions Hose,

1/2" Fuel/Emissions Hose,

H-178

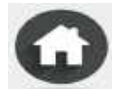

# PACIFICA EXHAUST

Ġ

Rollx Vans Exhaust continues over the rear axle and is welded to the OEM Muffler and Tailpipe.

Rollx Vans eliminates the OEM Resonator.

Rollx Vans begins their exhaust from the OEM Catalytic Converter (Rollx Vans does not modify the OEM Catalytic Converter or OEM 02 Sensor). Rollx Vans Exhaust is welded to the OEM Catalytic Converter and runs down the passenger side of the van. Rollx Vans reuses the OEM Hangers to support the exhaust. Rollx Vans Exhaust pipe is 2-1/4 inch diameter aluminized tubing and replaces the OEM 2-1/2 inch tubing.

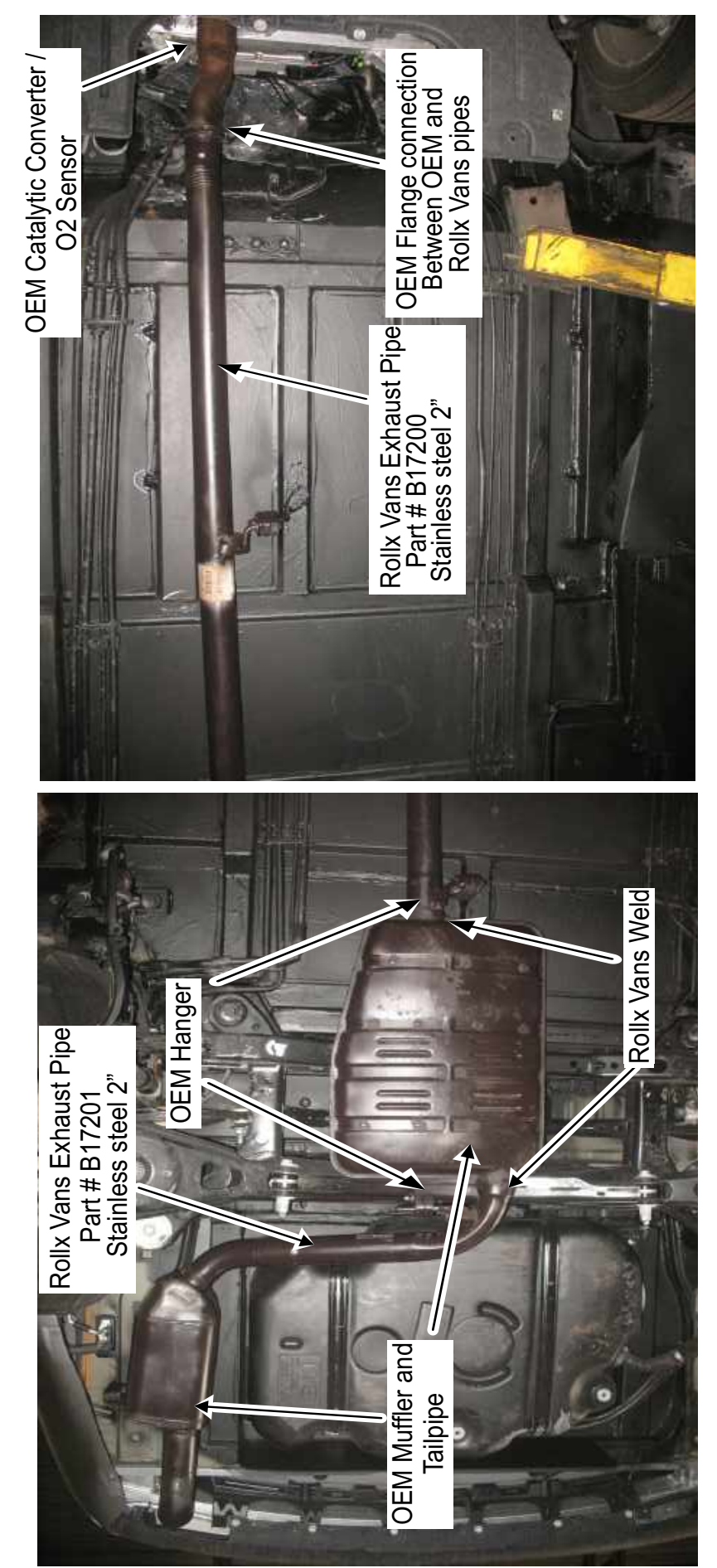

#### Power Rear Sofa Modifications

# Power Rear Sofa Operations & Modifications

#### **Operation:**

Ġ

Due to the conversion process the rear sofa *STOW* feature is no longer operational. The *RECLINE* function is still fully operational.

To adjust the rear sofa back position, use the switches located on the passenger side rear D-Pillar switch bank, or the switches located on either side of the rear trim panels.

#### Power Folding Seat D-Pillar Switch

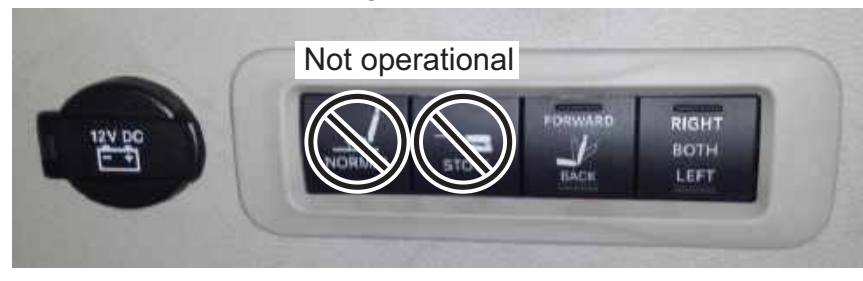

#### Wiring Modifications:

#### **D-Pillar Switch D-Pillar Switch** Wire Color Guage Function Pin 4 (GN/DB) Folding Seat Select Switch Mux Signal 2 GN/YE .35 3 GN/BG .35 Folding Seat Recliner Switch Mux Signal Cut 4 GN/DB .35 Folding Seat Normal/Stow Switch Mux Signal (ELIMINATED) 5 GN/BK .35 Sensor/Switch Return

# Seat Latch Switches Under Seat

On both rear sofa seats the Folding Seat Latch Switches are removed. The Folding Seat Latch Switch Signals are then shorted to the Sensor/Switch Return Circuit.

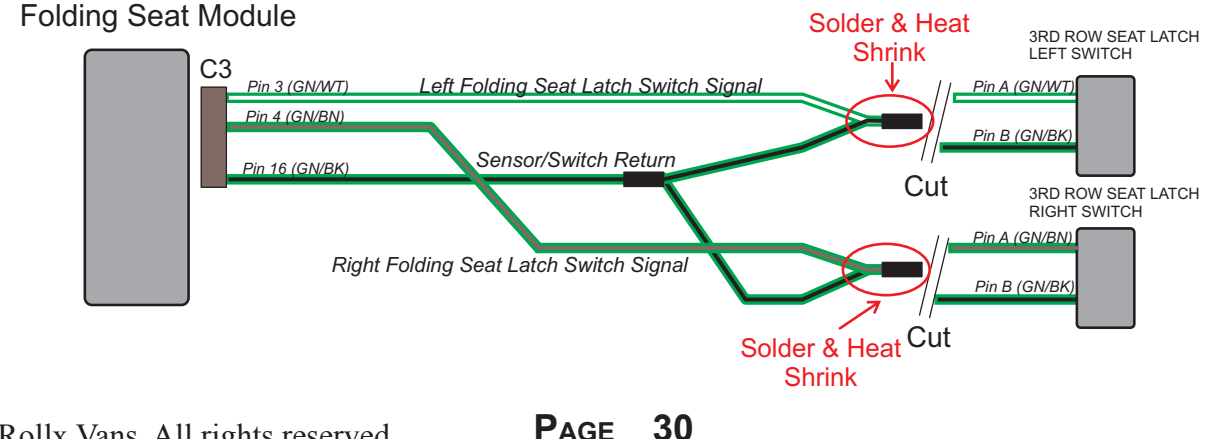

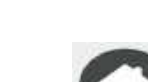

Right & Left Recline Switch

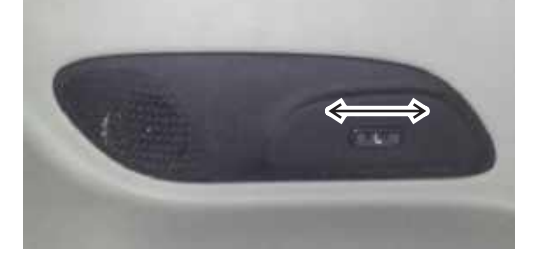

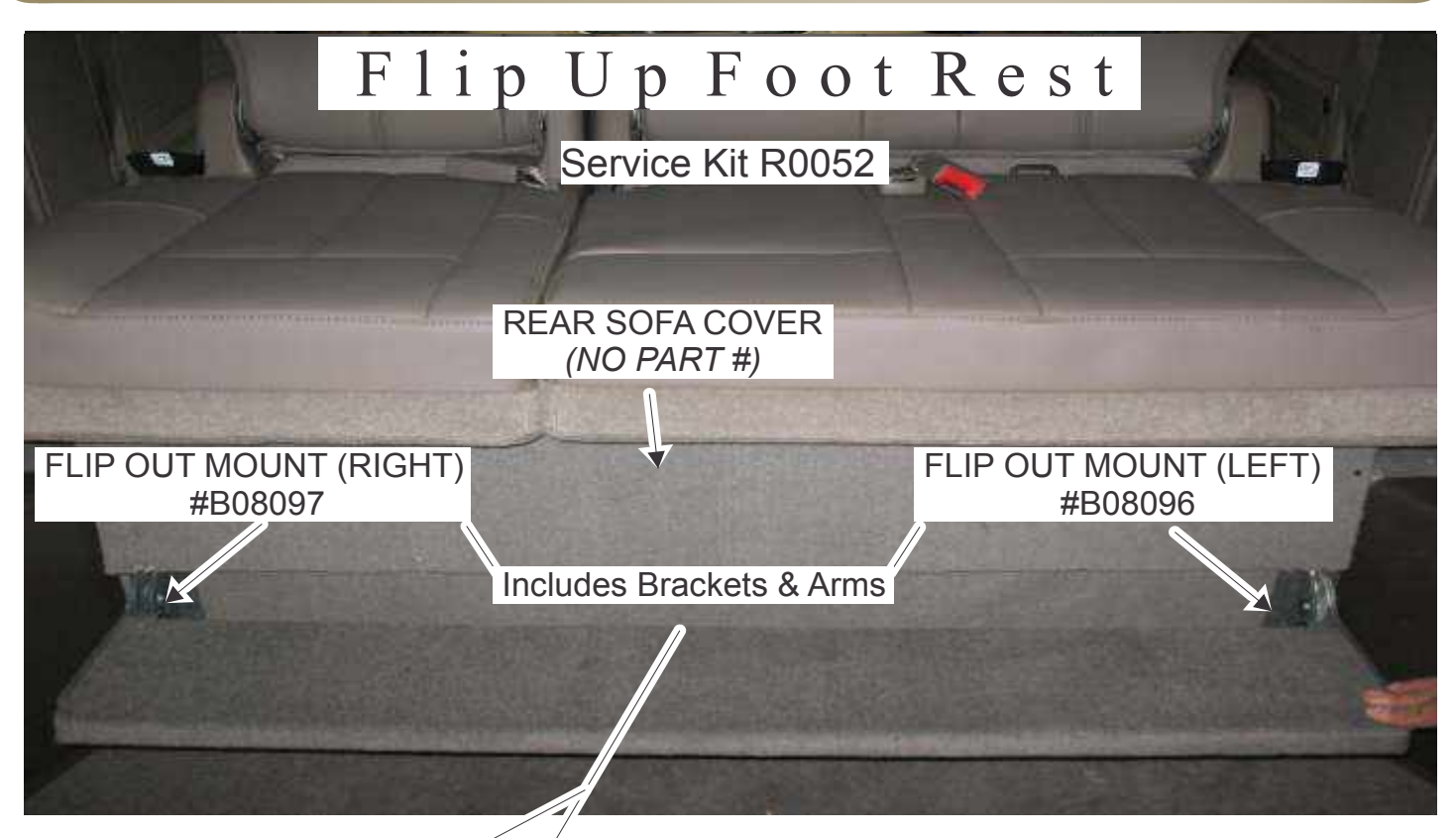

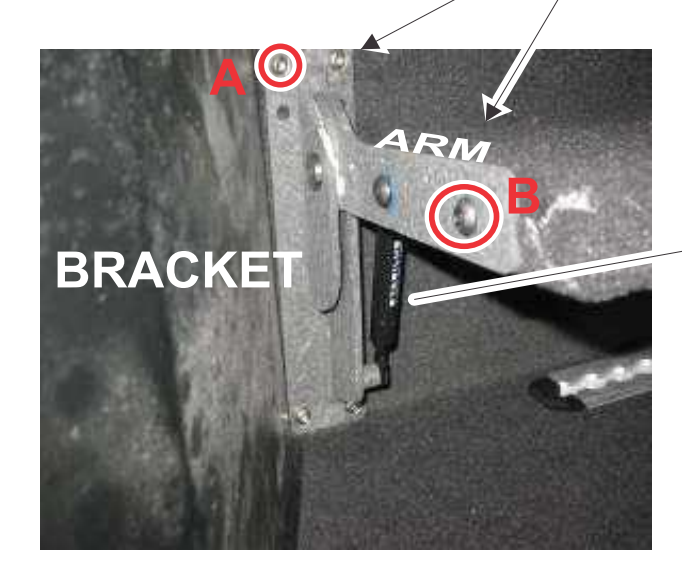

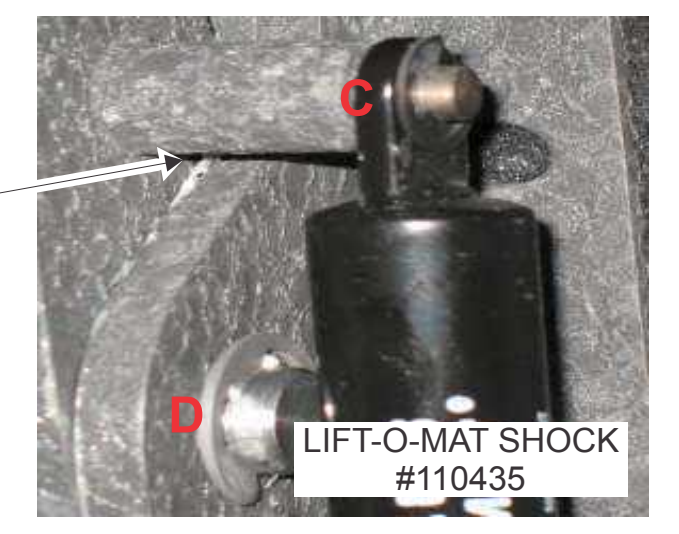

### MOUNTING HARDWARE

| I٦ | ΈM | P.N.        | DESCRIPTION              | QTY |
|----|----|-------------|--------------------------|-----|
|    | Α  | 10929-02112 | 1/4 - 20 X 1/2 TORX BOLT | 8   |
|    | В  | 173780      | 5/16 - 18 X 1 ALLEN BOLT | 4   |
|    | С  | 1168077     | 1/4 E CLIP               | 2   |
|    | D  | 1168081     | 1/2 E CLIP               | 2   |

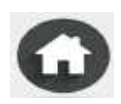
This page was intentionally left blank

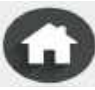

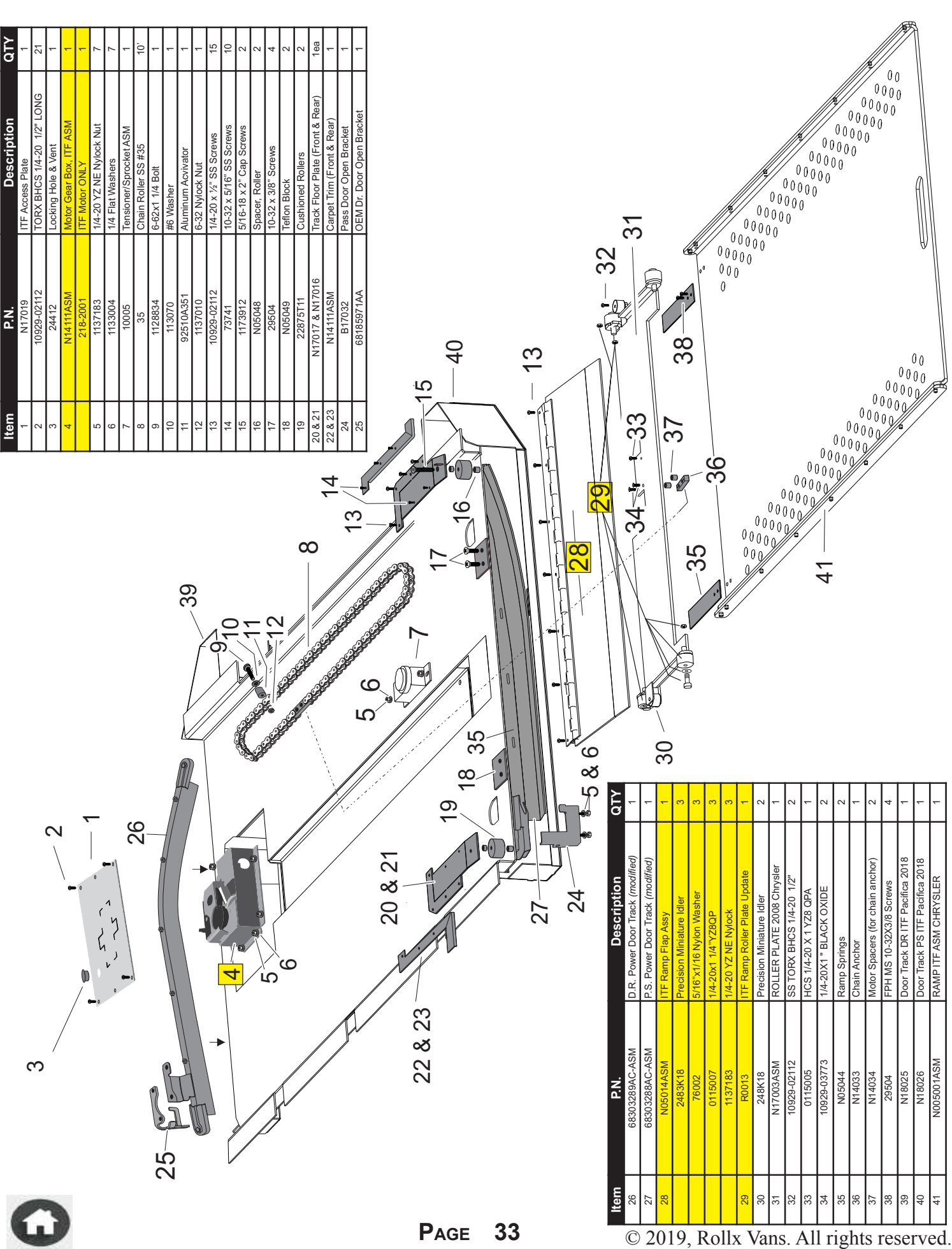

IN THE FLOOR RAMP REPLACEMENT PARTS

#### ITF Ramp Motor Removal

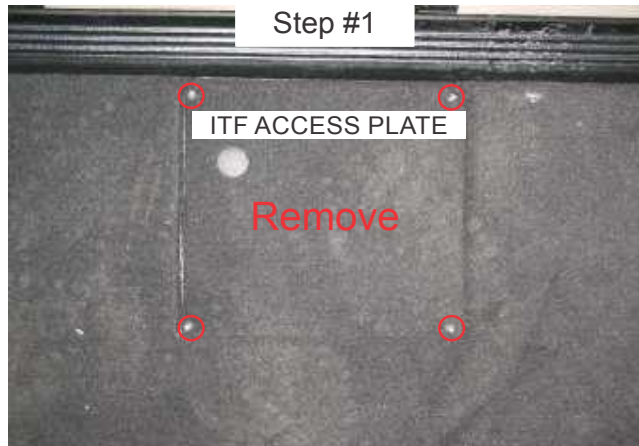

- \*\* With the ramp in and passenger slider door open.
- A) Remove the 4 bolts securing the ITF motor access plate using: **T27 torx bit.**

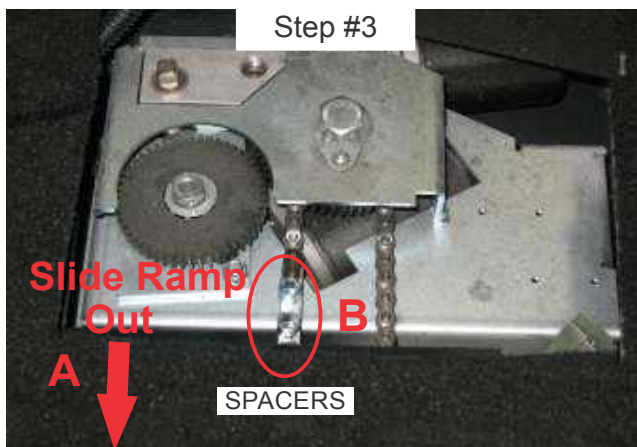

- A) Lift up on the roller plate and slide the ramp out slightly to gain access to the chain anchor.
- B) Remove spacers (set aside).

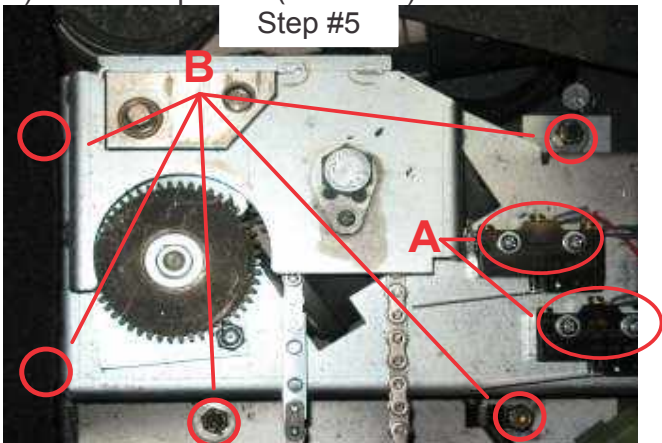

- A) Remove the 4 limit switch screws and remove switches from motor housing.B) Remove the (5) 1/4" mounting nuts for the
- motor using a 7/16" socket w/ extension.

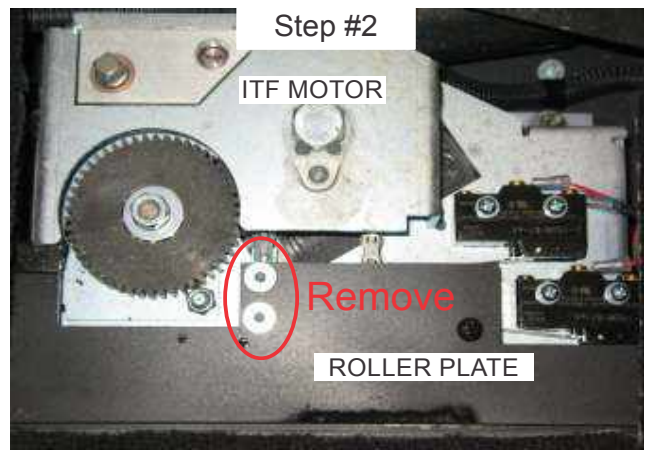

A) Remove the 2 allen bolts that attach the roller plate to the chain anchor using a **5/32**" **allen bit.** 

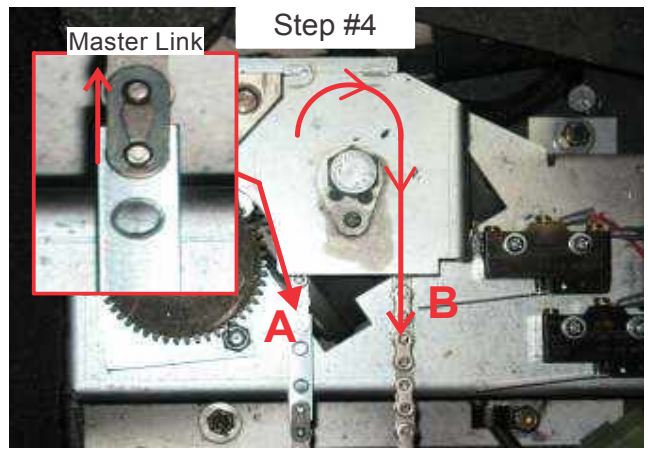

- A) Remove the master link closest to the gear, then disconnect the anchor from the chain.
- B) Pull the chain out of the motor housing.

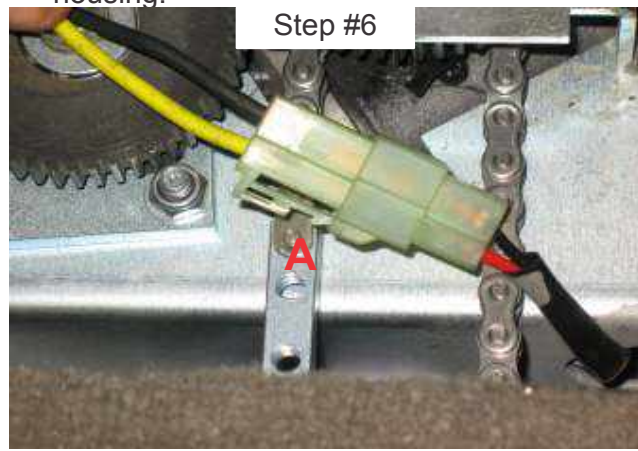

A) Unplug the connector for the motor and remove motor from van.

\*Install new motor in reverse order.

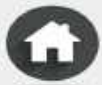

KNEELER ASSEMBLY #KNEEL 2017 PACIFICA

15

2 2 2

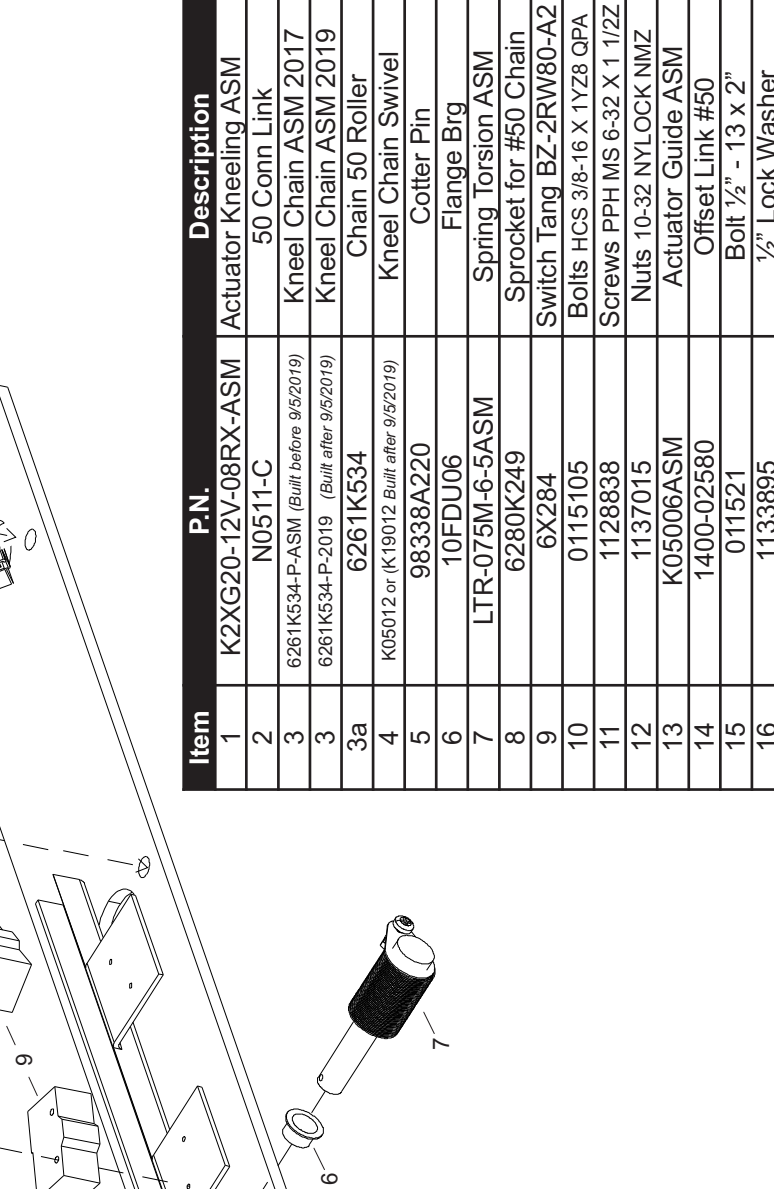

|       | Descripti | Actuator Kneeling   |   |
|-------|-----------|---------------------|---|
|       | P.N.      | K2XG20-12V-08RX-ASM |   |
| 76 13 | Item      | ~                   | c |
|       | ,         |                     |   |
|       |           |                     | / |

|                                         |                                                                                                    | 5                                                                                                    |
|-----------------------------------------|----------------------------------------------------------------------------------------------------|----------------------------------------------------------------------------------------------------|
| K2XG20-12V-08RX-ASM                     | Actuator Kneeling ASM                                                                                                    | -                                                                                                    |
| N0511-C                                 | 50 Conn Link                                                                                                    | 2                                                                                                    |
| 5261K534-P-ASM (Built before 9/5/2019)  | Kneel Chain ASM 2017                                                                                                    | -                                                                                                    |
| 3261K534-P-2019 (Built after 9/5/2019)  | Kneel Chain ASM 2019                                                                                                    | -                                                                                                    |
| 6261K534                                | Chain 50 Roller                                                                                                    | 9.5"                                                                                                    |
| K05012 or (K19012 Built after 9/5/2019) | Kneel Chain Swivel                                                                                                    | -                                                                                                    |
| 98338A220                               | Cotter Pin                                                                                                    | -                                                                                                    |
| 10FDU06                                 | Flange Brg                                                                                                    | 2                                                                                                    |
| LTR-075M-6-5ASM                         | Spring Torsion ASM                                                                                                    | -                                                                                                    |
| 6280K249                                | Sprocket for #50 Chain                                                                                                    | -                                                                                                    |
| 6X284                                   | Switch Tang BZ-2RW80-A2                                                                                                    | 2                                                                                                    |
| 0115105                                 | Bolts HCS 3/8-16 X 1YZ8 QPA                                                                                                    | 3                                                                                                    |
| 1128838                                 | Screws PPH MS 6-32 X 1 1/2Z                                                                                                    | 4                                                                                                    |
| 1137015                                 | Nuts 10-32 NYLOCK NMZ                                                                                                    | 4                                                                                                    |
| K05006ASM                               | Actuator Guide ASM                                                                                                    | -                                                                                                    |
| 1400-02580                              | Offset Link #50                                                                                                    | 1                                                                                                    |
| 011521                                  | Bolt ½" - 13 x 2"                                                                                                    | -                                                                                                    |
| 1133895                                 | 1/2" Lock Washer                                                                                                    | -                                                                                                    |
| 1136410                                 | Nut ½" x 13                                                                                                    | -                                                                                                    |
| Parts                                   | on Van                                                                                                    |                                                                                                    |
| B08022 + Plate                          | Kneel Axle Mount                                                                                                    | -                                                                                                    |
| 800-0072                                | Ratchet Reversible                                                                                                    | 1                                                                                                    |
| 4PW71                                   | 3/8" Socket                                                                                                    | 1                                                                                                    |
|                                         | 2261K534-P-2019 (Built after 9/5/2019)<br>6261K534<br>K05012 or (K19012 Built after 9/5/2019)<br>98338A220<br>98338A220<br>10FDU06<br>LTR-075M-6-5ASM<br>6280K249<br>6X284<br>0280K249<br>6X284<br>0115105<br>1137015<br>K05006ASM<br>1137015<br>113895<br>113895<br>1136410<br>011521<br>1136420<br>011521<br>1136420<br>011521<br>1136420<br>1136420<br>113702<br>113702 | S2B1K534-P-2019 Kneel Chain ASM 2019   6261K534 Chain 50 Roller   K05012 or (K19012 Built after 9/52019) Chain 50 Roller   98338A220 Cotter Pin   98338A220 Flange Brg   10FDU06 Flange Brg   LTR-075M-6-5ASM Spring Torsion ASM   6280K249 Spring Torsion ASM   62280K249 Spring Torsion ASM   6X284 Switch Tang BZ-2RW80-A2   0115105 Bolts HcS 3/8-16 x 1/28 QPA   1137015 Nuts 10-32 NYLOCK NMZ   K055006ASM Actuator Guide ASM   1137015 Nuts 10-32 NYLOCK NMZ   K055006ASM Actuator Guide ASM   1137015 Nuts 10-32 NYLOCK NMZ   K055006ASM Actuator Guide ASM   113895 1/2" LOCK Washer   1136410 Nut 1/2" x 13   B08022 + Plate Kneel Axle Mount   800-0072 Ratchet Reversible   4PW71 3/8" Socket |

KNEELER REPLACEMENT PARTS

This page was intentionally left blank

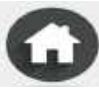

#### REMOTE SYSTEM TROUBLESHOOTING

| If remote does not work first try butto                                                  | to operate door and ramp from any interior R<br>n operates normally, see below for remote sys             | ollx Vans user button. If interior Rollx Vans user<br>tem troubleshooting                                     |
|------------------------------------------------------------------------------------------|----------------------------------------------------------------------------------------------------|----------------------------------------------------------------------------------------------------|
| Symptom                                                                                  | Possible Cause                                                                                            | Remedy                                                                                                    |
|                                                                                          | Receiver out of range.                                                                                    | Try remote within 10 feet of van.                                                                             |
|                                                                                          | Overhead on/off switch is turned to the OFF position.                                                     | Turn switch to ON position.                                                                                   |
| Remote does not open the door                                                            | Key fob lost programming.                                                                                 | Reprogram the key fobs.                                                                                       |
|                                                                                          | Blown Fuse.                                                                                               | Replace 5amp fuse located on the OTC Fuse<br>Panel.                                                           |
|                                                                                          | Remote batteries are dead.                                                                                | Replace batteries.                                                                                            |
| Remote does not unlock the passenger sliding door.                                       | Settings in the radio are not set correctly.                                                              | Change settings to unlock All Doors- Settings ><br>Doors & Locks > Remote Door Unlock; Select<br>"All Doors". |
| Door opens, ramp starts to come out then stops. Remote is                                | Bad Rollxvans By-Pass Board.                                                                              | Replace Rollxvans By-Pass Board. This problem<br>can be tested by removing the By-Pass                        |
| continuously clicking during the open cycle.                                             |                                                                                                    | Board and running an open cycle without the<br>security set.                                                  |
| Remote locks the doors instead of unlocking the doors.                                   | Faulty diode on the door unlock mux circuit,<br>located behind the passenger's side front door<br>panel.  | Replace diode with an SB150-E3/54GICT-ND.                                                                     |
| Remote does not disarm the security.                                                     | Remote receiver lost programming.                                                                         | Perform remote programming procedure.                                                                         |
| Remote does not disarm the security (after performing the remote programming procedure). | Programming not performed correctly. Or Wrong settings in the interface cartridge or the remote receiver. | Double check the additional settings in the interface cartridge and the remote receiver.                      |
| Horn chirps during a closed cycle.                                                       | Settings in the radio are set to "Sound horn on 1st press".                                               | Change settings to OFF or 2nd PRESS - Settings<br>>Doors & Locks > Sound horn with lock                       |

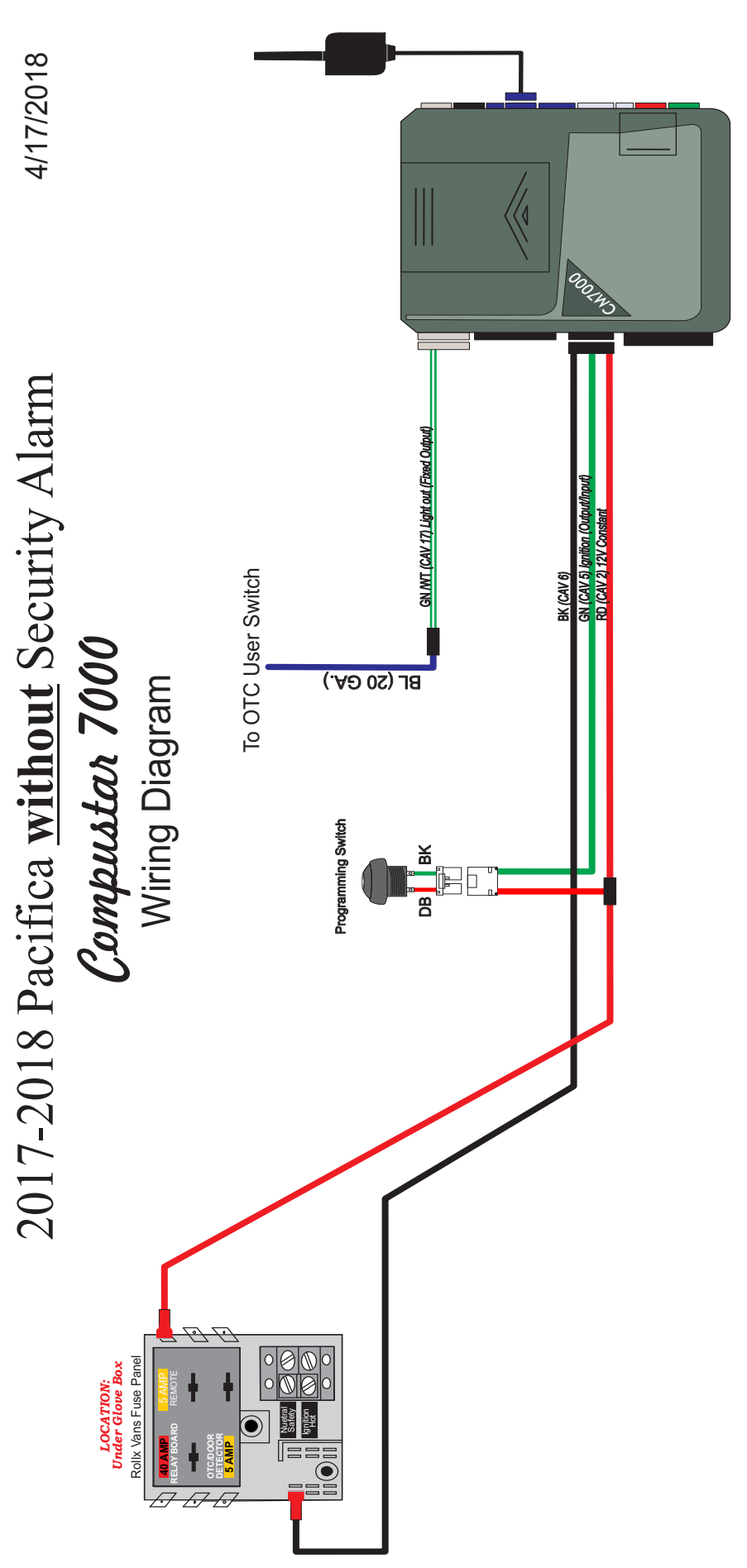

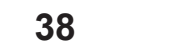

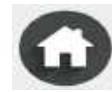

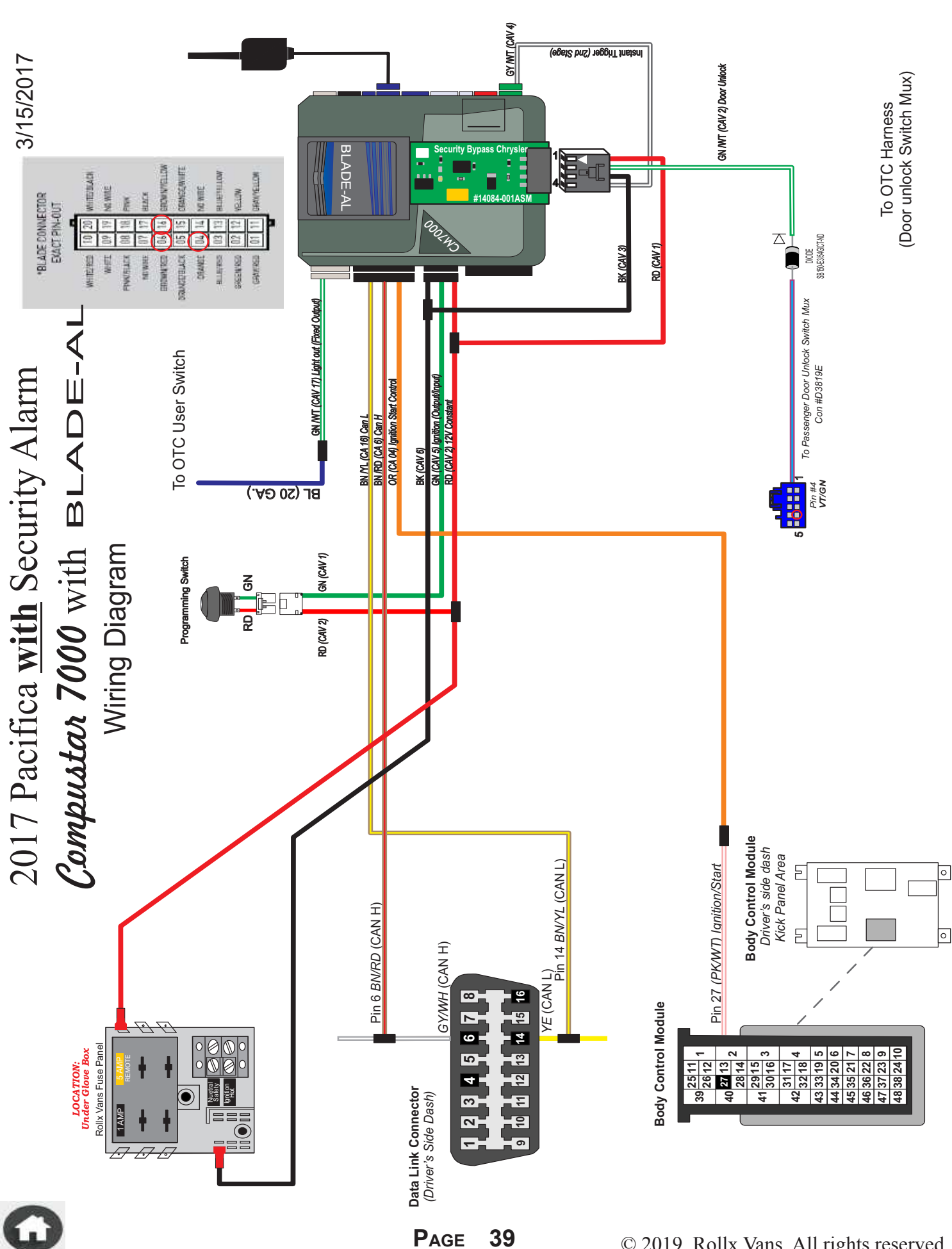

REMOTE SYSTEM WIRING WITH SECURITY (VANS BUILT BEFORE 10/19/2017)

5

© 2019, Rollx Vans. All rights reserved.

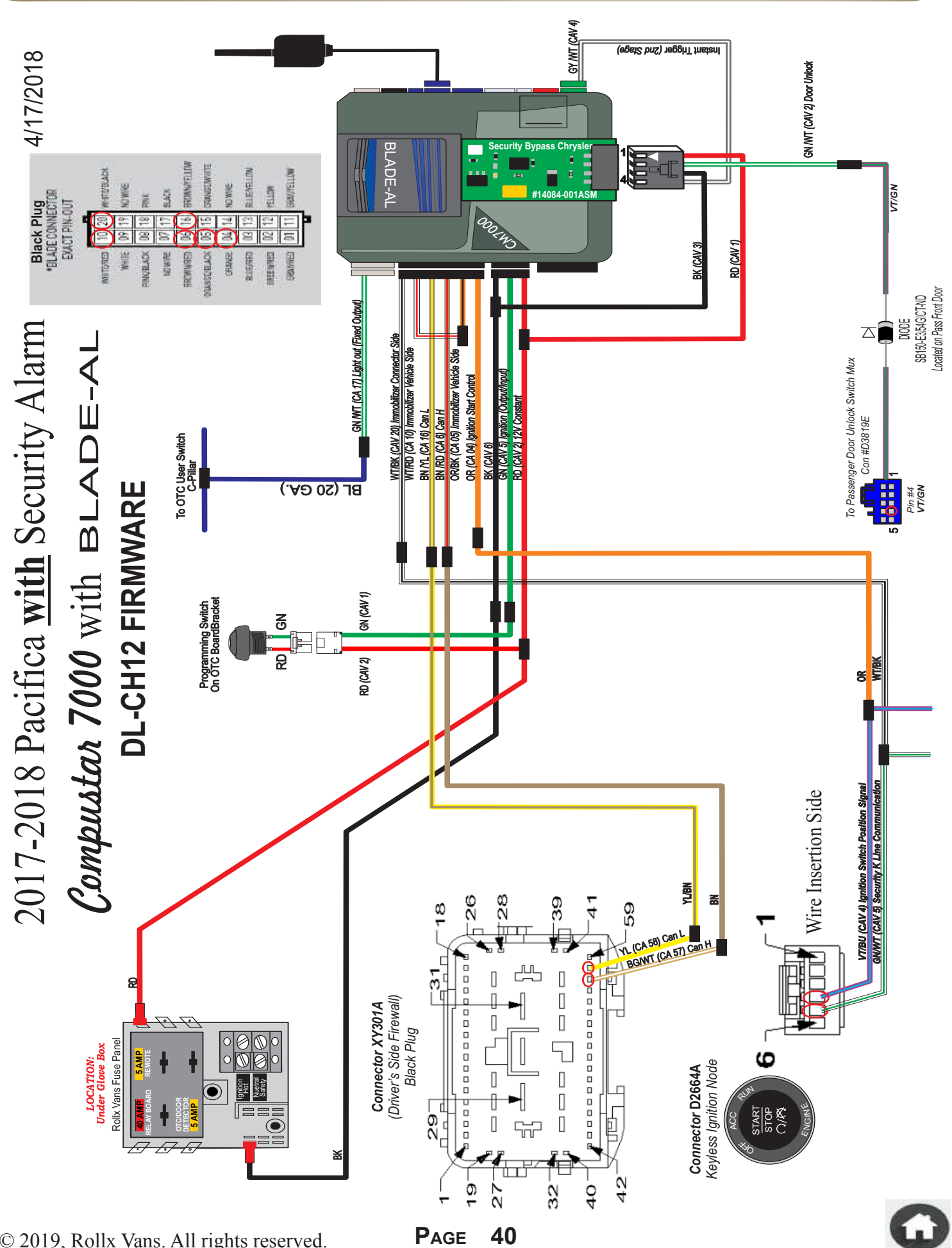

© 2019, Rollx Vans. All rights reserved.

Ġ

REMOTE SYSTEM WIRING WITH SECURITY (VANS BUILT AFTER 12/14/2017)

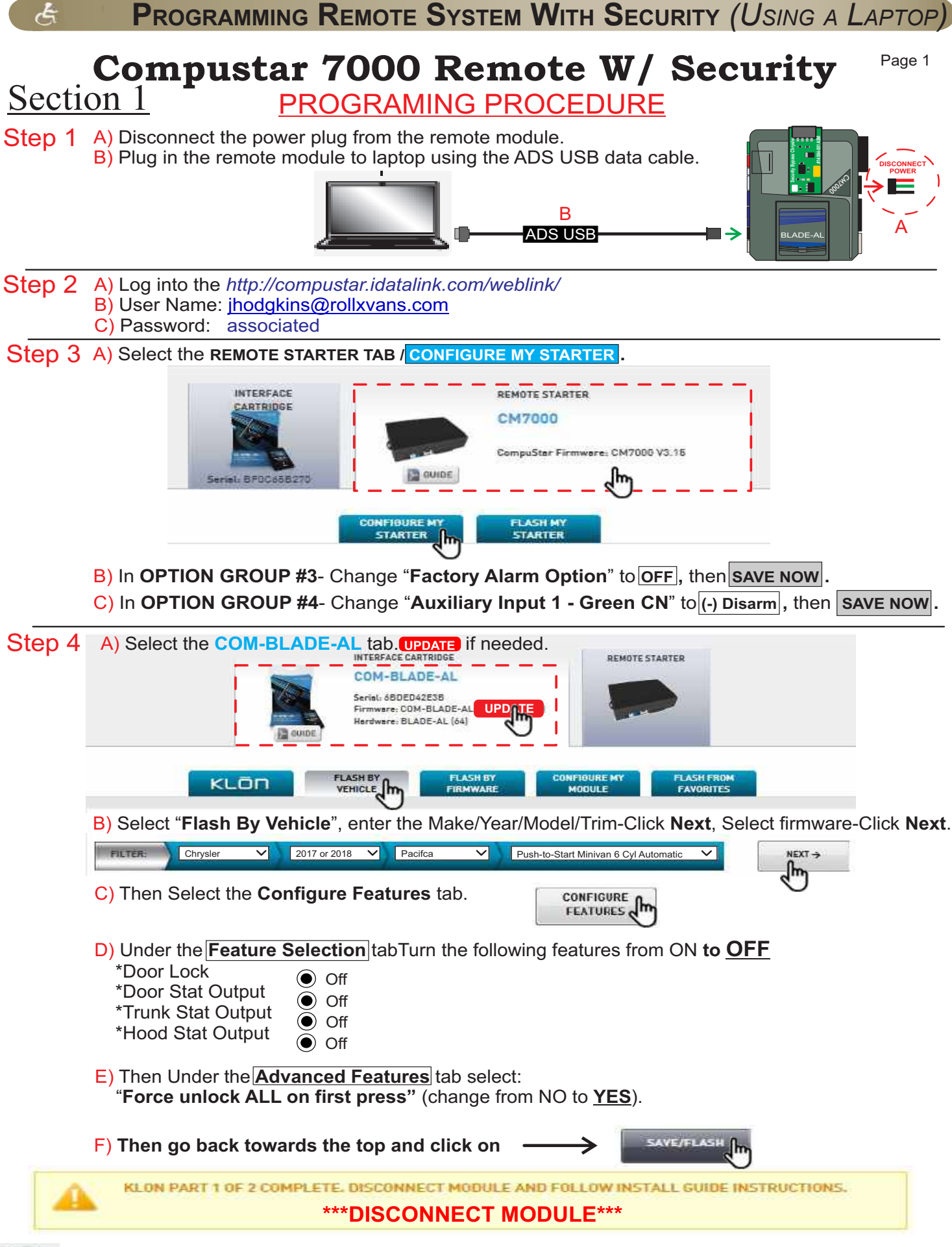

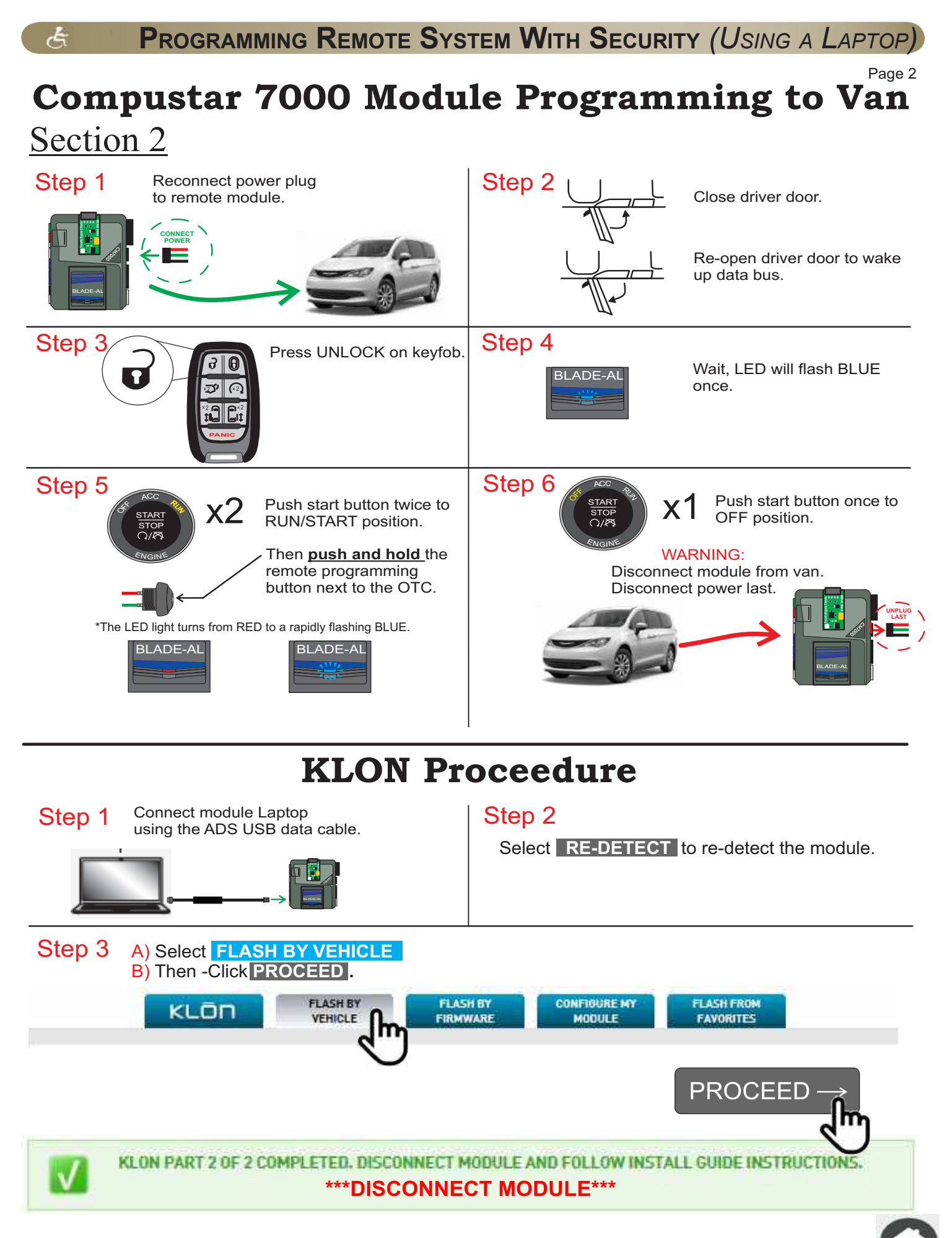

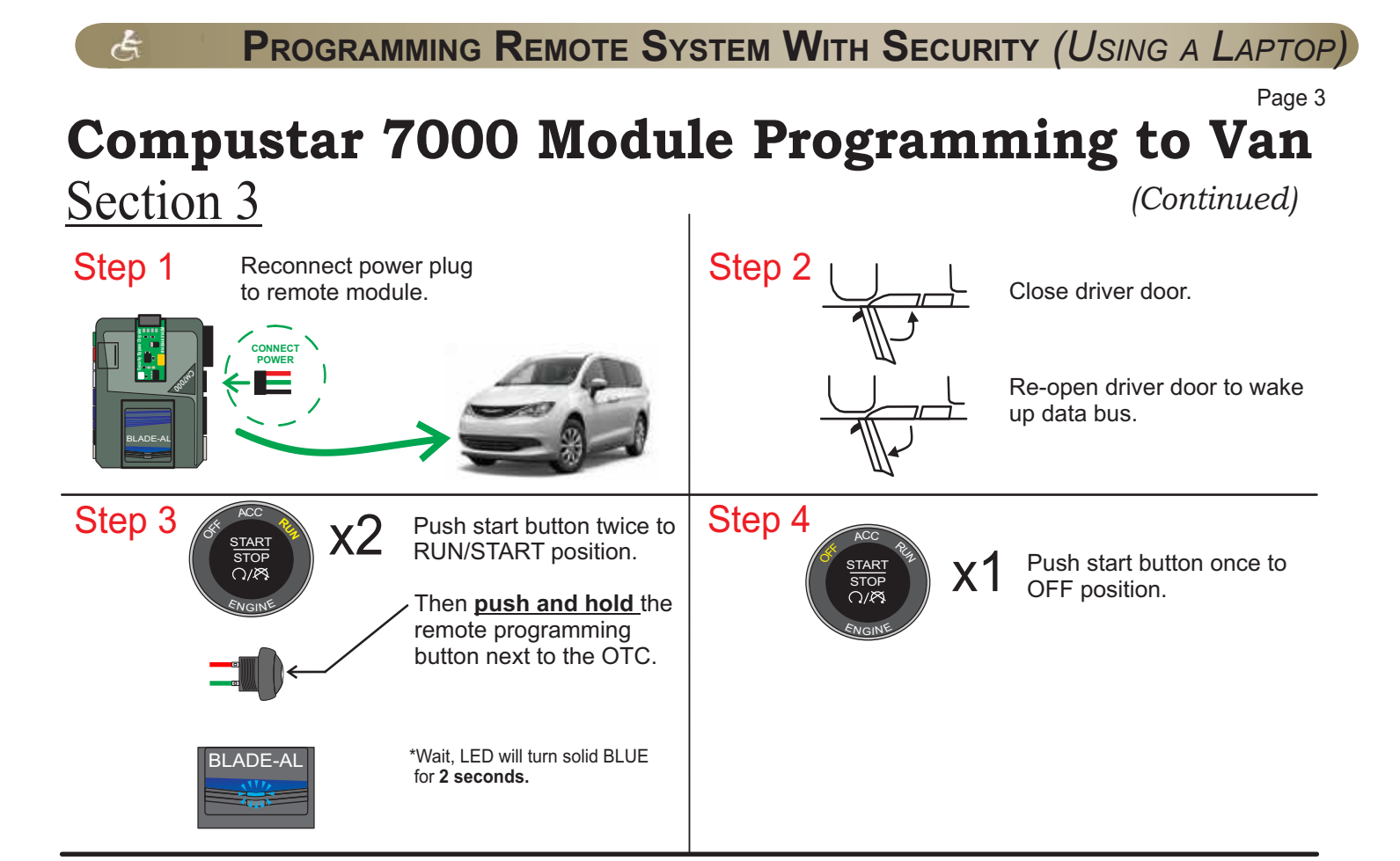

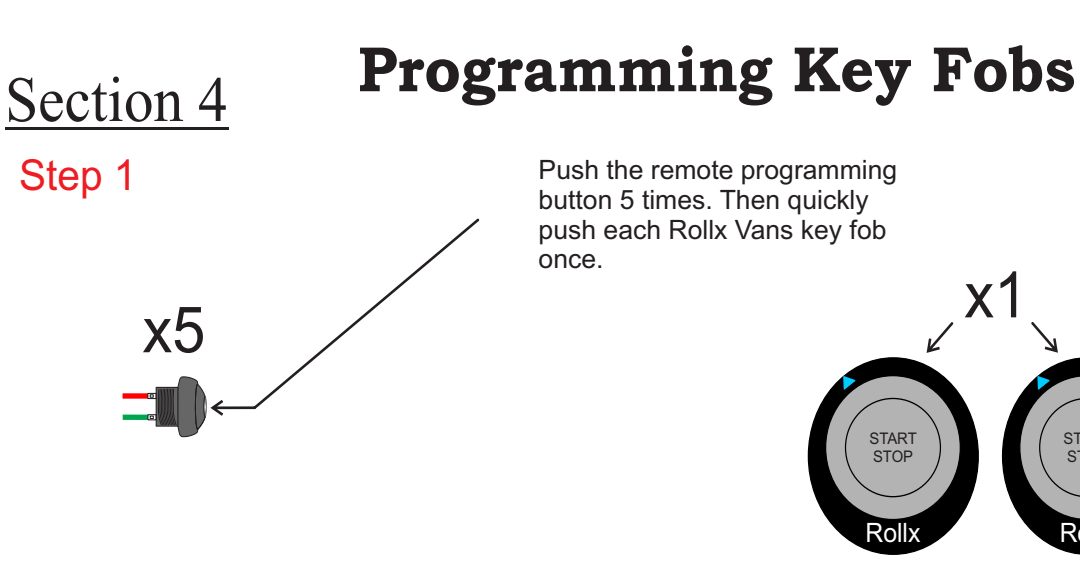

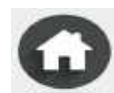

START STOP

Rollx

This page was intentionally left blank

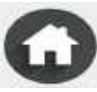

#### VIDEO ROUTING MODULE & CONNECTORS

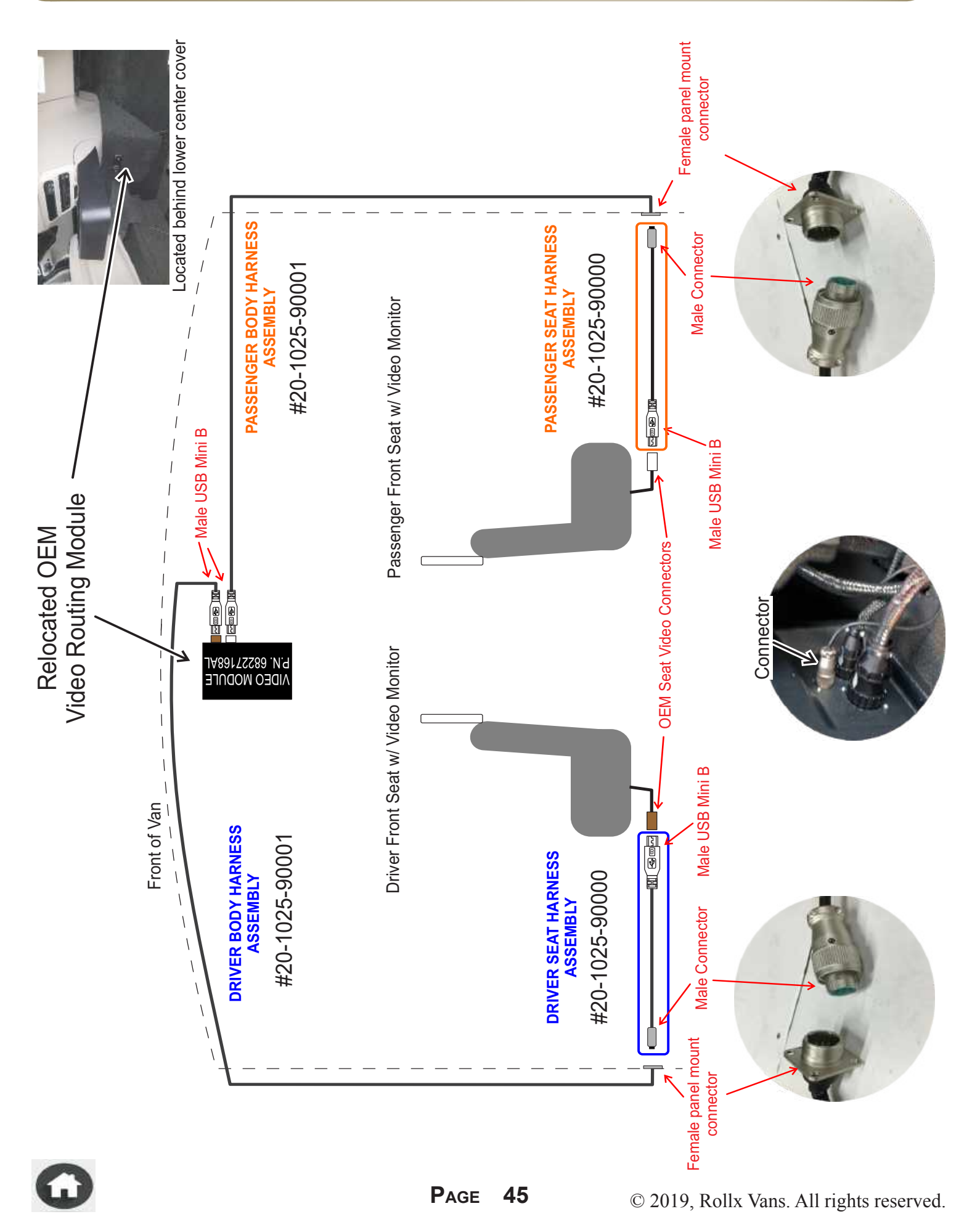

This page was intentionally left blank

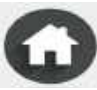

#### Seat Detectors & R.O.C.M. Description & Operation

(Rollx Vans Occupant Classification Module)

#### **DESCRIPTION:**

The Rollx Vans Seat Detectors and the R.O.C.M. essentially simulate the components located in the Driver and the Passenger front seats, which are integrated within the Supplemental Restraint System (SRS). The R.O.C.M. also provides a Park Signal for the Rollx Vans OTC system as well as other adaptive equipment regardless if there is a seat installed or not.

-In the event were either or both of the front seats are removed, this system ensures that the

Airbag and Seatbelt Warning indicators (on the instrument panel) do not turn on.

-When the seats are installed and plugged in, the corresponding detector shuts off and the seats operate as designed by the OEM.

#### **OPERATION:**

-When the Driver's Front Seat is removed, the Driver's Seat Detector turns ON. -When the Driver's Front Seat is installed and plugged in, the Driver's Seat Detector turns OFF.

-When the Passenger's Front Seat is removed, the Passenger's Seat Detector as well as the R.O.C.M. (Rollx Vans Occupant Classification Module), turn ON. -When the Passenger's Front Seat is installed and plugged in, the Passenger's Seat Detector as well as the R.O.C.M., turn OFF.

#### **Driver's Seat Detector Simulates:**

-Seat Position Sensors -Seat Airbag -Seat Belt Buckle Switch

#### **Passenger's Seat Detector Simulates:**

-Seat Position Sensors -Seat Airbag -Seat Belt Buckle Switch

#### **R.O.C.M. Simulates:**

-Passenger Occupant Classification Module -Provides a park signal for the OTC System & other adaptive equipment

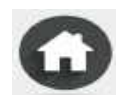

#### SEAT DETECTORS & R.O.C.M. LOCATIONS

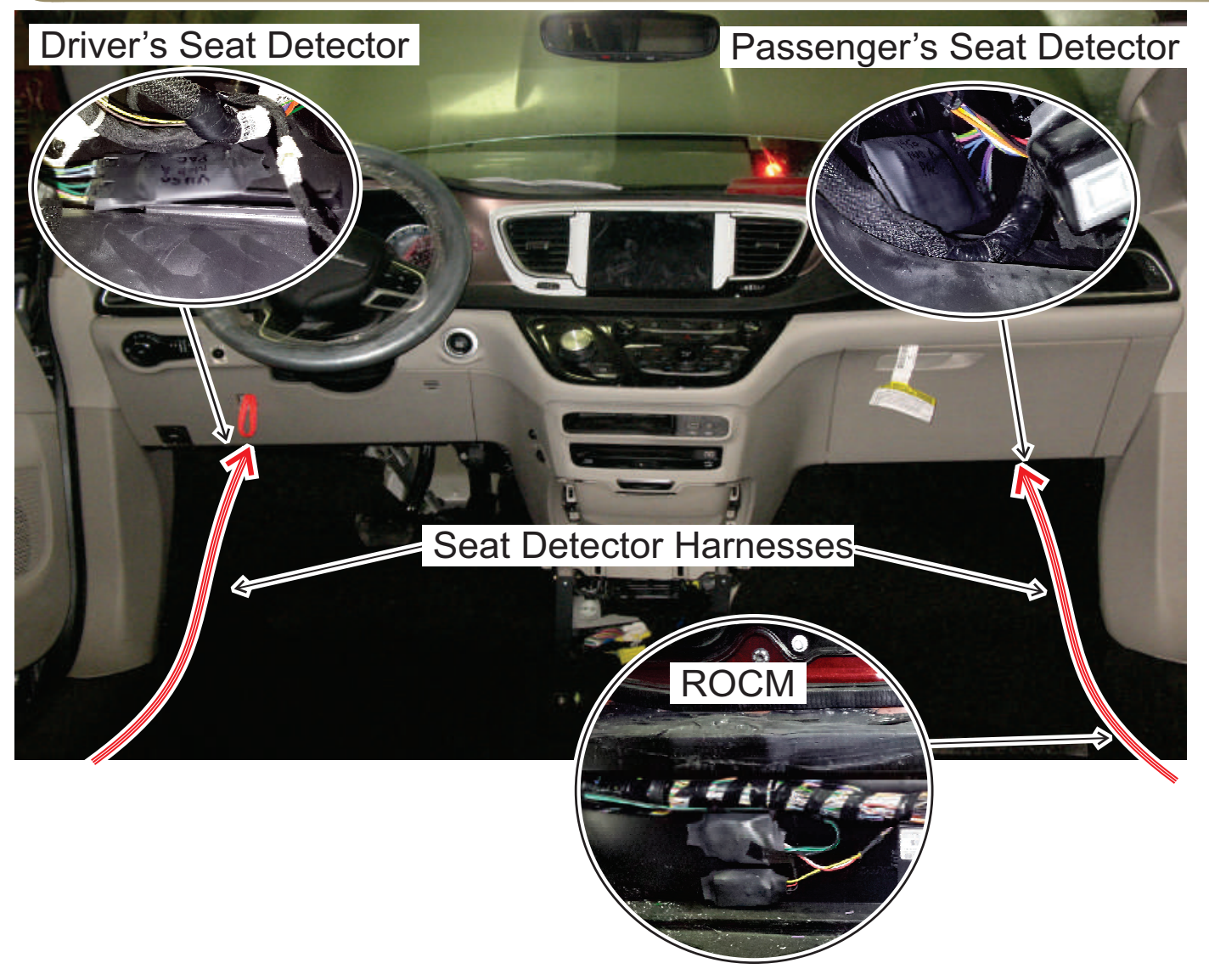

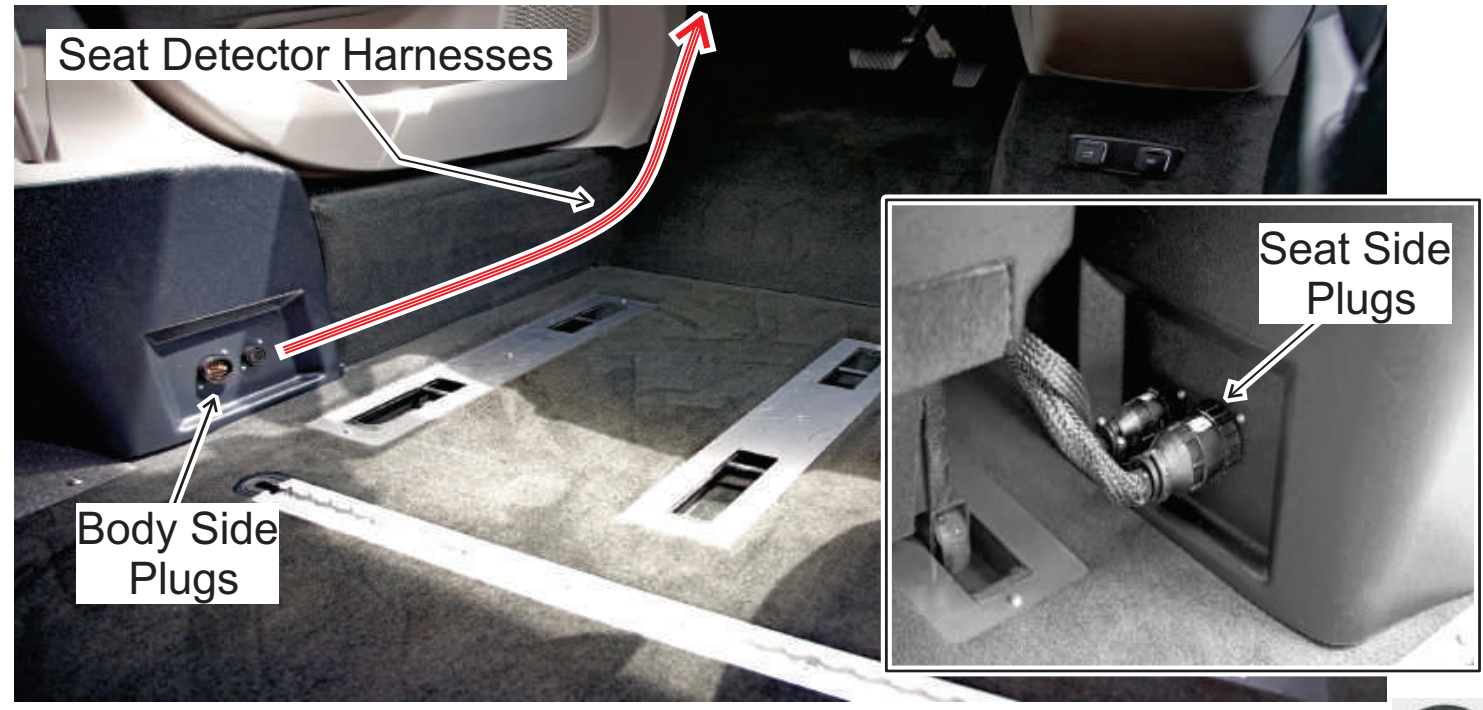

© 2019, Rollx Vans. All rights reserved.

E

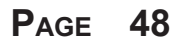

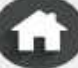

#### Heated/Vented Seat Module Description & Operation

(If Equipped)

#### **DESCRIPTION:**

The Heated Seat Module (HSM) is originally located under the passenger front seat. Rollx Vans removes the HSM and relocates it to the body of the van. This module is relocated to maintain the heated/vented seat functions in the event one of the front seats are removed. It is reinstalled behind the carpet under along the passenger front door rocker panel.

#### **OPERATION:**

The HSM controls the Heated Seat System, the Heated Steering Wheel, and the Vented Seat System (if equipped).

\*If the either the driver or passenger front seats are removed, the remaining seat, as well as the heated steering wheel will have full functionality.

\*If both front seats are removed the only the heated steering wheel will remain functional.

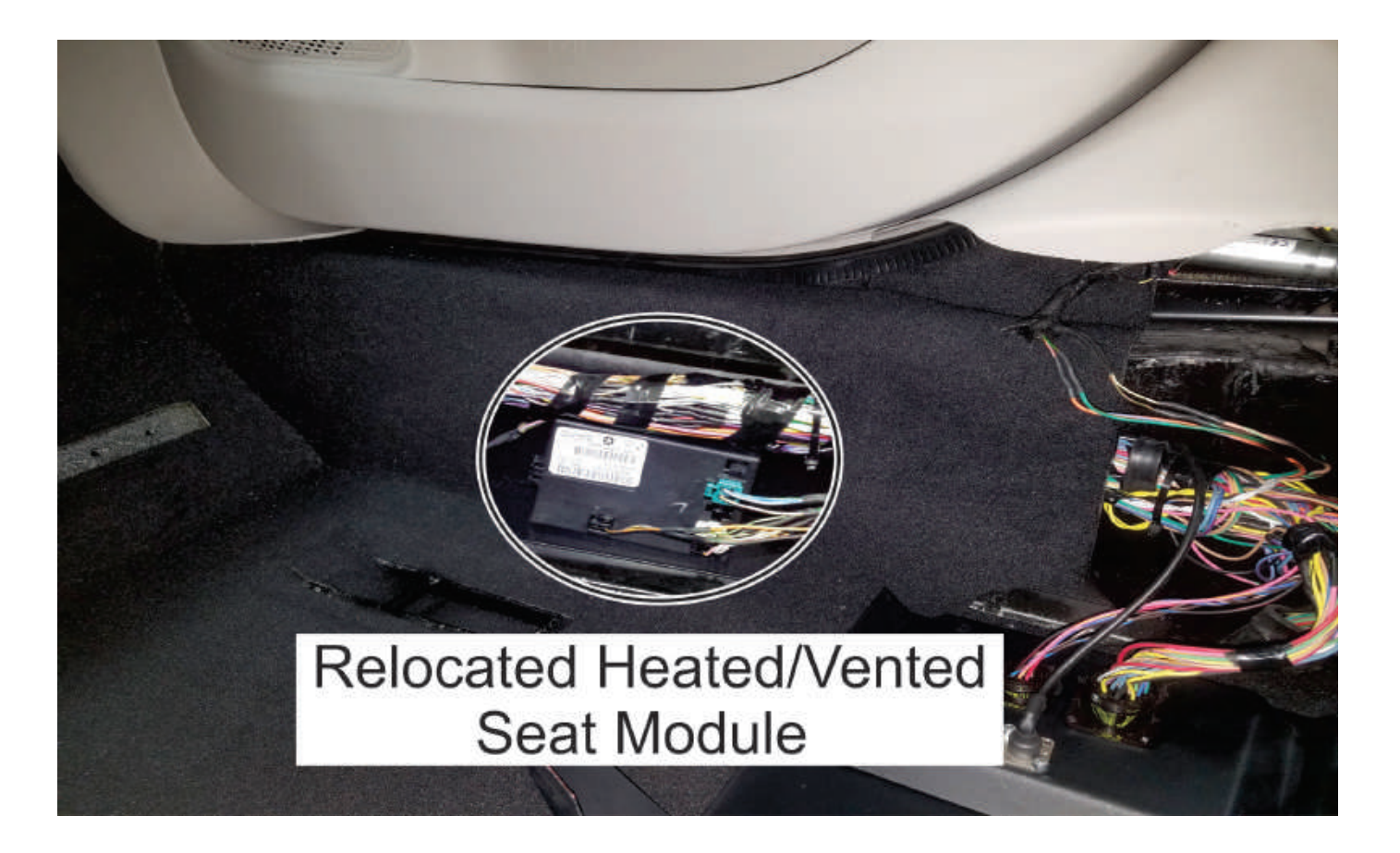

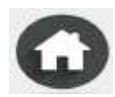

WIRING UNDER THE PASSENGER SEAT (FOR VANS WITH HEATED SEATS)

Updated on 10/9/2018

### 2017 - 2018 Chrysler Pacifica

VANS WITH HEATED AND OR VENTED FRONT SEATS

Wiring Under Pass Front Seat

Passenger SEAT SIDE with POWER / HEAT / VENT (Video)

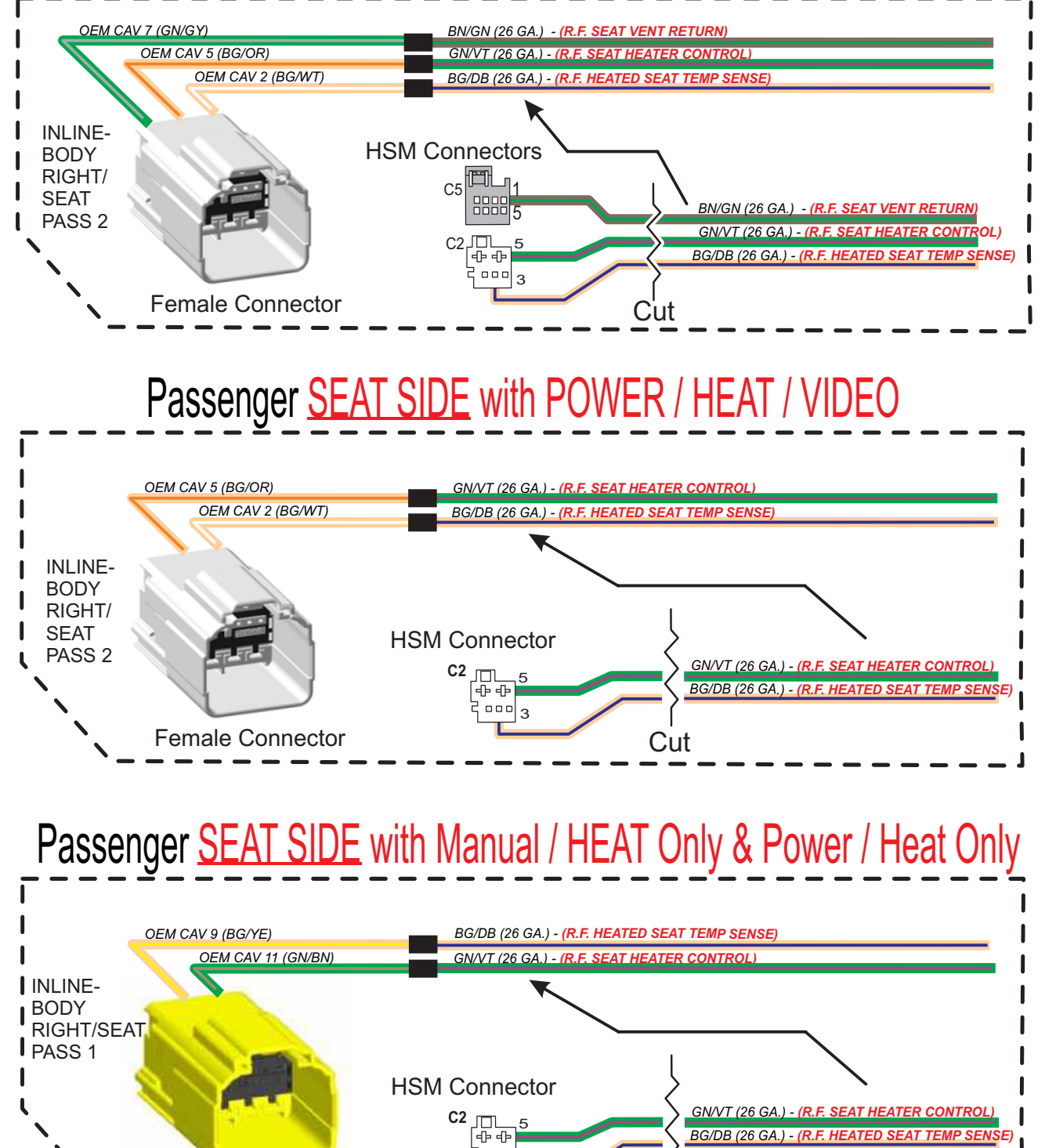

. ....3

PAGE

50

Cut

© 2019, Rollx Vans. All rights reserved.

Female Connector

**& 2017-2018** 

2017-2018 Chrysler Pacifica Driver BODY SIDE with POWER Only

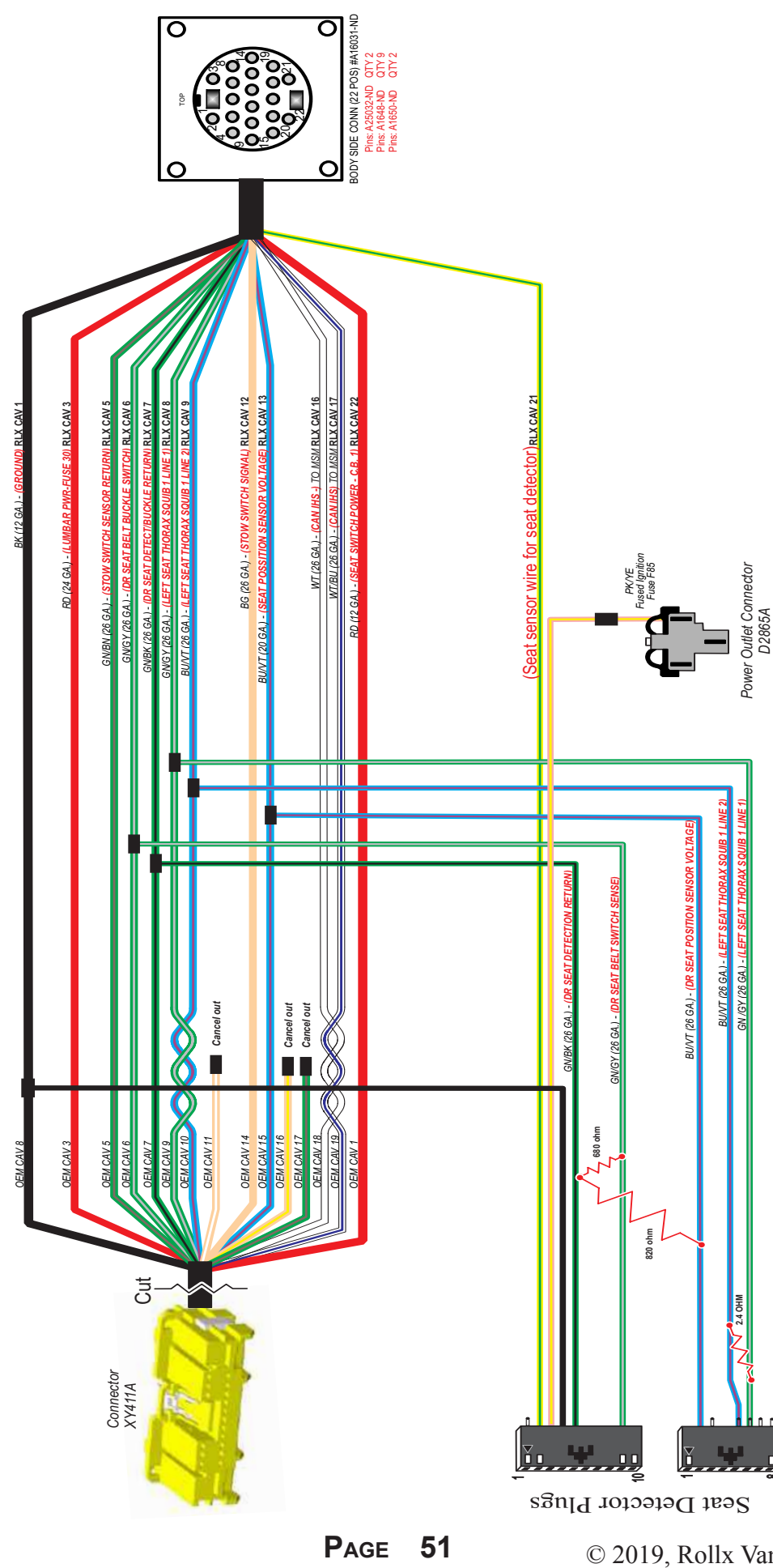

DRIVER'S BODY SIDE POWER ONLY

Updated on 12/7/2017

#### £ 2017-2018

#### DRIVER'S SEAT SIDE POWER ONLY

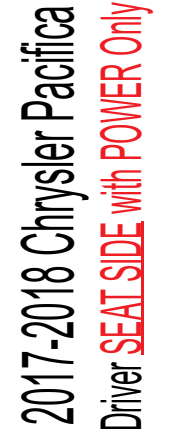

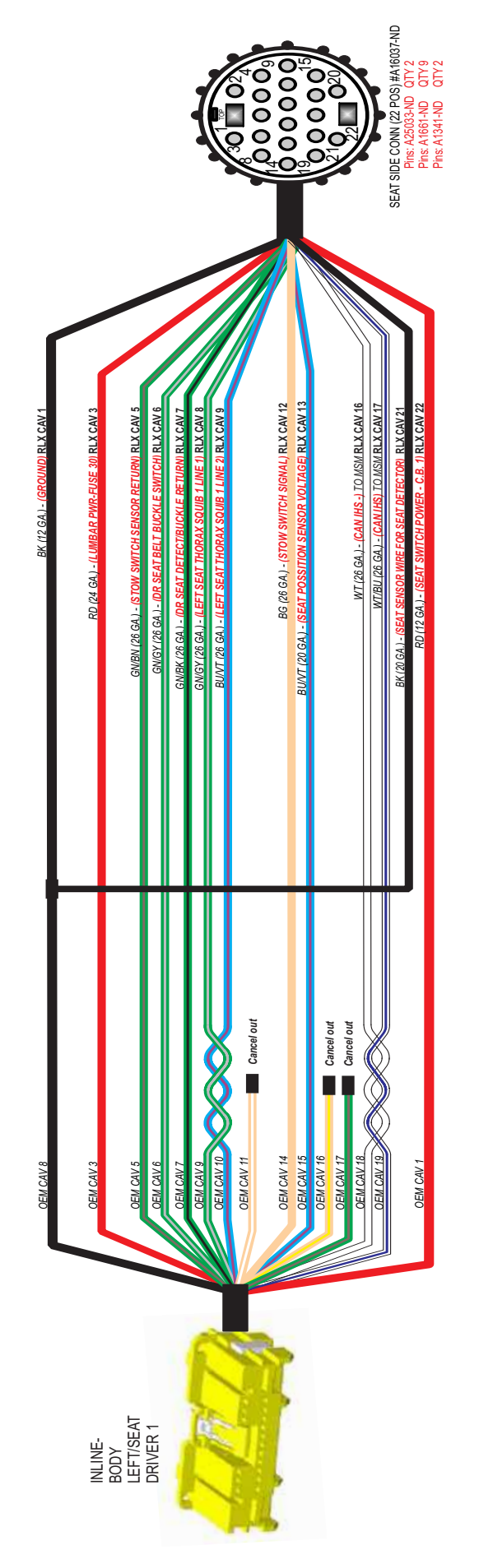

Updated on 12/7/2017

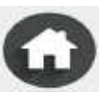

Updated on 4/3/2017

2017-2018 Chrysler Pacifica er BODY SIDE with POWER / HEAT Driver BOI

£ 2017-2018

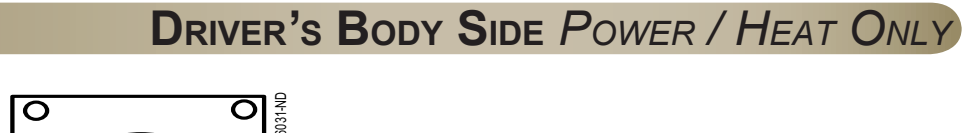

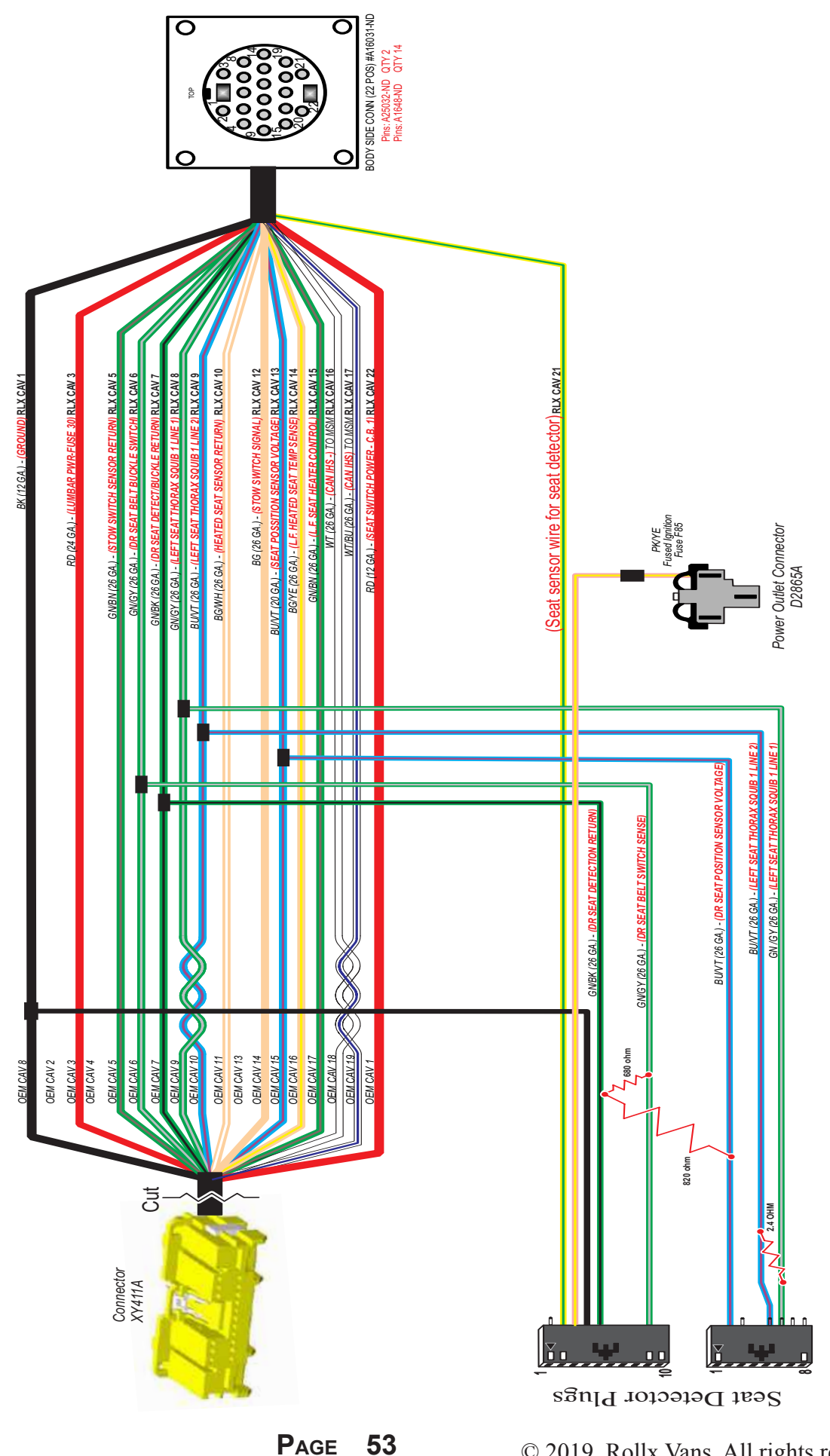

© 2019, Rollx Vans. All rights reserved.

#### **& 2017-2018**

#### DRIVER'S SEAT SIDE POWER / HEAT ONLY

2017-2018 Chrysler Pacifica Driver SEAT SIDE with POWER / HEAT On

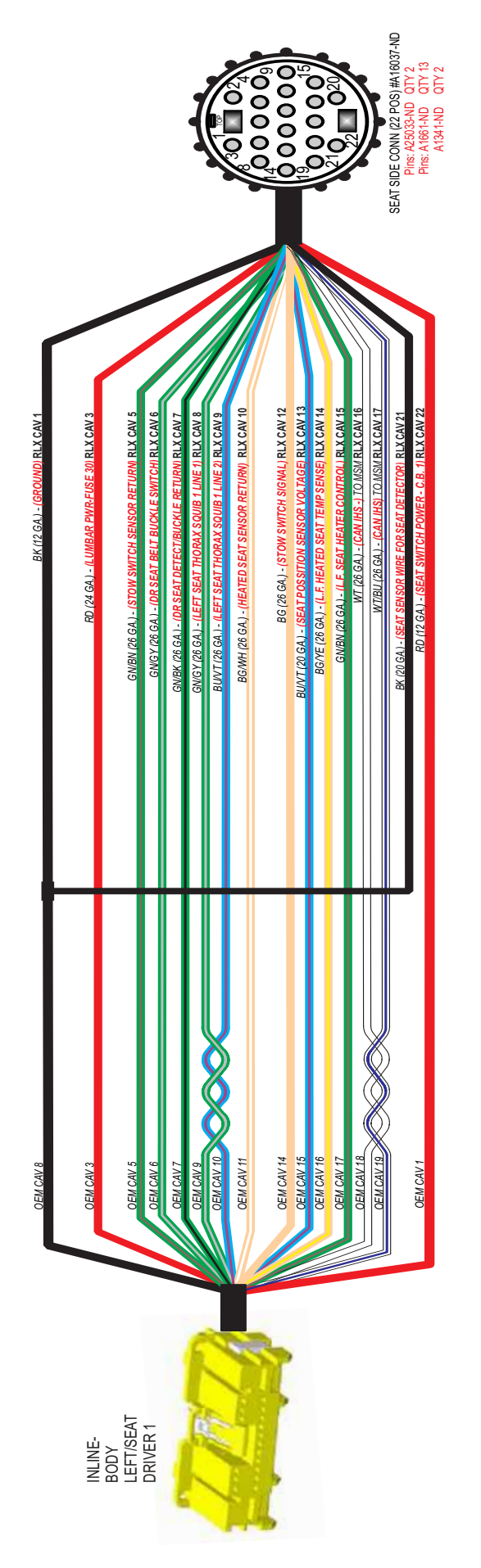

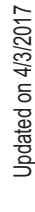

© 2019, Rollx Vans. All rights reserved.

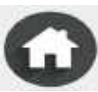

### Updated on 2/13/2018 Ĥ

### 5 2017-2018 Chrysler Minivan Driver BODY SIDF wi

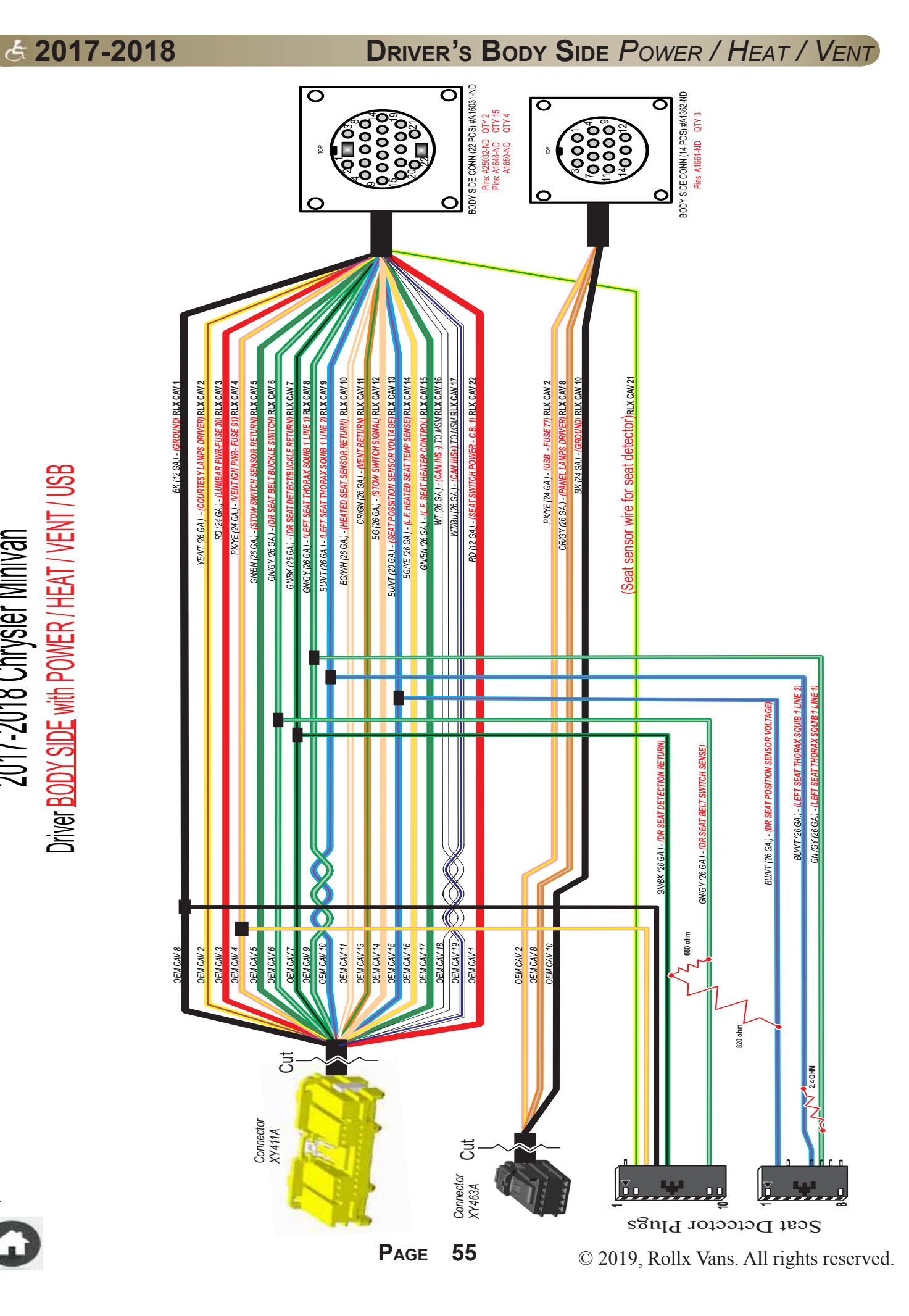

# 2017-2018 Chrysler Pacifica Driver SEAT SIDE with POWER / HEAT / VENT / USB

**& 2017-2018** 

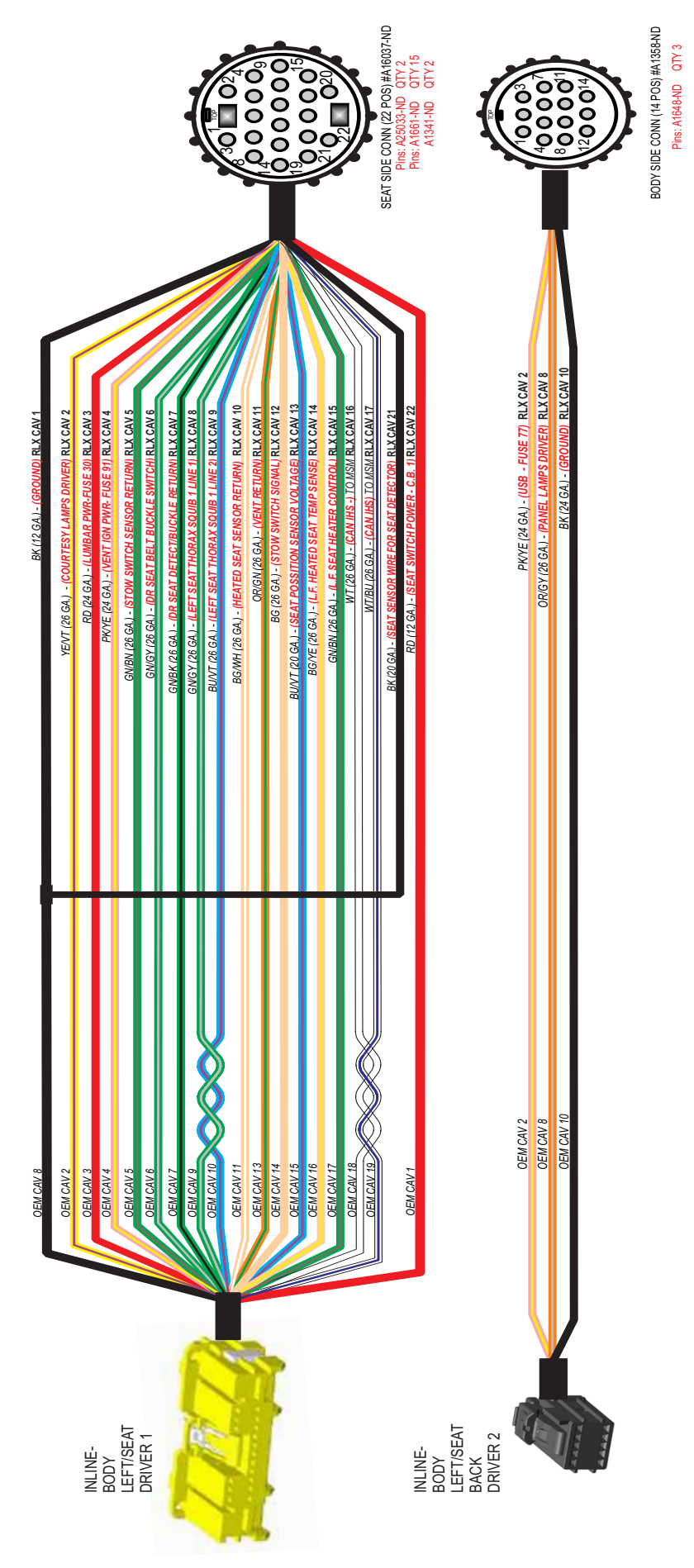

Updated on 2/13/2018

© 2019, Rollx Vans. All rights reserved.

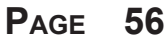

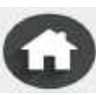

#### DRIVER'S SEAT SIDE POWER / HEAT / VENT

#### £ 2017-2018

#### DRIVER'S BODY SIDE POWER / HEAT / VIDEO

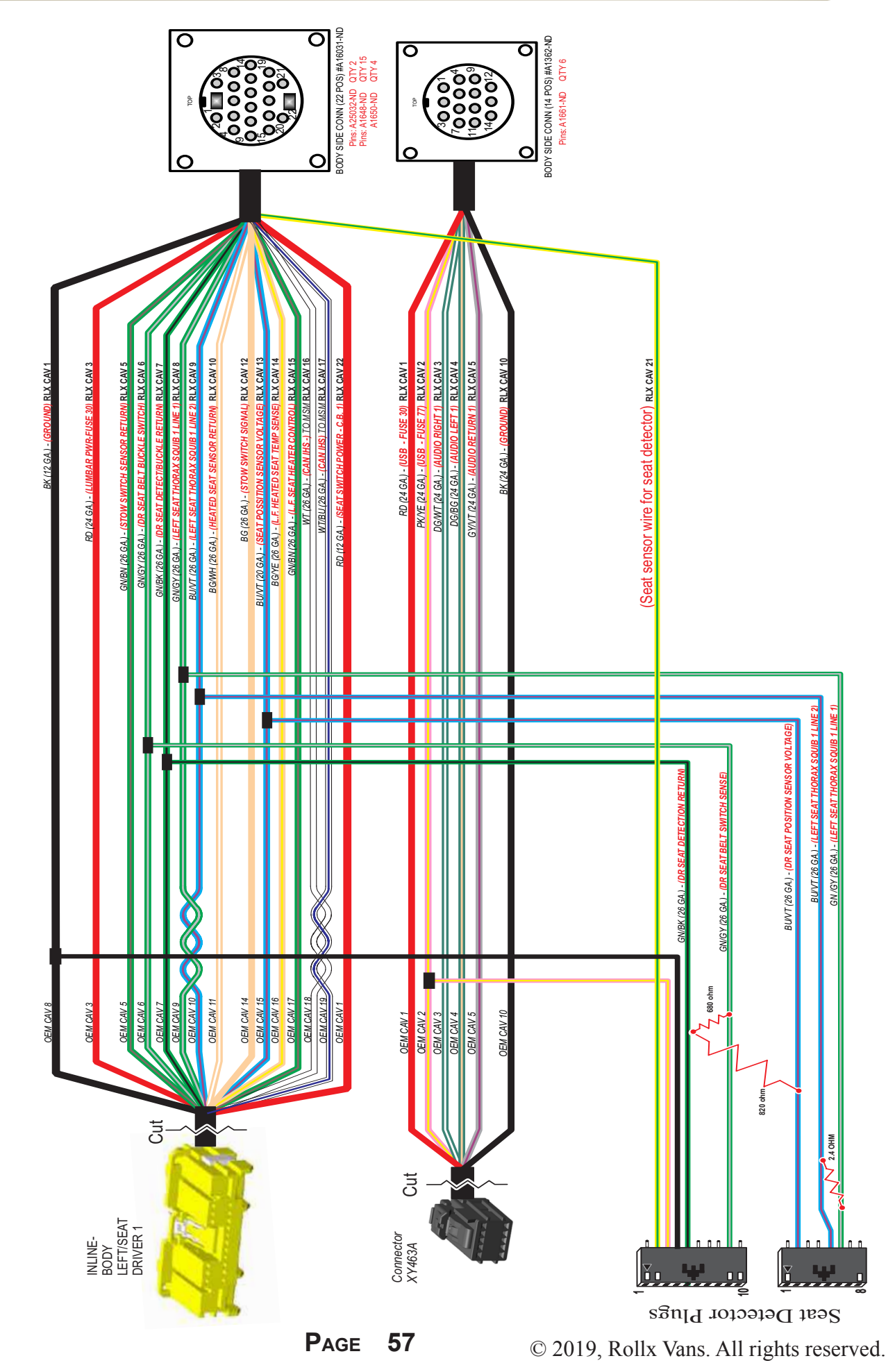

2017-2018 Chrysler Pacifica Driver <u>BODY SIDE</u> with POWER / HEAT / VIDEO / I

Updated on 3/16/2017

Ĺ

S

#### **& 2017-2018**

#### DRIVER'S SEAT SIDE POWER / HEAT / VIDEO

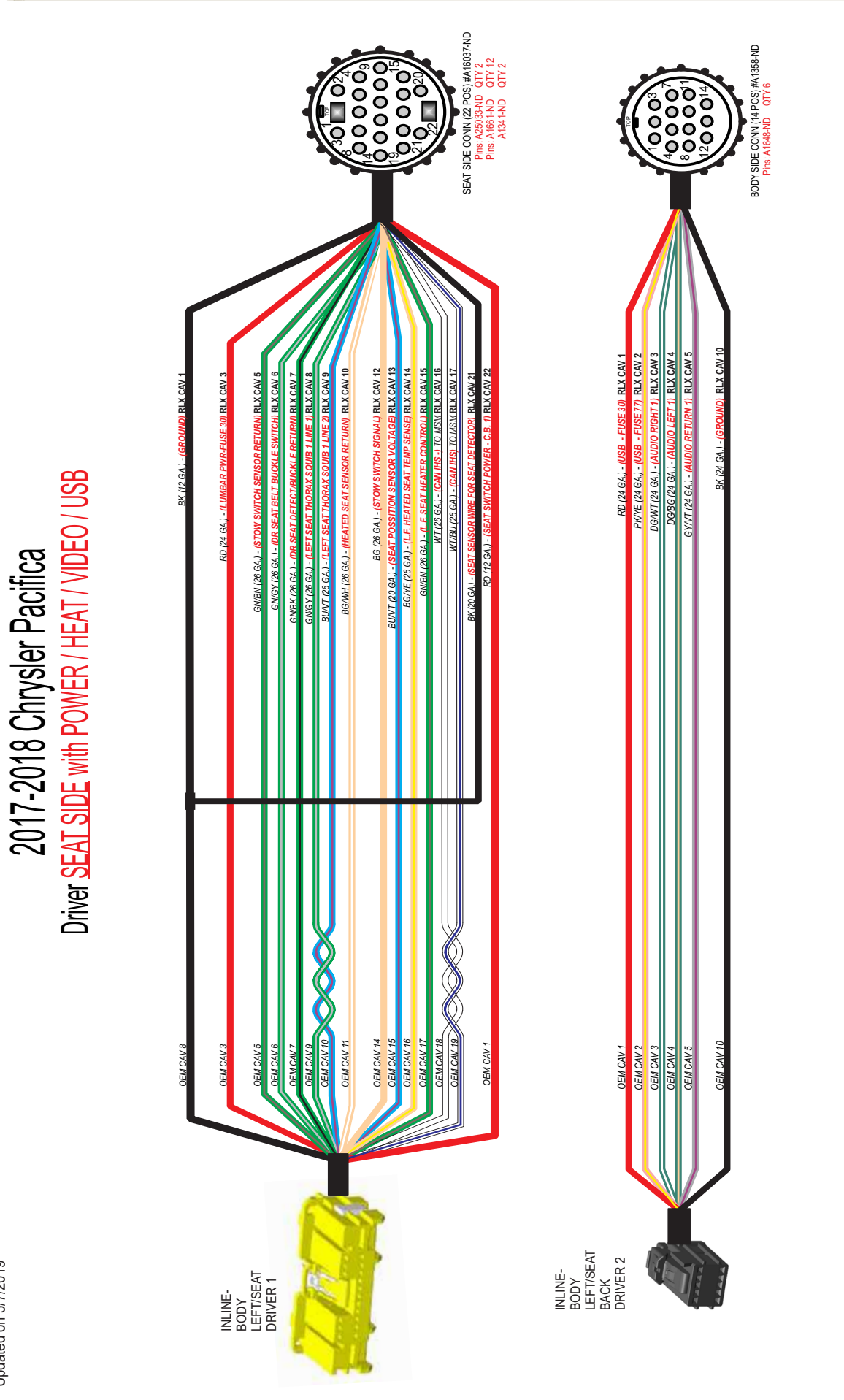

Updated on 5/7/2019

PAGE 58

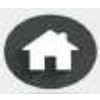

### Updated on 3/16/2017

# Driver BODY SIDE with POWER / HEAT / VENT / VIDEO / USB 2017-2018 Chrysler Pacifica

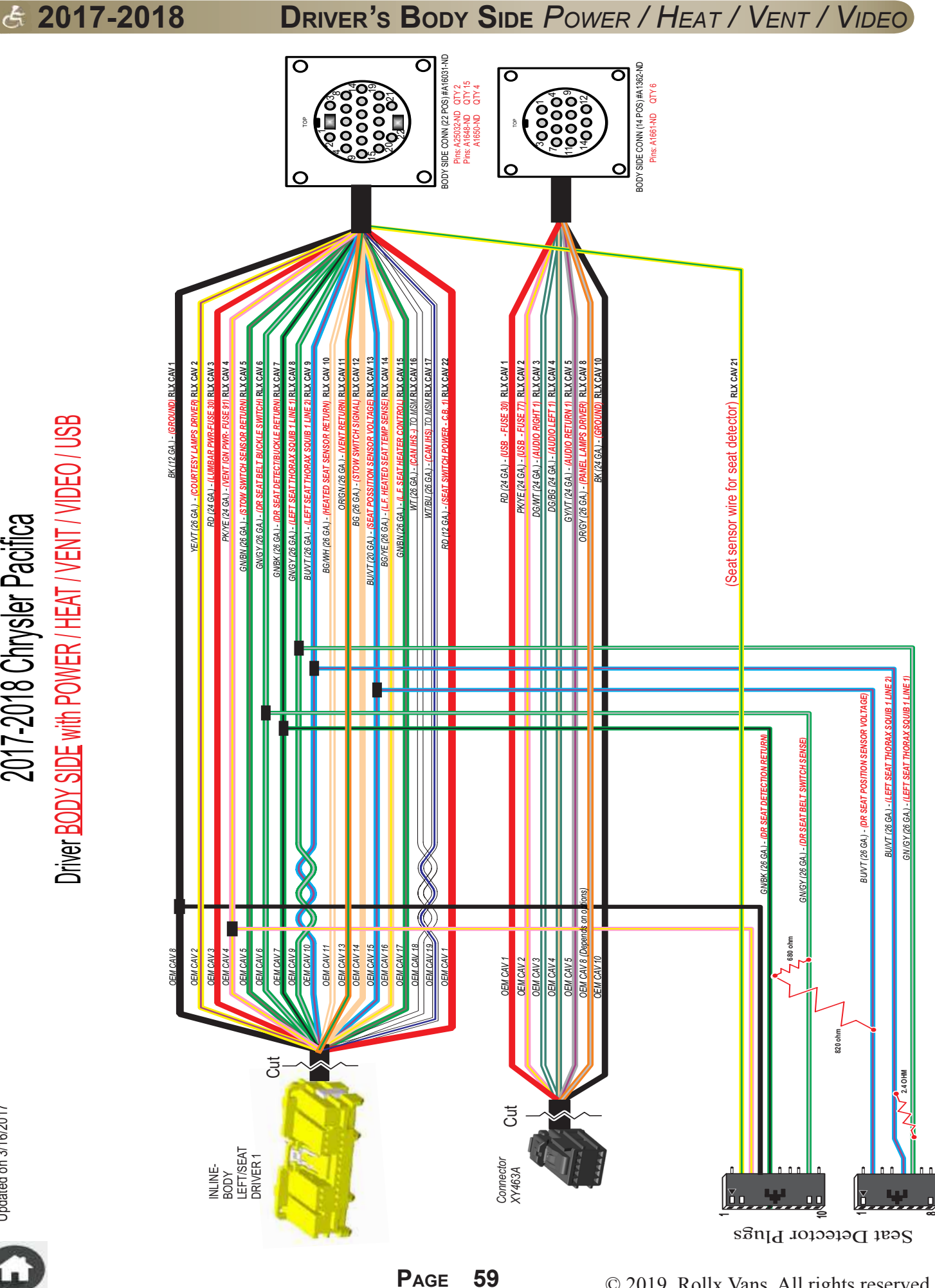

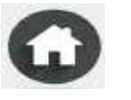

## Updated on 3/2/2017

© 2019, Rollx Vans. All rights reserved.

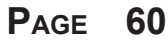

Inline-Body Left/Seat Back Driver 2

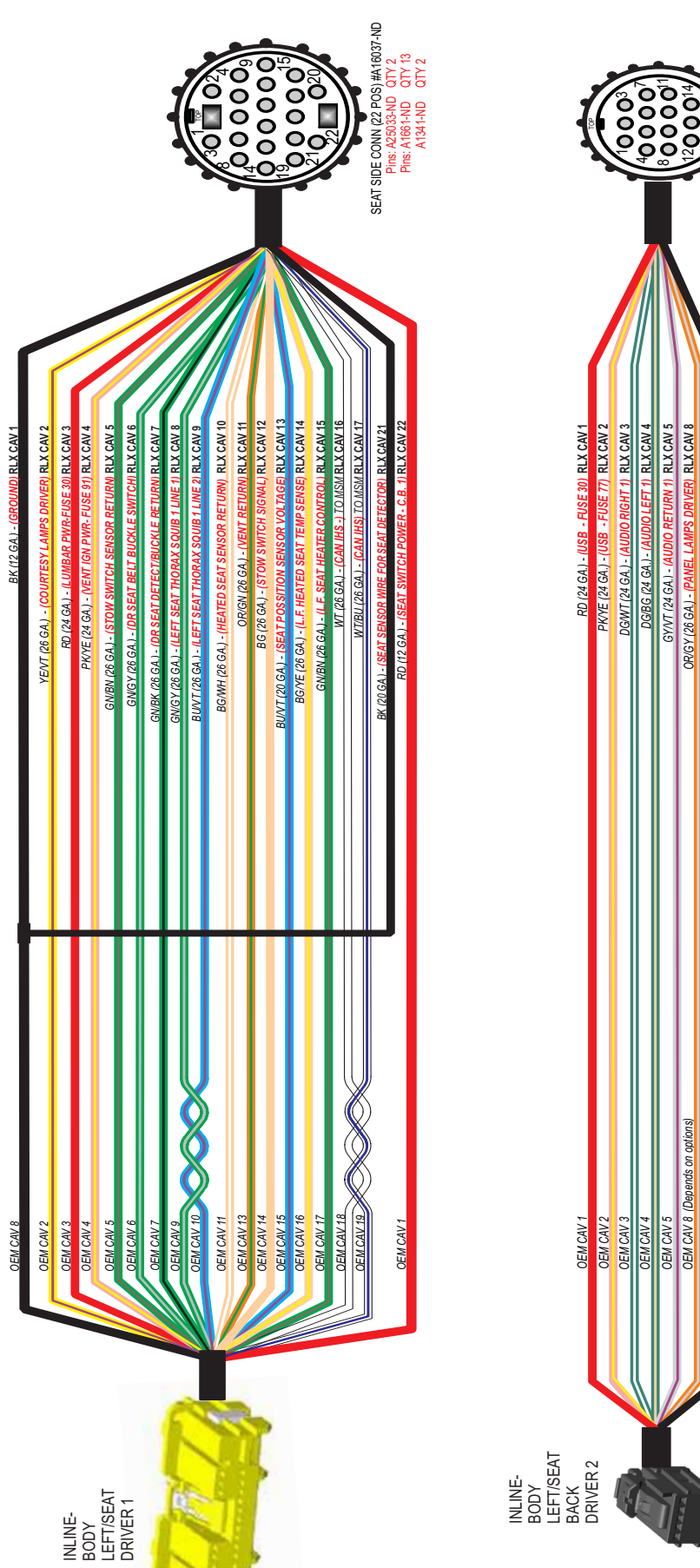

DEO / USB

2017-2018 Chrysler Minivan Driver SEAT SIDE with POWER / HEAT / VENT / V

#### DRIVER'S SEAT SIDE POWER / HEAT / VENT / VIDEO

BODY SIDE CONN (14 POS) #A1358-ND Pins: A1648-ND QTY 7

0000

ER) RLX CAV 8

OR/GY (26 GA.) - (PA

SA

**RLX CAV** 

Updated on 4/17/2018

## 2018 Chrysler Pacifica Driver <u>BODY SIDE</u> with POWER / HEAT /

3

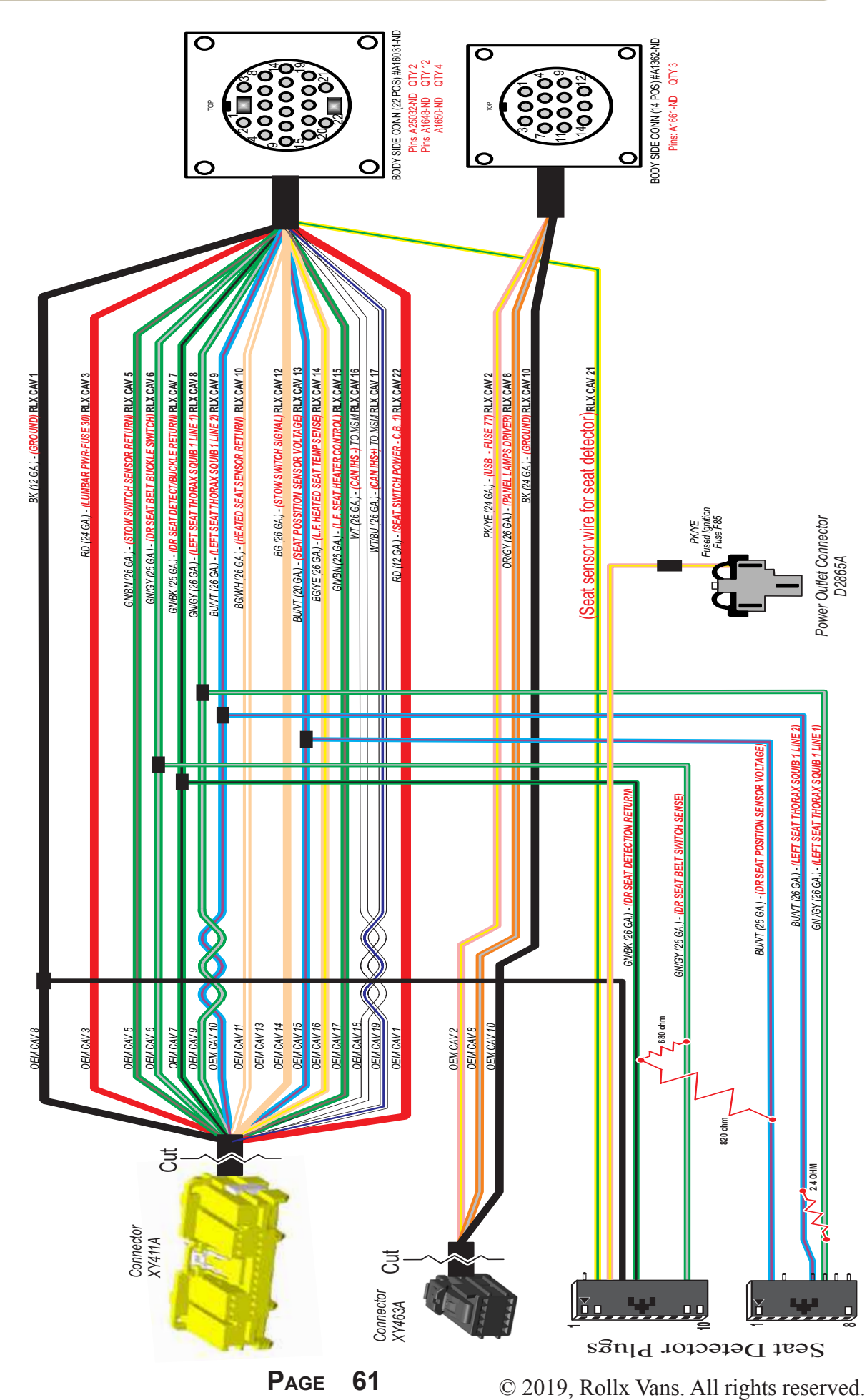

**& 2018** 

#### DRIVER'S BODY SIDE POWER / HEAT

**& 2018** 

#### DRIVER'S SEAT SIDE POWER / HEAT

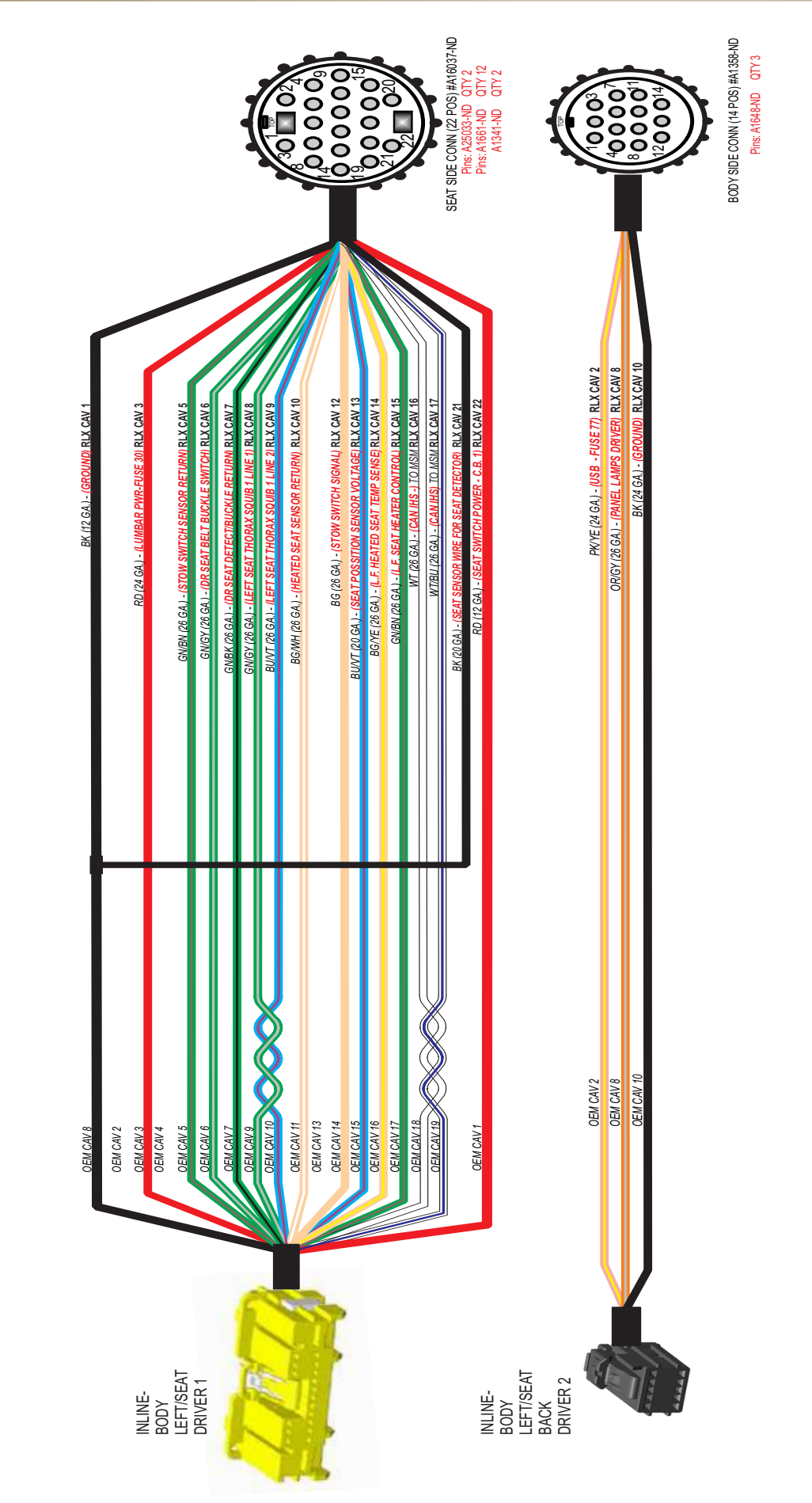

2018 Chrysler Pacifica Driver SEAT SIDE with POWER / HEAT

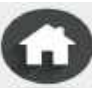

### Updated on 2/6/2018 Ĥ

# SEAT 2017-2018 Chrysler Pacifica Passenger BODY SIDE with MANUAL SE

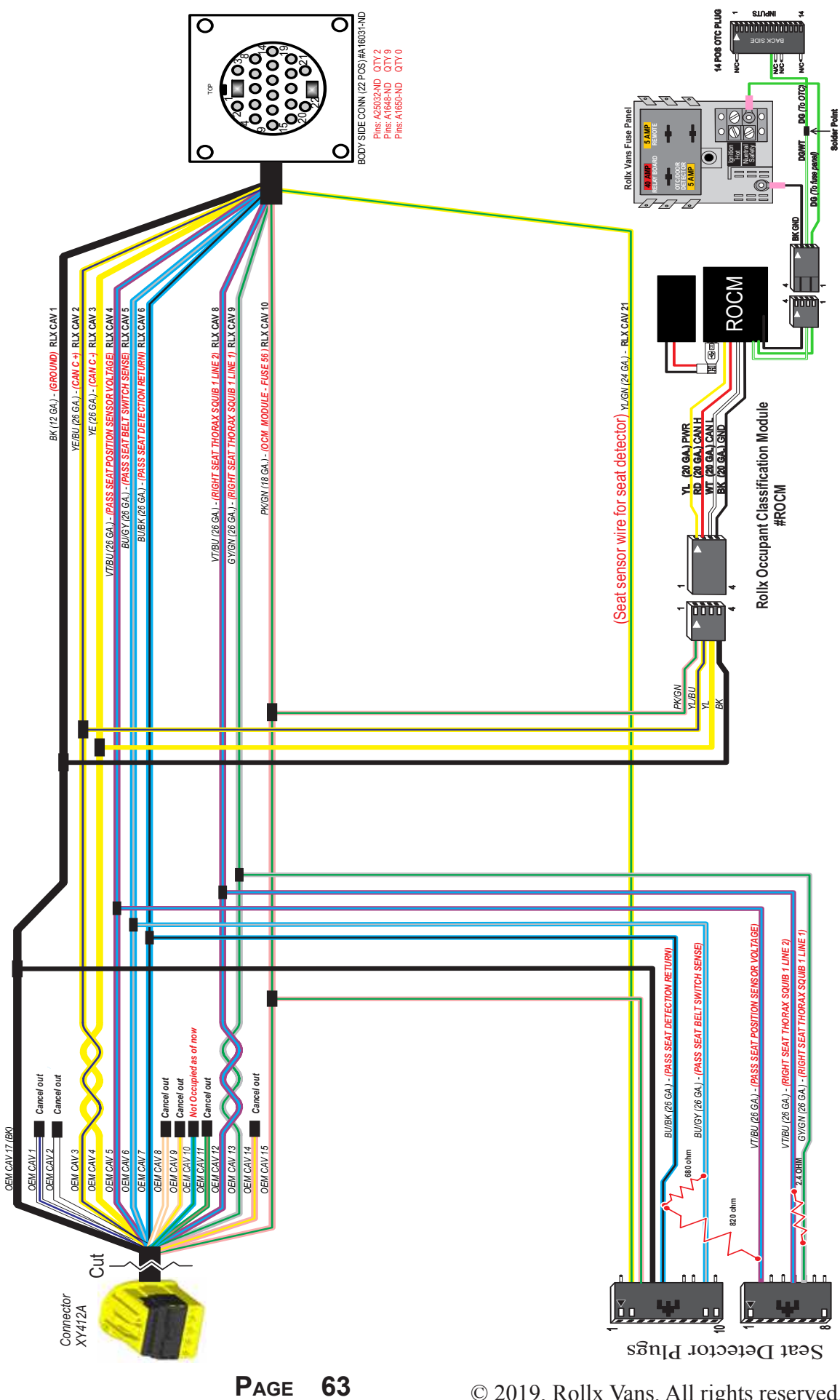

**& 2017-2018** 

#### PASSENGER'S BODY SIDE MANUAL

© 2019, Rollx Vans. All rights reserved.

#### PASSENGER'S SEAT SIDE MANUAL

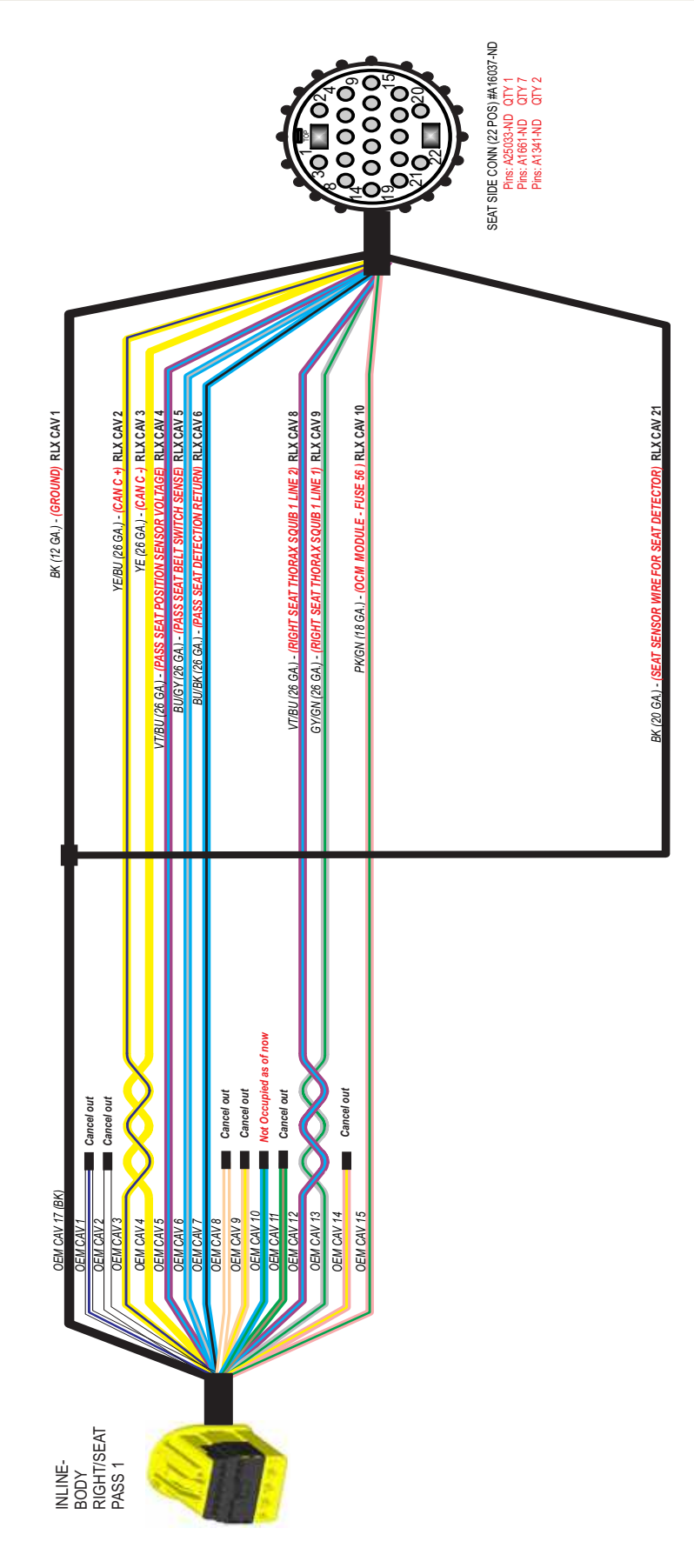

2017-2018 Chrysler Pacifica Passenger SEAT SIDE with MANUAL SE

© 2019, Rollx Vans. All rights reserved.

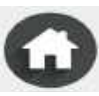

#### PASSENGER'S BODY SIDE MANUAL / HEAT ONLY

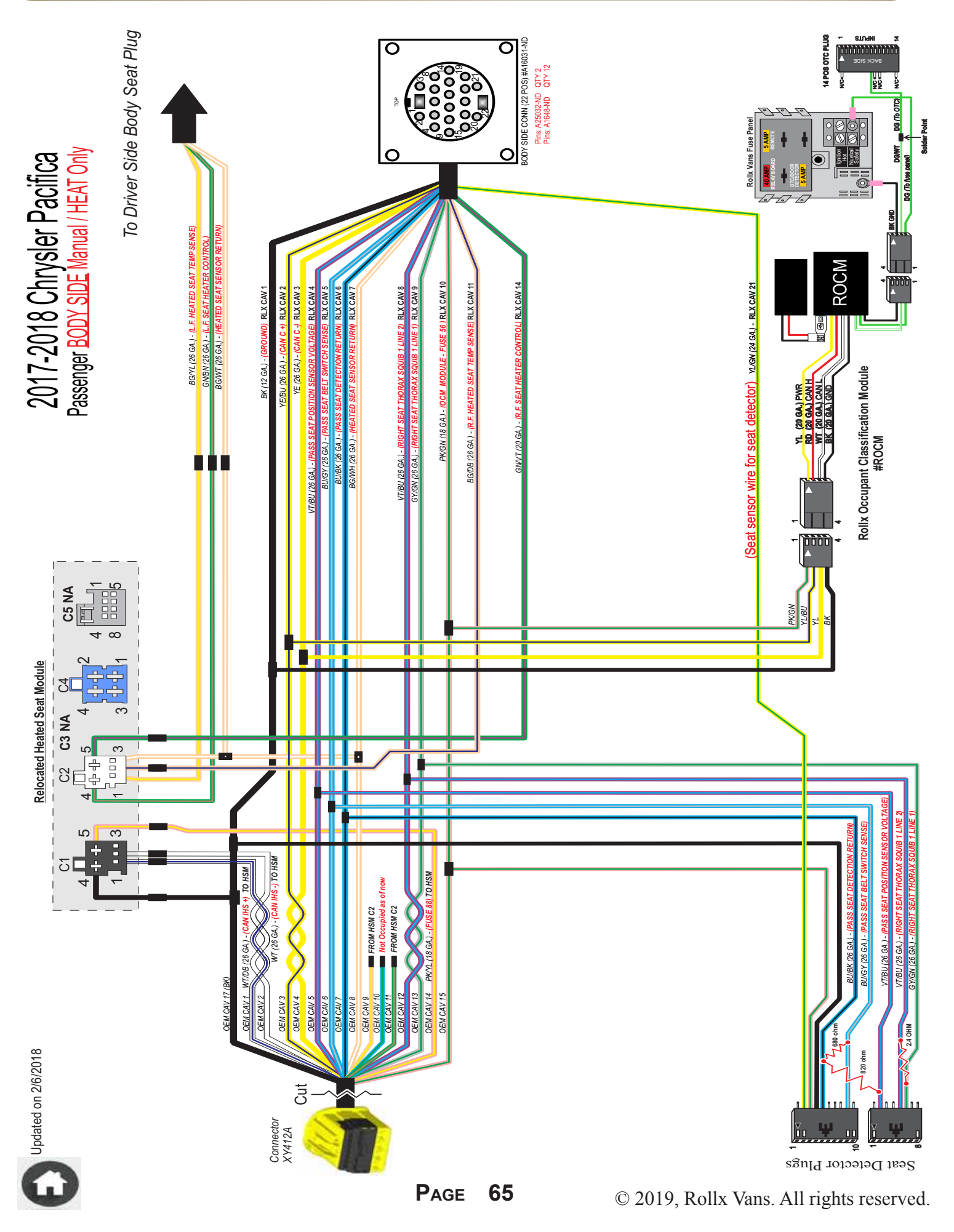

#### PASSENGER'S SEAT SIDE MANUAL / HEAT ONLY

SEAT SIDE CONN (22 POS) #A16037-ND Pins: A25033-ND QTY 2 Pins: A1661-ND QTY 10 Pins: A1341-ND QTY 2 2017-2018 Chrysler Pacifica Passenger SEAT SIDE with Manual / HEAT Only Relocated Heated Seat Module FUSE 56 ) RLX CAV 10 RLX CAV 14 ENSE) RLX CAV 1 RLX CAV 2 BK (12 GA.) - (GROUND) RLX CAV 1 RLX CAV 4 IE 2) RLX CAV 8 RLX CAV 9 C-) RLX CAV YE/BU (26 GA.) - (CAN C +) RLX CAV CAV YE (26 GA.) BG/DB (26 GA.) - (R.F. HEATED 3NVT (20 GA.) - (R.F. SE/ PK/GN (18 GA.) -/T/BU (26 GA.) g (26 GA.) -(From HSM C2 Connector) From HSM C2 Connector I I 1 1 pied as of no Wiring Under Pass Front Seat Cancel out Cancel out Cancel out GNVT (26 GA.) Not Oc l t EM CAV 17 (B) OEM CAV 14 OEM CAV 10 OEM CAV 13 OEM CAV 4 OEM CAV 5 OEM CAV 6 OEM CAV 7 OEM CAV 8 OEM CAV 9 OEM CAV 11 OEM CAV 15 OEM CAV 1: DEM CAV 2 OEM CAV 3 3G/DB (26 GA.) - <mark>(R.F</mark> HSM Connector 2 <sup>2 争 争</sup> <sup>2 争 ⊕</sup> 3 INLINE-BODY RIGHT/SEAT PASS 1 Female Connector OEM CAV 11 (GNBN) OEM CAV 9 (BG/YE) Updated on 4/3/2017 INLINE-BODY RIGHT/SEAT PASS 1

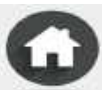

#### **& 2017-2018**

#### PASSENGER'S BODY SIDE POWER / HEAT / VENT

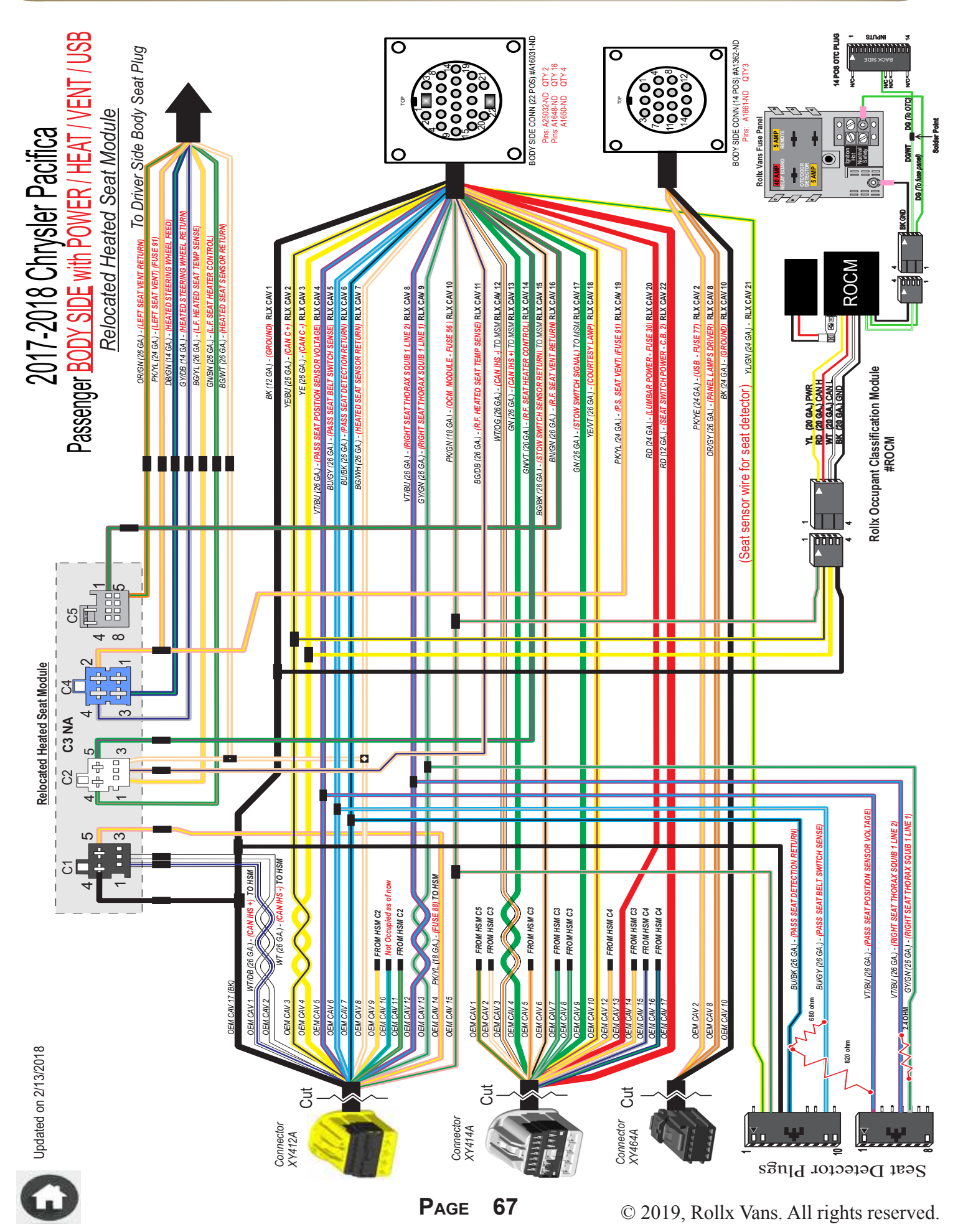
## PASSENGER'S SEAT SIDE POWER / HEAT / VENT

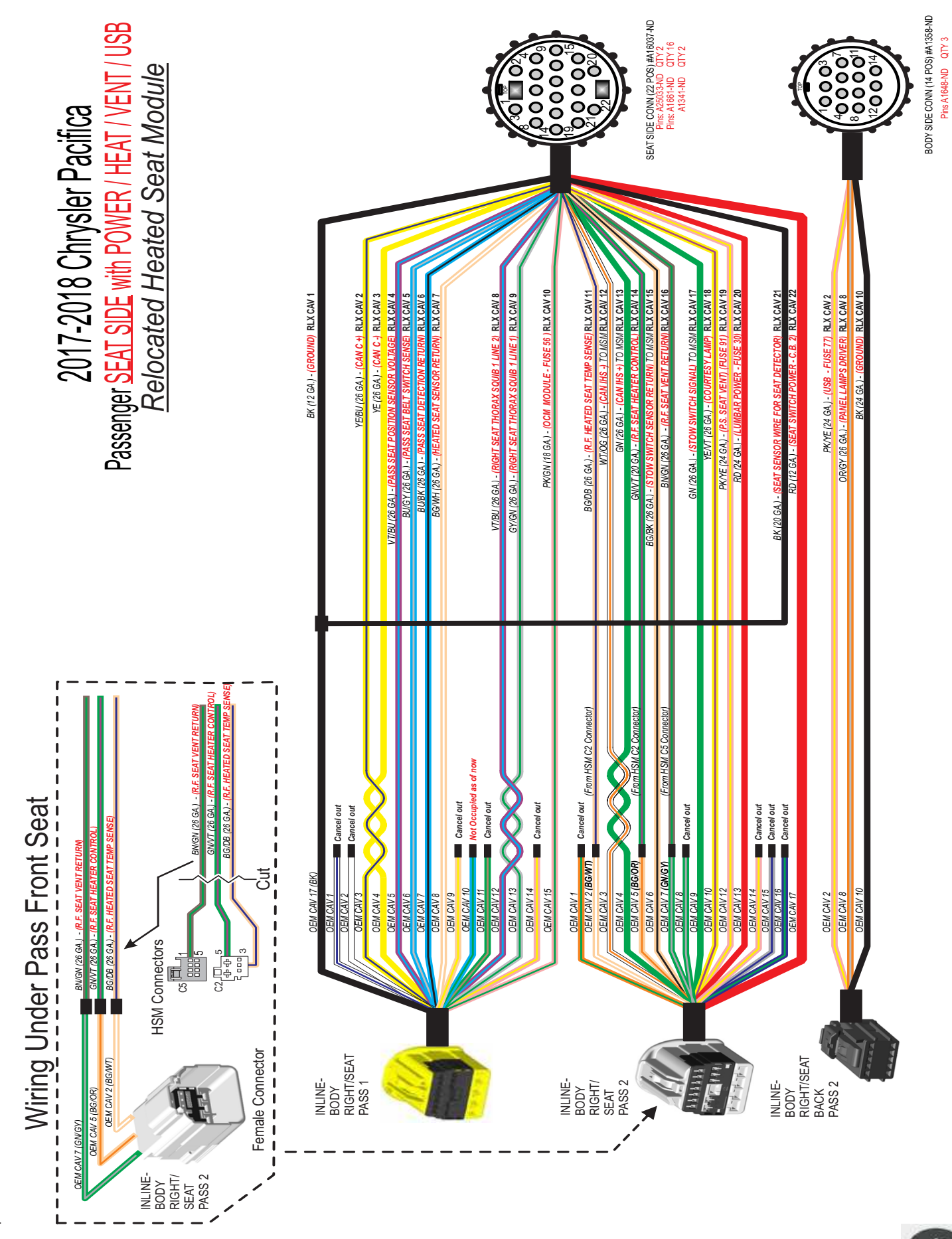

© 2019, Rollx Vans. All rights reserved.

Updated on 2/13/2018

PAGE 68

### £ 20<sup>,</sup>17-2018

## PASSENGER'S BODY SIDE POWER / HEAT / VIDEO

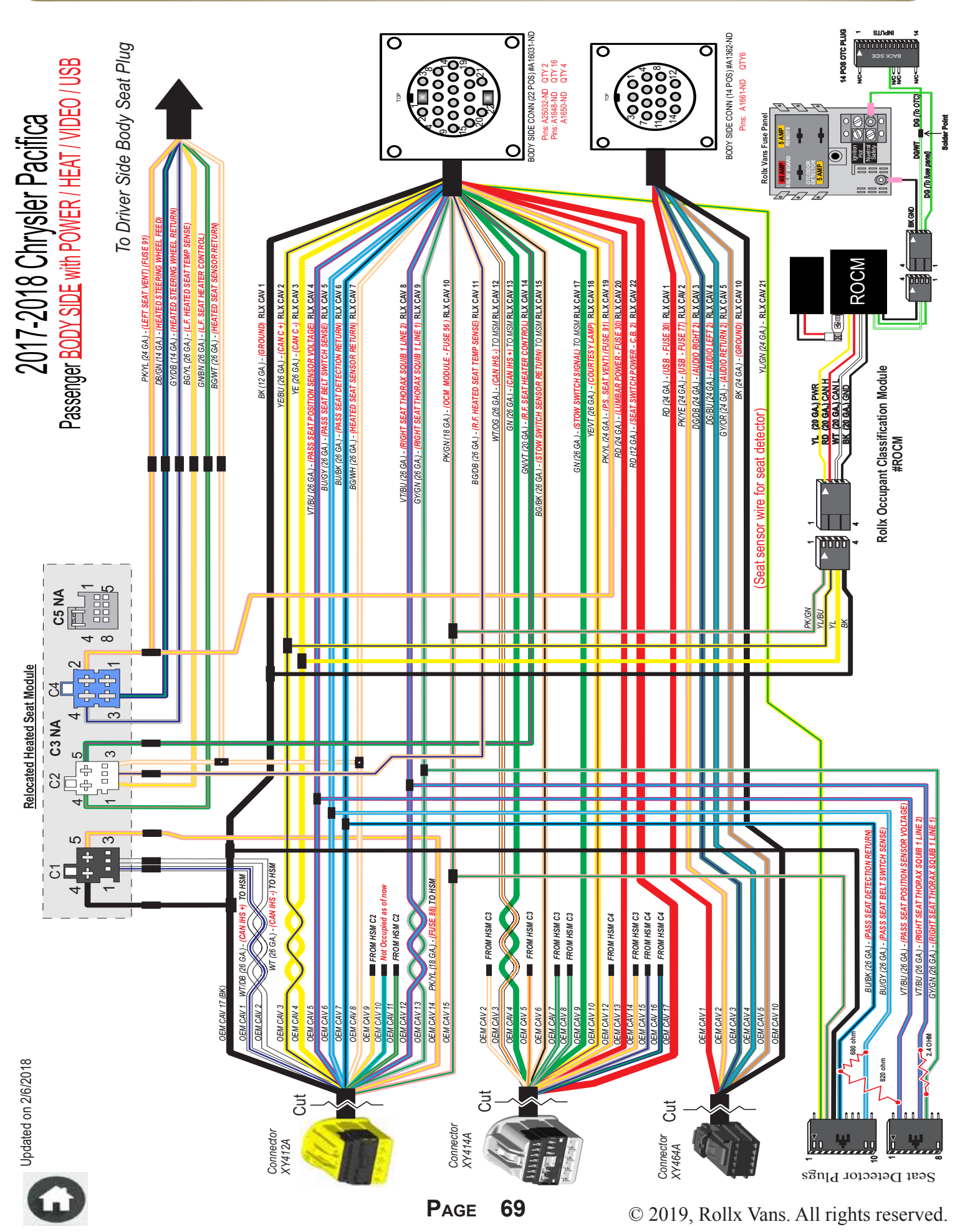

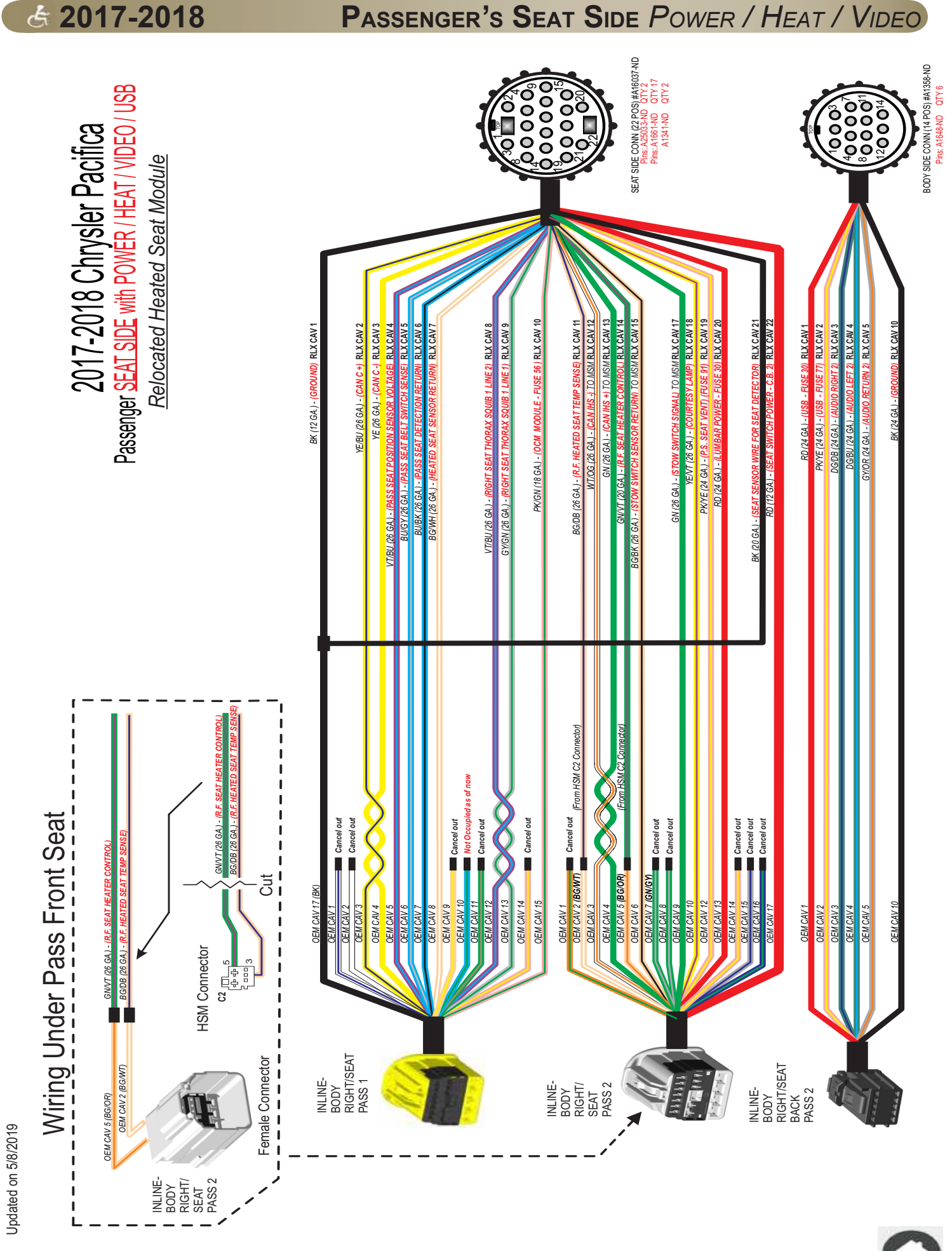

© 2019, Rollx Vans. All rights reserved.

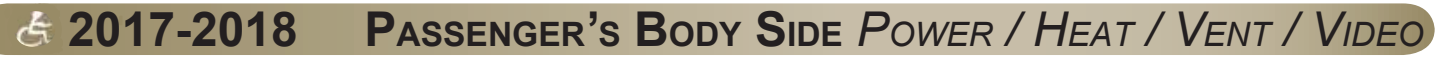

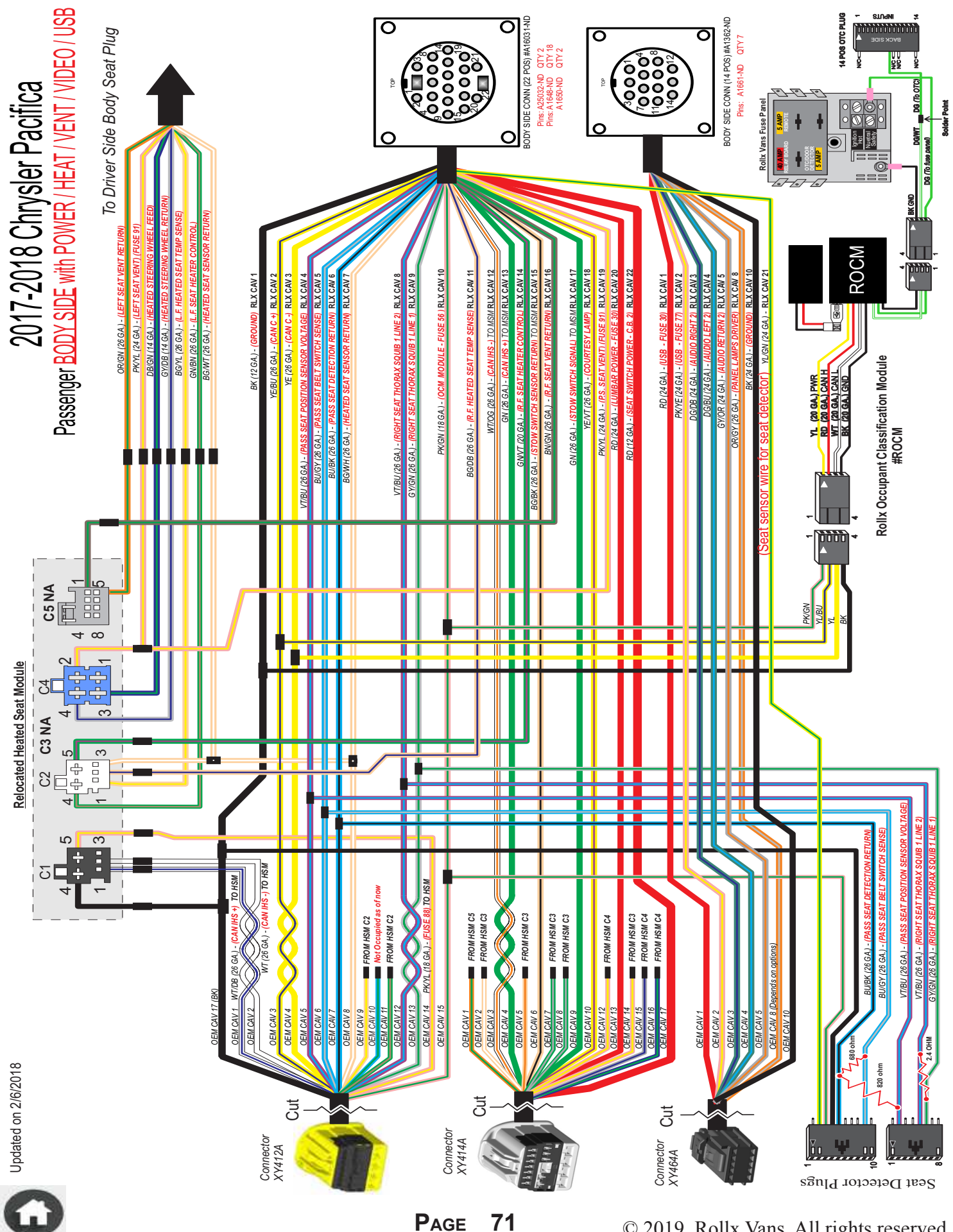

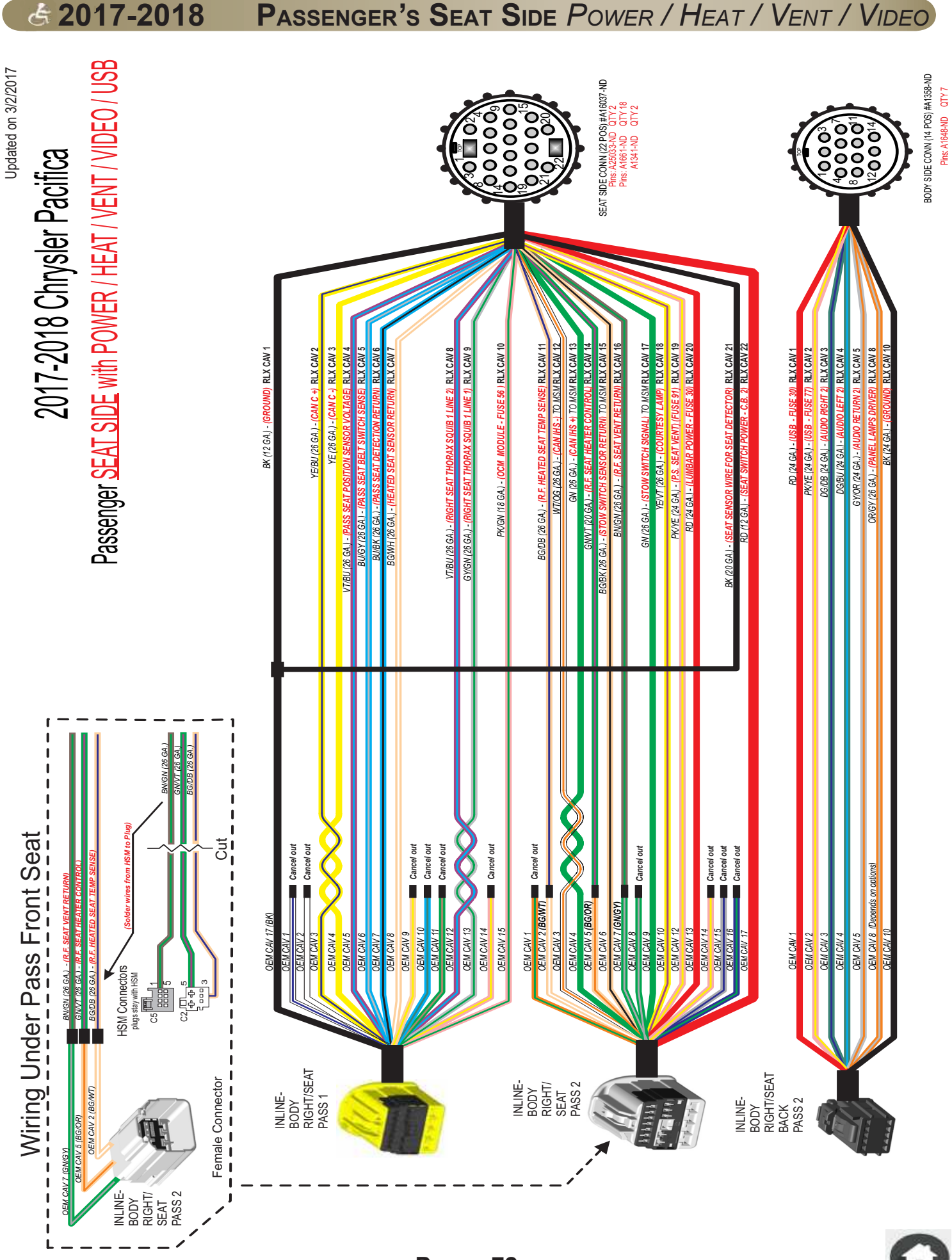

© 2019, Rollx Vans. All rights reserved.

Ġ

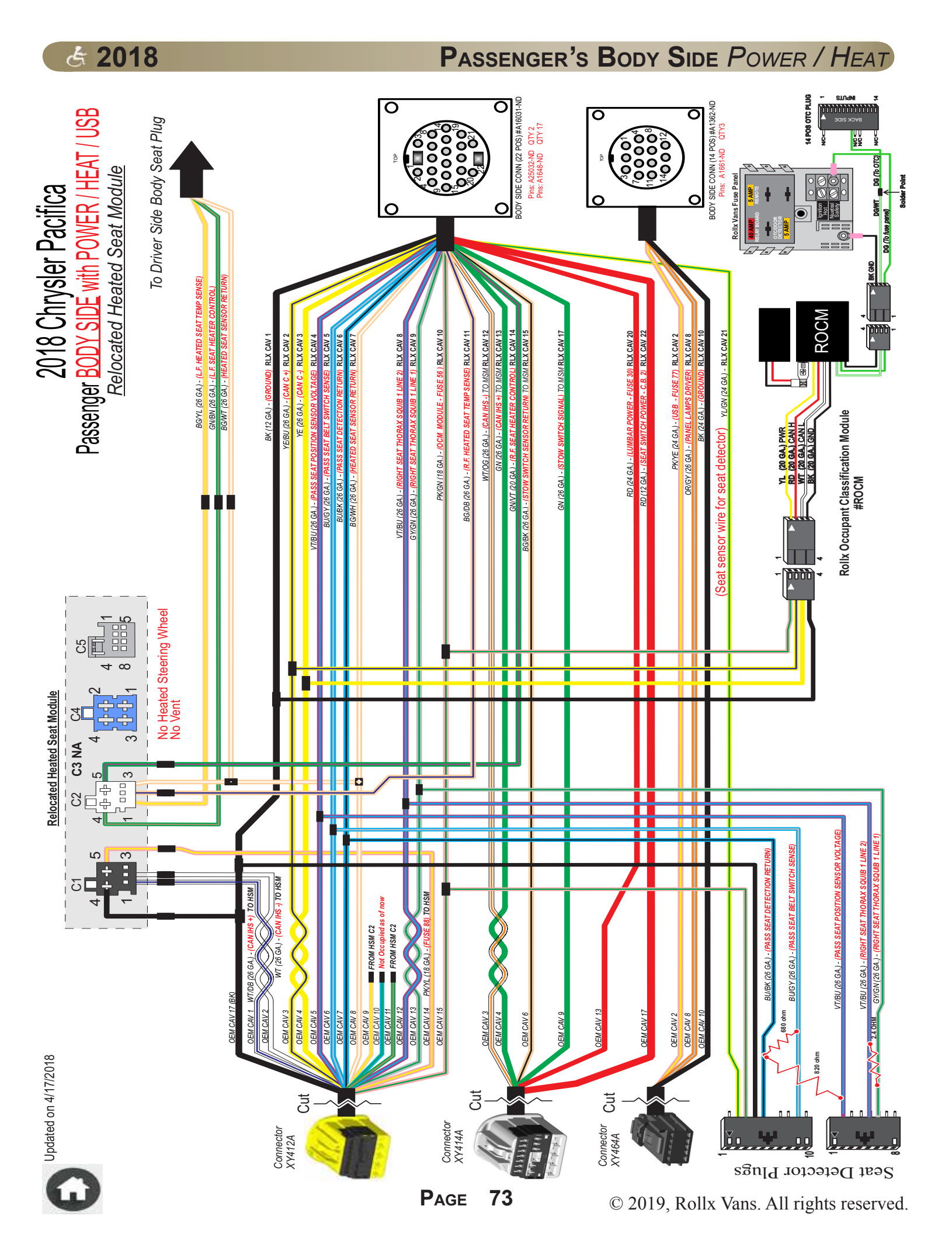

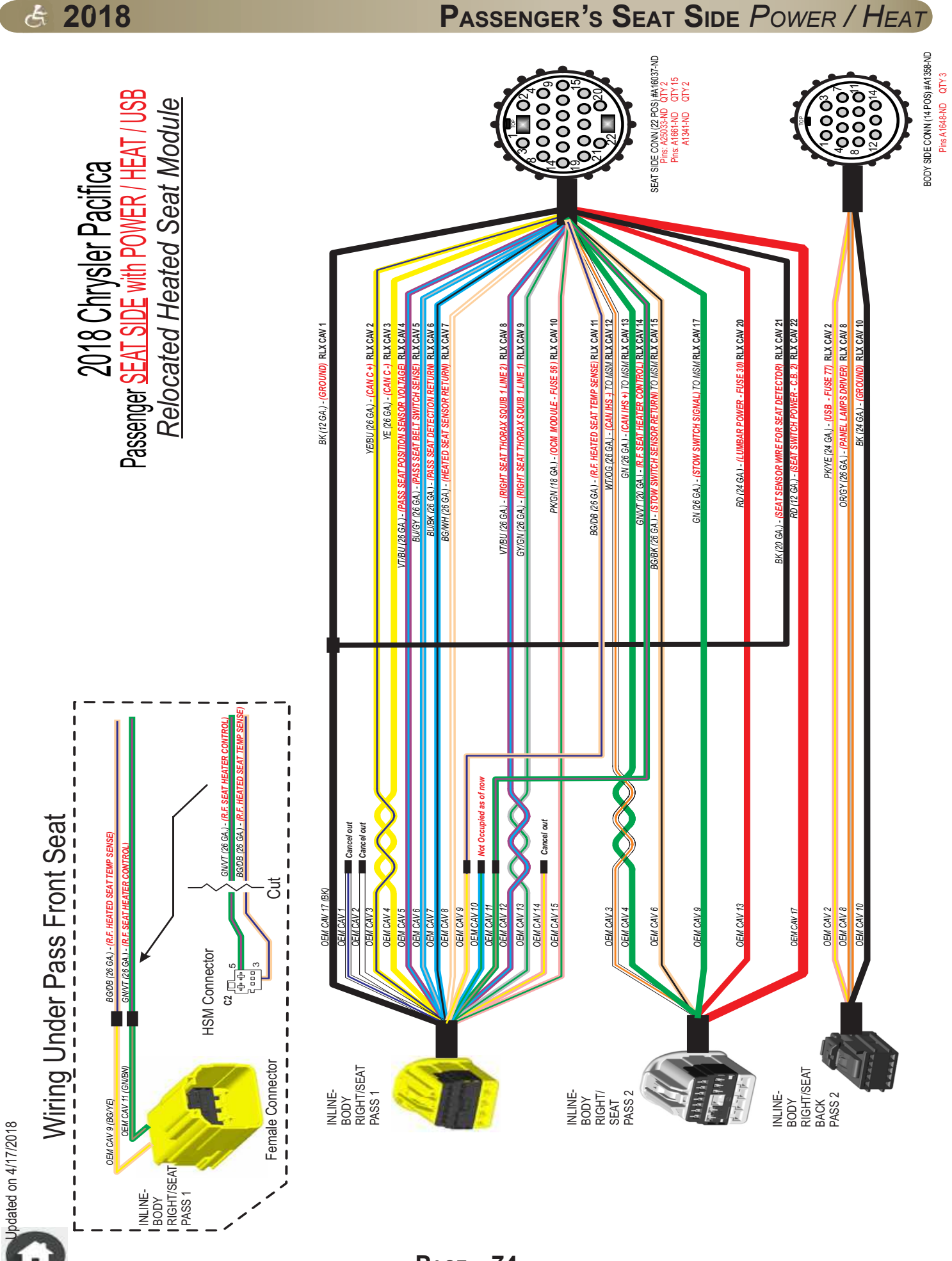

# Contended of the second second

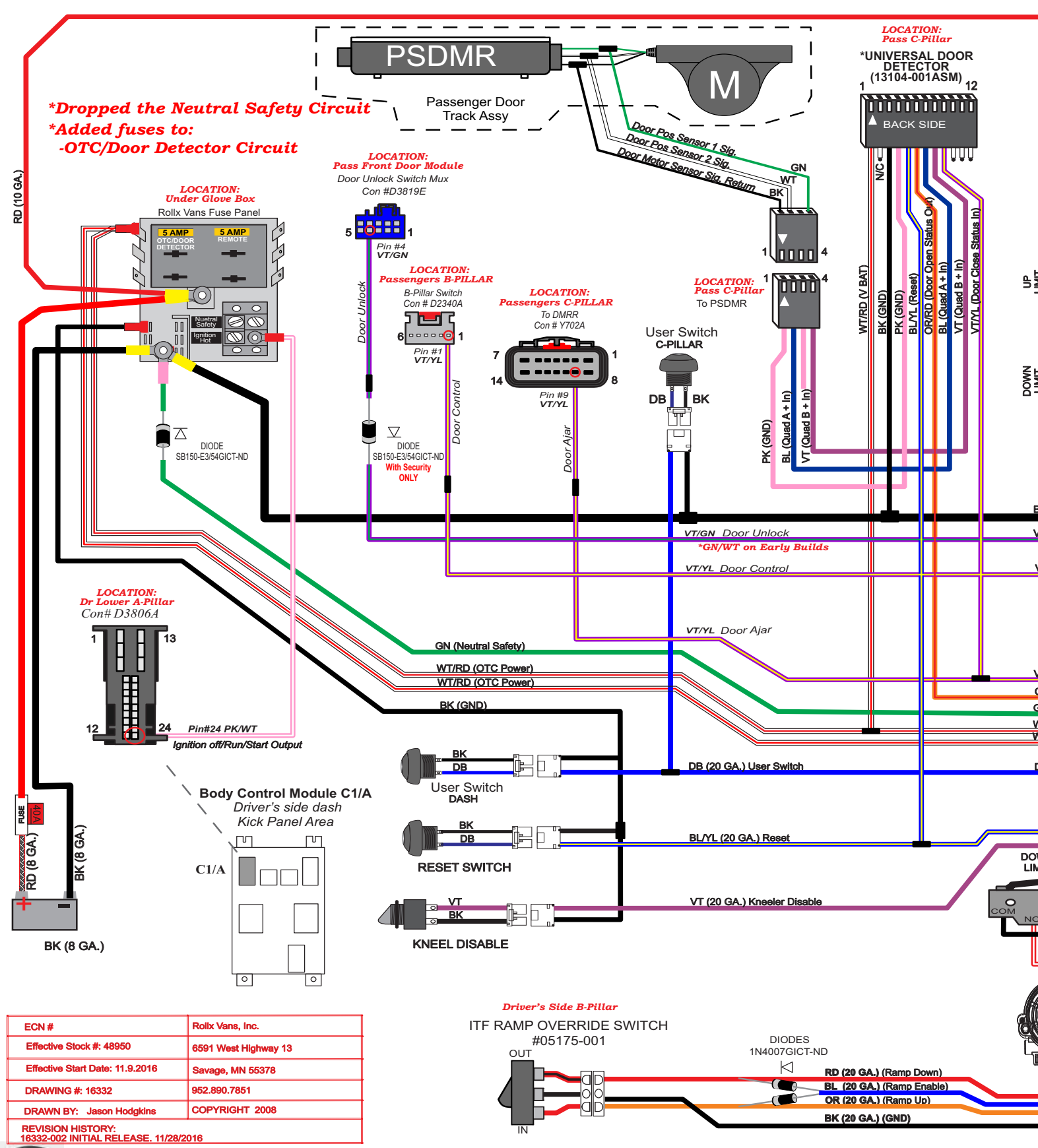

6

PAGE 75

© 2019, Rollx Vans. All rights reserved.

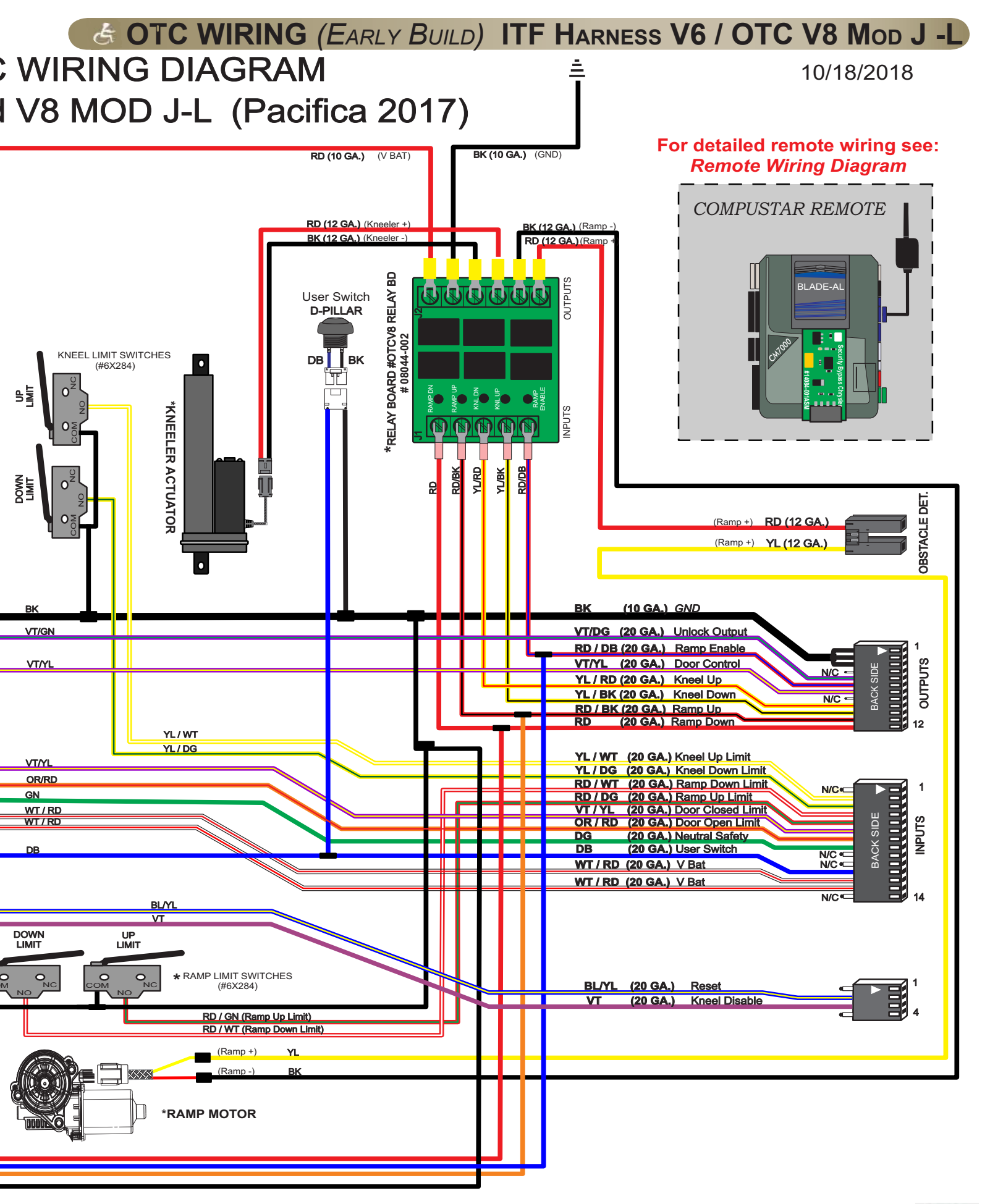

## C OTC WIRING (LATE BUILD) ITF HARNESS V7 / OTC V8 MOD J -L

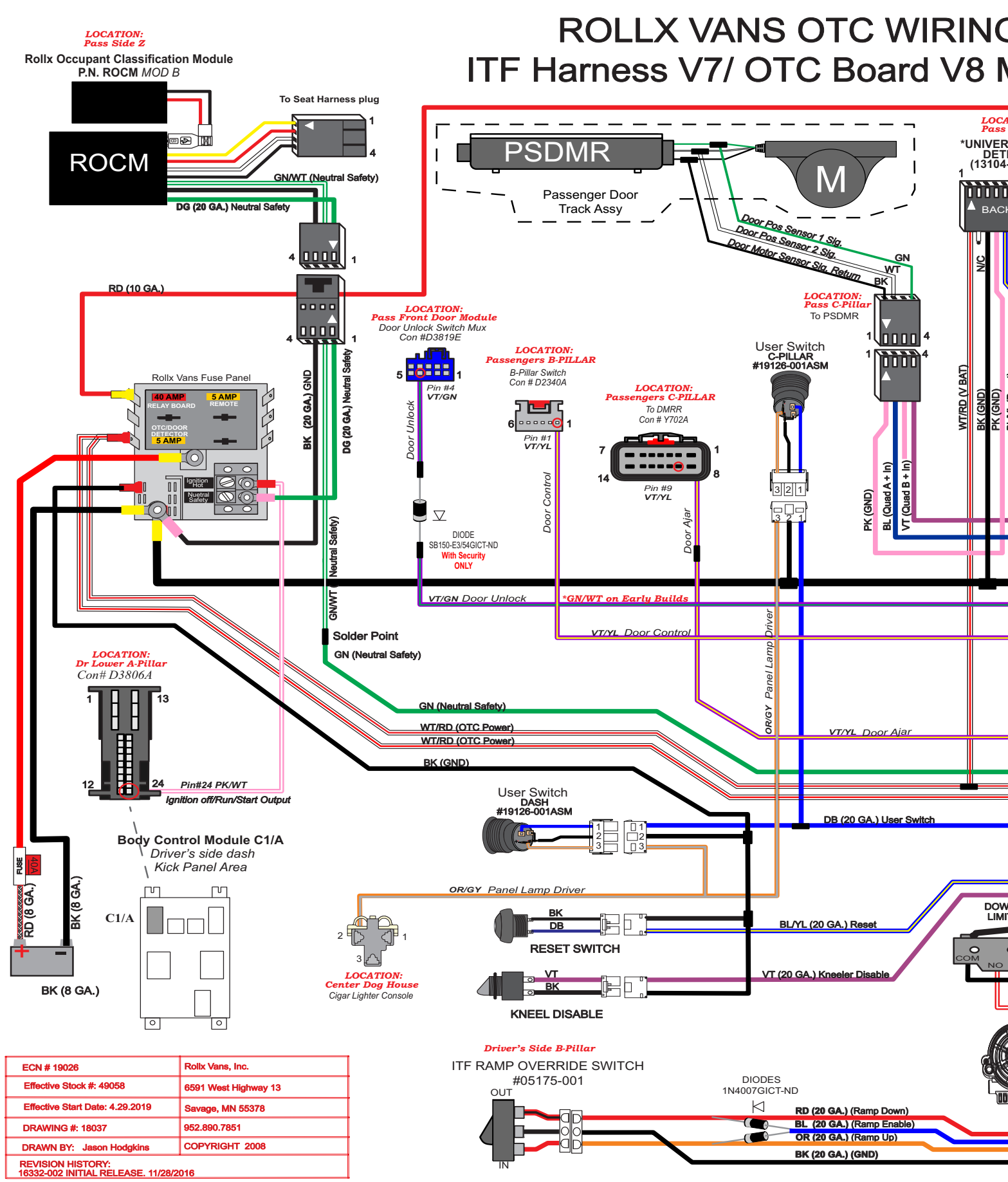

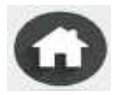

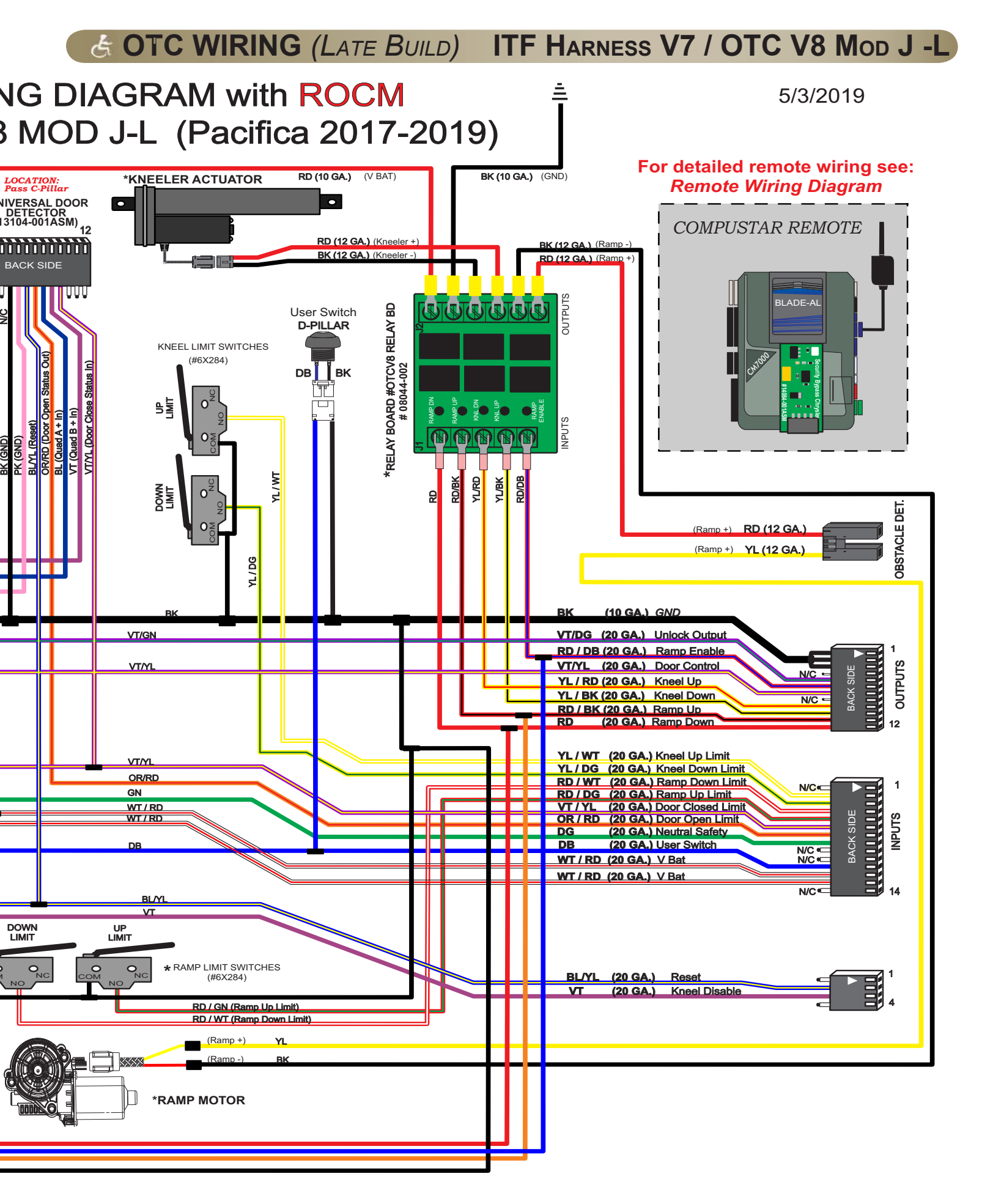

#### Doors

Door track - Periodically make sure lower door track is free of debris and vacuum track out. Make certain to clear out any water and ice that may be present. In the front of each door track there are plugs that can be removed to allow an air hose to be inserted to help remove debris.

Rollx Vans power door (If equipped) - Every 6 months lube the gear rack (bar) with a high quality white lithium grease. Make sure to clean off any old grease first.

#### **Kneel System**

Kneel chain - Every 6 months spray the chain inside the rubber boot with a high quality oil to lubricate and protect. DO NOT USE WD40.

#### Ramps

Folding ramp - Every 6 months spray the ramp's lower and upper hinge with high quality silicon lubricant.

In The Floor ramp - Every 6 months spray the ramp access cover's flap hinge with a high quality silicon lubricant. Also spray the two silver strips on the underside of the ramp to reduce friction.

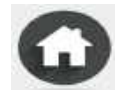

#### New Rollx Vans Van Warranty Coverage Information

Rollx Vans provides a limited warranty on its minivan against defects in material or workmanship for a period of 3 years or 36,000 miles, whichever comes first. For warranty specifics please refer to an Owner's Manual or contact Rollx Vans Customer Service.

For all warranty or reimbursement needs, you must have prior authorization by the Rollx Vans Service Department.

- 1. Call 1-800-956-6668, and a Rollx Vans Customer Service Representative will assist you in any concerns or issues you have with your van.
- 2. The service representative will evaluate what repair is needed, and either set up an appointment with an "At Home" Service Technician or direct you to a nearby service facility. An authorization number must be issued.

Rollx Vans will work with many repair facilities. Rollx Vans reserves the right to approve a repair shop or recommend an alternative.

Rollx Vans may request that defective/damaged parts be returned to our Customer Service Department for inspection. If parts are found to be damaged because of abuse or neglect, reimbursement for the new replacement parts may be denied. Rollx Vans reserves the right to use rebuilt components.

Rollx Vans will ship all warranted replacement parts by nationwide carrier. In most cases, shipment will be by ground transport and absorbed by Rollx Vans. Any other mode of transportation will be at the expense of the customer.

#### Our Mission

To improve the quality of life of people with disabilities of all income levels by delivering the best modified vehicle.

We intend to keep that customer for life by following up with a level of service that exceeds all of their expectations.

Our Values Quality • Compassion • Honesty • Integrity • Fairness

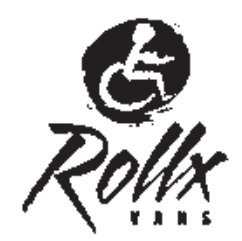